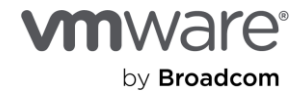

## Contents

| About this document                                                              | 4  |
|----------------------------------------------------------------------------------|----|
| Audience                                                                         | 4  |
| What we don't include in this document                                           | 4  |
| Before you begin                                                                 | 5  |
| Requirements                                                                     | 5  |
| Terms to know                                                                    | 5  |
| Cold site recovery                                                               | 5  |
| Application high availability                                                    | 5  |
| Disaster recovery event                                                          | 6  |
| Architecture                                                                     | 6  |
| Applications                                                                     | 7  |
| Windows Active Directory Domain Controllers                                      | 7  |
| Microsoft SQL Server                                                             | 8  |
| Windows client                                                                   | 8  |
| How to set up the business continuity/disaster recovery environment and workflow | 8  |
| Pair the recovery and protected sites                                            | 8  |
| Set up site recovery protection                                                  | 5  |
| Factors influencing our design and configuration choices1                        | 7  |
| vSphere Replication can replicate VMs between different storage types            | 7  |
| VMware Live Site Recovery can pre-configure recovery plans1                      | 7  |
| Stability and security of virtualized Domain Controllers                         | 9  |
| VM-Generation ID makes Domain Controller virtualization safer                    | 9  |
| Restoring a Domain Controller triggers VM-Generation ID change                   | 9  |
| Logical topology of the VMware Live Site Recovery infrastructure                 | С  |
| Create mappings with network pairing                                             | :1 |
| Create a test recovery network                                                   | 5  |
| Create an isolated network port group                                            | 5  |
| Specify the test recovery network                                                | 7  |
| Create folder mappings                                                           | 8  |

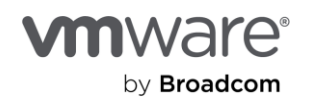

| Create resource mappings                                                                                                    | 31                               |
|----------------------------------------------------------------------------------------------------|----------------------------------|
| Replicate protected VMs                                                                                                    | 37                               |
| Create an outgoing replication                                                                                                    |                                  |
| RPO/RTO, run book, protection group, and recovery plan defined                                                                                                    | 43                               |
| Create protection groups and recovery plan                                                                                                    | 46                               |
| Create a protection group for the Domain Controller VMs                                                                                                    |                                  |
| Create a recovery plan for the Domain Controller VMs                                                                                                    | 48                               |
| Create a protection group for the SQL Server VMs                                                                                                    | 50                               |
| Create a protection group for the SQL Server VMs                                                                                                    | 51                               |
| Modify the recovery plan                                                                                                    | 52                               |
| Define the actions in the recovery plans                                                                                                    | 56                               |
| Configure the actions for the Domain Controller VMs                                                                                                    | 56                               |
| Change the recovered VMs' IP settings                                                                                                    | 61                               |
| Test the disaster recovery plan                                                                                                    | 67                               |
|                                                                                                    |                                  |
| Safe Active Directory Domain Controller recovery in action                                                                                                    | 73                               |
| Safe Active Directory Domain Controller recovery in action<br>Recover the SQL Server availability group                                                                                                    | 73<br>76                         |
| Safe Active Directory Domain Controller recovery in action<br>Recover the SQL Server availability group<br>Clean up after the test recovery                                                                                                    | 73<br>76<br>80                   |
| Safe Active Directory Domain Controller recovery in action                                                                                                    | 73<br>76<br>80<br>82             |
| Safe Active Directory Domain Controller recovery in action                                                                                                    | 73<br>76<br>80<br>82<br>86       |
| Safe Active Directory Domain Controller recovery in action                                                                                                    | 73<br>76<br>80<br>82<br>86<br>88 |
| Safe Active Directory Domain Controller recovery in action                                                                                                    |                                  |
| Safe Active Directory Domain Controller recovery in action                                                                                                    |                                  |
| Safe Active Directory Domain Controller recovery in action                                                                                                    |                                  |
| Safe Active Directory Domain Controller recovery in action                                                                                                    |                                  |
| Safe Active Directory Domain Controller recovery in action<br>Recover the SQL Server availability group<br>Clean up after the test recovery<br>Perform a real disaster recovery<br>Reprotect business-critical applications after a disaster event<br>Modify the in-guest script after a disaster recovery operation<br>Conclusion<br>Appendix A: Sample scripts.<br>Run-Post-Script.ps1.<br>Change-Cluster-AG-VIP.ps1.<br>Change-Cluster-AG-VIP.Reversed.ps1. |                                  |
| Safe Active Directory Domain Controller recovery in action                                                                                                    |                                  |
| Safe Active Directory Domain Controller recovery in action                                                                                                    |                                  |

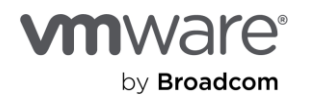

## About this document

This guide provides a comprehensive documentation of the considerations and configuration steps required for using <u>VMware® Live Site Recovery™ (VLSR)</u> to protect and recover a reference multi-tiered set of businesscritical applications from a source VMware datacenter (on-premises or cloud-based) to a supported target VMware datacenter (on-premises or cloud-based), with the least cost (time, financial, and administrative intervention) possible.

#### Audience

Technical architects, administrators, or operators can use this guide as a foundation to build similar solutions for their own enterprise infrastructure.

## What we don't include in this document

This guide demonstrates how to use VMware Live Site Recovery to protect virtualized business critical applications on VMware vSphere® installed on-premises or in a hybrid cloud. Because we assume you're familiar with the general concepts of business continuity and recovery, we don't define or explain such concepts in detail. We also don't discuss or explain the setup, configuration, operation, or administration of VMware Live Site Recovery, virtualization, a VMware hybrid cloud or the applications and services hosted on or provided by the protected workloads.

We assume you've configured the infrastructure to perform these tasks:

- Installation, setup, configuration and/or administration of VMware vSphere infrastructure
- Installation, setup, configuration and/or administration of specific VMware vSphere-based Cloud infrastructure
- Installation, setup, configuration and/or administration of VMware Live Site Recovery
- Virtualizing Active Directory Domain Services on VMware vSphere
- <u>Architecting Microsoft SQL Server on VMware vSphere</u>
- Installation, setup, configuration and/or administration of Microsoft Active Directory Domain Services or
   Domain Controllers
- Installation, setup, configuration and/or administration of Microsoft SQL Server, Windows Failover Cluster or <u>Always On</u>
- VMware vSphere Client

This document doesn't include detailed descriptions of these topics.

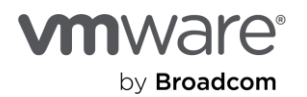

## Before you begin

## Requirements

You should complete the following tasks before continuing with the instructions in this guide:

- Set up network connectivity for:
  - The **protected site:** This is the source infrastructure.
  - The recovery site: A new or existing VMware Cloud Foundation<sup>®</sup> environment or any of the publicly available brands of the VMware cloud infrastructure options, such as Azure VMware Solution (AVS), or Google Cloud VMware Engine (GCVE).

**Note:** The VMware cloud brand and version dictates the type of network connectivity type required for VMware Live Site Recovery. Consult the cloud provider's guides for more information.

- Install VMware Live Site Recovery on both the protected and recovery sites.
- On each of the sites, install VMware vSphere Replication appliances in the same VMware vCenter® where the VMware Live Site Recovery instance is registered.
- Configure the VM IP addresses, DNS server IP addresses, network segment, and datastore required to complete the protection and recovery plans.
- Make sure all the VMs that will be protected and recovered have an up-to-date version of VMware Tools installed

**Note:** This is a standard recommendation, but it's especially relevant if the VMs will be reconfigured or customized as part of the recovery process.

## Terms to know

#### Cold site recovery

Distributing servers and services over multiple datacenters is a common business continuity and disaster recovery (BCDR) strategy, but a cloud-based solution can reduce the associated costs of maintaining a dedicated disaster recovery (DR) site like staffing, cooling, heat, and duplicate hardware. You can further reduce these associated costs by minimizing the actual utilization of the cloud-located resources until it is necessary to do so: when an actual disaster event has happened, or during a simulation, testing, or validation exercise. This type of "use only when needed" utilization is commonly described as having a cold site for BCDR. In this configuration, live (hot) devices, servers, and services aren't hosted in the target DR site. This saves you money and resources in your BCDR systems. We demonstrate how VMware Live Site Recovery achieves this cost-saving objective while providing a simplified, flexible, automated, and repeatable BCDR solution for your enterprise.

#### Application high availability

The ability of an application to function and deliver services even when one or more of its components fail is the focus of **application high availability (HA)**. The resilience of this application—whether native or through the use of

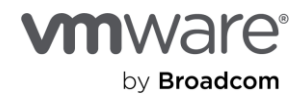

third-party solutions or add-ons—determines its capacity to withstand and recover from failures. The combination of Microsoft SQL Server Always On and Windows Server Failover Clustering (WSFC) provides application-level resilience in the scenario described in this guide. Because of these features, Microsoft SQL Server services can remain available after a brief interruption even when the original server providing the service has become unavailable for any reason. WSFC restores its resources on a functioning node in the event of the original server failure, typically without the need for administrative intervention.

#### Disaster recovery event

A **disaster recovery (DR) event** is a failure that affects more than one server or part of the system. A DR event is a collection of multiple HA events that can't be easily fixed by the resilience of an application, component, or service. Because it's not usually transient in nature, the effects of a DR event are more impactful, disruptive, and destructive. Recovering from a DR event is more difficult, more expensive, and slower than recovering from a HA event. This is because multiple layers of the infrastructure are affected. In turn, this means that planning and getting ready for a DR event costs more.

## Architecture

We configured a VCF-based protected site on-premises with several VMs. These VMs are part of a multi-tiered mission-critical workloads. Some VMs are Domain Controllers providing Active Directory Domain Services (ADDS) for the infrastructure, and the rest are VMs running Microsoft SQL Server instances (MSSQL). We are replicating these VMs to a remote VCF-based infrastructure, configured as our cold DR site. The protected site could be on-premises, or in a VMware-supported cloud environment. The same is true for the recovery site.

The following figure shows our setup. For the exercises in this guide, your setup will be similar.

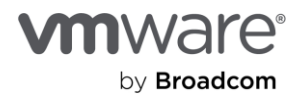

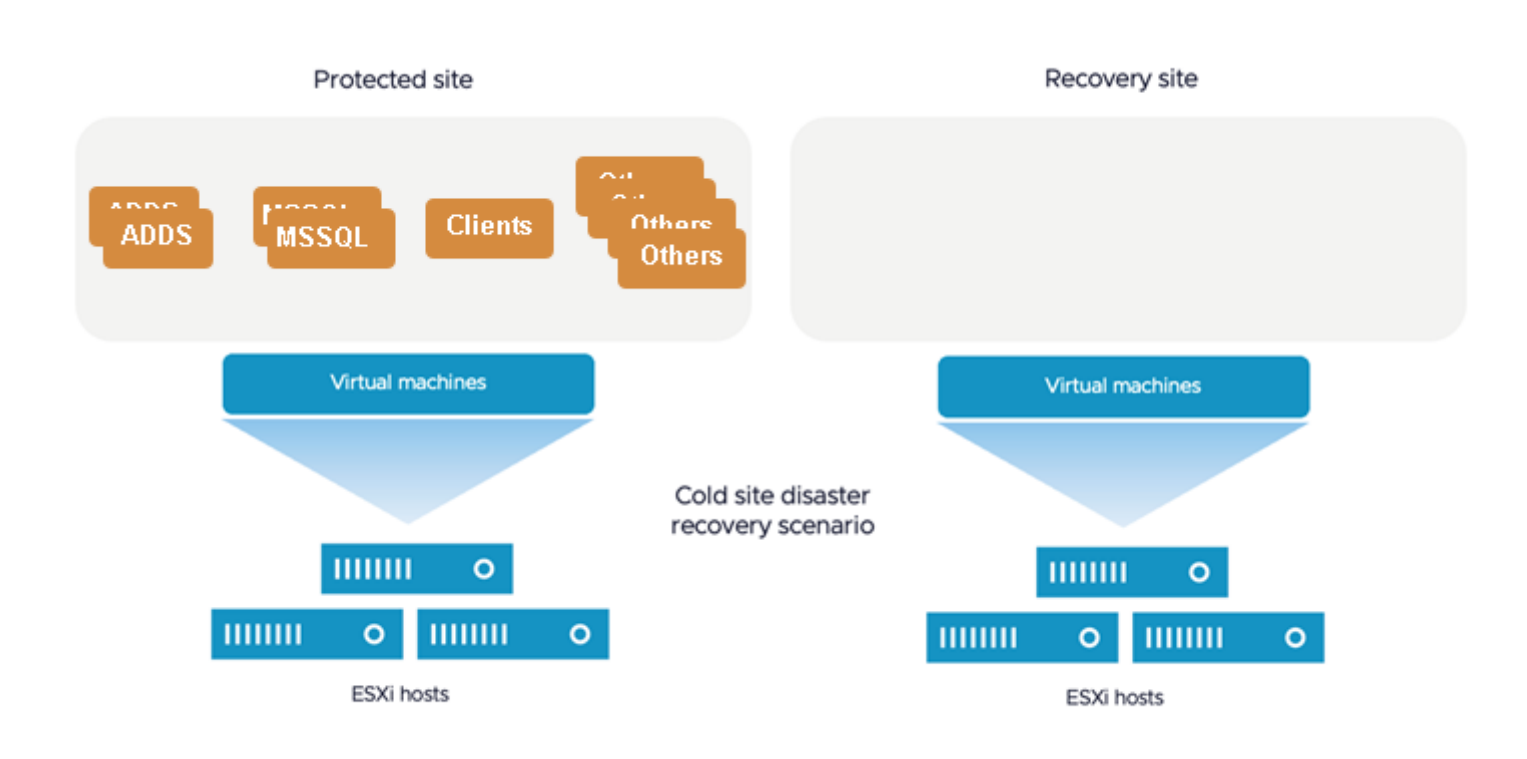

## Applications

We chose three applications that show the capabilities of automation, orchestration, and the recovery tasks possible with VMware Live Site Recovery:

- Windows Active Directory Domain Controllers
- Microsoft SQL Server
- Windows client

#### Windows Active Directory Domain Controllers

Most BCDR plans include considerations and provisions for Domain Controllers because most applications depend on the services they provide, so they are common in most enterprise network infrastructure. Recovering modern versions of Windows Domain Controllers (anything newer than Windows Server 2008 R2) in the event of a disaster is somewhat difficult and can be complicated in our DR scenario. This is partly due to the security features Microsoft introduced into virtualized Domain Controllers beginning in Windows Server 2012. This guide addresses this issue and shows how VMware Live Site Recovery helps minimize these challenges.

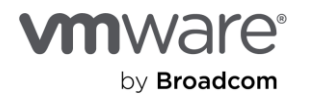

#### Microsoft SQL Server

Because of its integration with so many front-end applications, services, and solutions, Microsoft SQL Server is one of the most prevalent business-critical applications found in any Microsoft-based corporate IT infrastructure. SQL Server has native, built-in resilience to maximize its availability and minimize the possibility of service disruption in the event of an outage. Combining Windows Server Failover Cluster (WSFC) with the SQL Server Always On feature is a high availability option that ensures faster service availability, particularly for databases, in the event of a node failure. Even then, this resilience is more useful and intended for high availability (which protects against component or service failures) rather than for disaster recovery events.

#### Windows client

We chose an ordinary Windows client from which we tested connectivity and access to the servers and services we recovered in our failure scenarios.

# How to set up the business continuity/disaster recovery environment and workflow

Let's jump into the VMware Live Site Recovery configuration. For most exercises in this section, you'll need access to the <u>vSphere Client</u>. You'll also confirm the functionality of the recovered workloads inside these applications: Windows OS, Active Directory domain services (ADDS), and SQL Server.

Make sure you read the **Before you begin > Requirements** section above. This includes <u>installing and configuring</u> <u>VMware Live Site Recovery</u>.

#### Pair the recovery and protected sites

Here, we'll connect the vCenter and VMware Live Site Recovery instances on each site to one another. This is called pairing the sites.

1. In the vSphere Client on the recovery site's vCenter, select **Site Recovery**. The **Summary** page appears, as shown below.

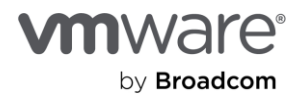

|                                                 |                                              | vcf wdc-m01-vc01.vcfcom V               |                                 | Ċ û ⊘ Administrator⊕VSP      |
|-------------------------------------------------|----------------------------------------------|-----------------------------------------|---------------------------------|------------------------------|
| 😑 vSphere Client 🛛 Q Se                         | Site Pair Replications                       | rotection Groups 📃 Recovery Plans       |                                 |                              |
| 1<br>Home                                       | Summary                                      | Summary                                 |                                 | RECONNECT                    |
| Shortcuts                                       | Issues                                       |                                         |                                 |                              |
| 윤 Inventory                                     | Configure 🗸                                  | VMware Live Site Recovery               |                                 | EXPORT/IMPORT VLS            |
| Content Libraries                               | vSphere Replication 🗸                        | Protection Groups:2     Recovery Plans: | 2                               |                              |
| Workload Management     Global Inventory Lists  | Replication Servers                          | Name                                    | TSA-VLR RENAME                  | ISV-VLR RENAME               |
| E Delicies and Drefiles                         | Array Based Replication                      | Server                                  | isv-vcf-srm01.vcf 443 ACTIONS ~ | wdc-sm01.vdf C               |
| Auto Deploy                                     | Storage Replication Adapters                 | Version                                 | 9.0.1, 24035640                 | 9.0.1, 24035640              |
| Hybrid Cloud Services     Hybrid Cloud Services | Array Pairs                                  | ID                                      | com.vmware.vcDr                 | com.vmware.vcDr              |
| - Developer Center                              | Network Mappings                             | Logged in as                            | VSPHERE.LOCAL\Administrator     | VSPHERELOCAL\Administrator   |
| Administration                                  | Folder Mappings                              | Remote VLSR connection                  | ✓ Connected                     | ✓ Connected                  |
| Events                                          | Resource Mappings<br>Storage Policy Mappings | vSphere Replication                     |                                 |                              |
| Lifecycle Manager                               | Placeholder Datastores                       | Replicated VMs from bca-vcf-vc01.vcf.   |                                 |                              |
| Cloud Provider Services                         | Advanced Settings >                          | Name                                    | bca-vcf-vc01.vcf.               | wdc-m01-vc01.vcf             |
| Site Recovery                                   | Permissions                                  | Server                                  | isv-vcf-vrm01.vcf               | wdc-vrm01.vcf 9043 ACTIONS ~ |
| VMware Aria Operations                          | Recovery Plans History                       | Version                                 | 9.0.1.17500, 24037981           | 9.0.1.17500, 24037981        |
|                                                 | vSphere Replication reports                  | Domain Name / IP                        | isv-vcf-vrm0t.vcf.              | wdc-vrm01.vcfom              |
|                                                 | Licensing                                    | Remote VR connection                    | ✓ Connected                     | ✓ Connected                  |
|                                                 |                                              |                                         |                                 |                              |

| Site Recovery INST                            | ANCE WDC-VRI        | ANPE.VMWARE.CO              | M:443 ∽                                             |              |  |  |
|-----------------------------------------------|---------------------|-----------------------------|-----------------------------------------------------|--------------|--|--|
| Local vCenter Server<br>in a new browser tab. | instances with inst | alled vSphere Replication o | r Site Recovery Manager are displayed below. If you | u want to se |  |  |
|                                               | 🔂 wd                | sanpe.vmwar                 | e.com                                               |              |  |  |
| > vSphere Replica                             | tion                | 📀 ок                        |                                                     |              |  |  |
| > Site Recovery M                             | anager              | 🛛 ок                        |                                                     |              |  |  |
|                                               | 0                   | PEN Site Recovery 🗹         |                                                     |              |  |  |
|                                               |                     |                             |                                                     |              |  |  |
|                                               |                     |                             |                                                     |              |  |  |

2. Click **OPEN Site Recovery** to access the protected site.

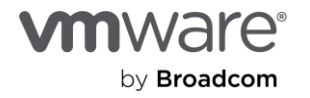

| vSphere Client Q Searct                                      | n in all environments            |                                                   |
|--------------------------------------------------------------|----------------------------------|---------------------------------------------------|
| Site Recovery INSTANCE ISV-VCF                               | .AB.LOCAL:443 ~                  |                                                   |
| Local vCenter Server instances with<br>in a new browser tab. | installed vSphere Replication of | Site Recovery Manager are displayed below. If you |
| đ                                                            | bc tsalab.local                  |                                                   |
| > vSphere Replication                                        | 🕑 ок                             |                                                   |
| > Site Recovery Manager                                      | 🕑 ок                             |                                                   |
|                                                              | OPEN Site Recovery 🖸             |                                                   |
|                                                              |                                  |                                                   |
|                                                              |                                  |                                                   |

3. Click NEW SITE PAIR.

| vmw Live Sit       | te Recovery    | Menu 🗸            |             |                 |
|--------------------|----------------|-------------------|-------------|-----------------|
| NEW SITE P         | AIR            |                   |             |                 |
| 🛃 bc               | tsala          | ab.local ↔ @ wdc  | )2.vsanpe.v |                 |
| VMware Live S      | Site Recovery  |                   |             |                 |
| Protection         | Groups 2       | Recovery Plans 2  |             |                 |
| vSphere Repli      | cation         |                   |             |                 |
| Cutgoing 5         |                | Incoming O        |             |                 |
| VIEW DETAILS       | S ACTIONS ~    |                   |             |                 |
| 🔊 VMwar            | re Live Site   | Recovery          |             |                 |
| Center Server      |                | Connection Status | Conne       | cted Through    |
| <mark>P</mark> bca | f.tsalab.local | 🔇 ОК              | 🛞 isv       | cf.tsalab.local |
| OPEN CLOUD C       | ONSOLE 🛛       | SETUP CONNECTION  |             |                 |

4. On the Pair type screen, select the applicable SSO domain and click **NEXT**.

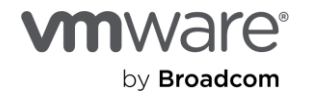

| New Pair                                                 | Pair type<br>Select a local vCenter Server.                                                                                                  | ×    |
|----------------------------------------------------------|----------------------------------------------------------------------------------------------------|------|
| 1 Pair type 2 Peer vCenter Server                        | VCenter Server     Server     tsalab.local                                                                                                   | Ŧ    |
| <ul><li>3 Services</li><li>4 Ready to complete</li></ul> | Pair type  Pair with a peer vCenter Server located in a different SSO domain  Pair with a peer vCenter Server located in the same SSO domain |      |
|                                                          | CANCEL                                                                                                    | NEXT |

You'll be prompted for the vCenter credentials.

Because we're doing this from the recovery site's vCenter instance, the credentials we provide here will be for the **protected** site's vCenter instance.

5. Provide the remote vCenter's information and credentials, click **FIND VCENTER SERVER INSTANCES**, and click **NEXT**.

| New Pair              | Peer vCent         | er Server                   |                           |        |        |      | ×    |
|-----------------------|--------------------|-----------------------------|---------------------------|--------|--------|------|------|
| 1 Pair type           | Enter the Platform | Services Controller detail: | s for the peer vCenter Se | erver. |        |      |      |
| 2 Peer vCenter Server | PSC host name      |                             | e.vmware.com              |        |        |      |      |
| 3 Services            | PSC port           | 443                         |                           |        |        |      |      |
| 4. Ready to complete  | User name          | administrator@vsphe         | re.local                  |        |        |      |      |
| r nousy to complete   | Password           | •••••                       |                           | 0      |        |      |      |
|                       | FIND VC            | ENTER SERVER INSTAN         | ICES                      |        |        |      |      |
|                       | Select a vCenter S | erver you want to pair.     |                           |        |        |      |      |
|                       | vCenter Ser        | ver                         |                           |        |        |      | Ŧ    |
|                       |                    |                             | Y                         |        |        |      |      |
|                       |                    |                             |                           |        | CANCEL | ВАСК | NEXT |

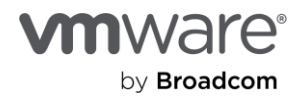

**Note:** If you're using default self-signed certificates in your environment, you'll need to click **Connect** to ignore the vCenter's self-signed certificate security warning to proceed.

| User name administrat       | or@vsphere.local                              |
|-----------------------------|-----------------------------------------------|
| Security Alert              |                                               |
| Site Recovery Client cannot | validate the following security certificates: |
| Thumbprint for host wdc     | .vmware.com                                   |
| CD:F9:<br>D:AB:CD:5B:A1:0   | ):7A:1E:0A:C0:80:B                            |
| Connect anyway?             |                                               |
|                             | CONNECT                                       |
|                             |                                               |

We used VMware vSAN for the storage subsystem in our environments. vSAN is the default storage option for all VMware vSphere cloud infrastructure. In this configuration, we see that the VMware Live Site Recovery and the VMware vSphere Replication appliance are both registered on our vCenter.

6. Click **Next** to continue.

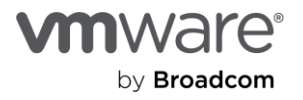

| New Pair              | Services<br>The following services were identified on the selected vCenter Server instances. Select the ones you want to pair.                  |
|-----------------------|----------------------------------------------------------------------------------------------------|
| 1 Pair type           | Service 🕆 Y bca- salab.local Y wdc anpe.vmware.com                                                                                              |
| 2 Peer vCenter Server | Image: Site Recovery Manager (com.vmware.vc     TSA-VLR     ISV-VLR       Image: Site Replication     bca-1     alab.lo     wdc     anpe.vmware |
| 3 Services            |                                                                                                    |
| 4 Ready to complete   |                                                                                                    |
|                       | < >                                                                                                    |
|                       | CANCEL BACK NEXT                                                                                                    |

**Note:** You'll need to click **Connect** to ignore the vCenter's self-signed certificate security warnings if you're using them before you can proceed.

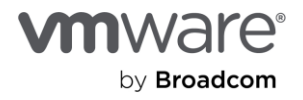

| Site Recovery Manager at is the following security certificat | salab.local cannot validate<br>tes: |
|---------------------------------------------------------------|-------------------------------------|
| Thumbprint for host wd                                        | anpe.vmware.com                     |
| 27:B9:38:<br>9:25:1D:B4:32:0C:0B:08                           | )E:16:58:2C:B2:2D:3                 |
| Thumbprint for host wdc                                       | npe.vmware.com                      |
| CD:<br>D:AB:CD:5B:A1:08:31:AD:5B                              | )A:C0:80:B                          |
| Connect anyway?                                               |                                     |
|                                                               |                                     |

7. Click **Finish** to complete the site pairing process.

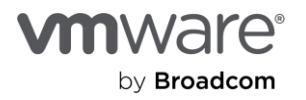

| New Pair              | Ready to complete<br>Review your settings selections before finishing the wizard. |                                                   |                 |        |  |  |
|-----------------------|-----------------------------------------------------------------------------------|---------------------------------------------------|-----------------|--------|--|--|
| 1 Pair type           | Pair type                                                                         | vCenter Server instances in different SSO domains |                 |        |  |  |
| 2 Peer vCenter Server | vCenter Server instances                                                          | t lab.local                                       | wc vsanpe.vmwar | e.com  |  |  |
|                       | vSphere Replication                                                               | ;alab.local                                       | )2.vsanpe.vmwar | e.com  |  |  |
| 3 Services            | Site Recovery Manager                                                             | TSA-VLR                                           | ISV-VLR         |        |  |  |
| 4 Ready to complete   |                                                                                   |                                                   |                 |        |  |  |
|                       |                                                                                   |                                                   | CANCEL BACK     | FINISH |  |  |

Now we're done with the site pairing exercise. We're ready to starting protecting our mission-critical workloads. The Site Recovery page will look like this screenshot.

| vmw Site Recovery                                                                            | Menu 🗸                                     |                   |        |             |                                      |  |
|----------------------------------------------------------------------------------------------|--------------------------------------------|-------------------|--------|-------------|--------------------------------------|--|
| NEW SITE PAIR                                                                                |                                            |                   |        |             |                                      |  |
| æ                                                                                            | salab.local $\leftrightarrow \mathbb{P}$ ) | cf02.vsanpe       | e.v    | Replicati   | tions within the same vCenter Server |  |
| Site Recovery Manager Protection Groups 0 vSphere Replication Outgoing 0 VIEW DETAILS ACTION | E Ri<br>€ In                               | ecovery Plans O   |        | C within I  | n buu ver veuriverieunub.local O     |  |
| 🐼 VMware Live                                                                                | Site Recovery                              |                   |        |             |                                      |  |
| vCenter Server<br>@ bc                                                                       | cal                                        | Connection Status | Connec | ted Through | 3b.local                             |  |
| OPEN CLOUD CONSOLE                                                                           | SETUP CONNECTION                           |                   |        |             |                                      |  |

#### Set up site recovery protection

1. From the site pairing page, click View Details.

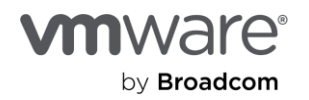

| vmw Live Site Recover    | r <b>y</b> Menu ~ |              |
|--------------------------|-------------------|--------------|
| NEW SITE PAIR            |                   |              |
| øv                       | 2.vsanpe ↔ 🝘      | :salab.local |
| VMware Live Site Recover | ry                |              |
| Protection Groups 0      | Recovery Plan     | ns O         |
| vSphere Replication      |                   |              |
| Cutgoing O               | Incoming O        |              |
|                          |                   |              |
| VIEW DE AILS ACTIONS     | × .               |              |

2. Provide the admin credentials for the **protected site's vCenter**, and then click **Login** to complete the initial pairing.

| y<br>Lovery Plans:0 | og In Site             |                        |                 | ×      |        |
|---------------------|------------------------|------------------------|-----------------|--------|--------|
| En                  | ter vCenter Server cre | edentials              |                 |        | ISV-VL |
| vo                  | Center Server          |                        | anpe.vmware.com |        | WOC-sh |
| Us                  | ser name               | administrator@vsphere. | local           |        |        |
| Pa                  | ssword                 | •••••                  | 0               | .      |        |
|                     |                        |                        |                 |        | Not au |
|                     |                        |                        | CANCEL          | .OG IN | () Un  |
|                     |                        |                        |                 |        |        |

Here is our Live Recovery configuration and administration landing page.

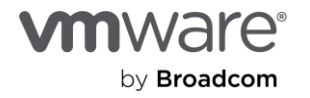

| vmw Live Site Recovery                                                                             |             | .je.vmware.com                                                                                                    | v                                                                                                    | $\mathbb{C}$ $\hat{\square}$ $(\mathbb{O})$ Administrator#VSPHERE.LOCAL $\sim$ $(\mathbb{O})$ |
|----------------------------------------------------------------------------------------------------|-------------|----------------------------------------------------------------------------------------------------|----------------------------------------------------------------------------------------------------|-----------------------------------------------------------------------------------------------|
| Site Pair Replications                                                                             | <b>Prot</b> | ection Groups 🔲 Recovery Plans                                                                                                    |                                                                                                    |                                                                                               |
| Summary                                                                                            |             | Summary                                                                                                    |                                                                                                    | RECONNECT BREAK SITE PAIR ?                                                                   |
| Issues<br>Configure<br>vSphere Replication<br>Replication Servers<br>Enhanced Replication Mappings | ~           | vCenter Server:<br>vCenter Version:<br>vCenter Host Name:<br>Platform Services Contr<br>Cloud Connection Statu<br>Connected Through:<br>Organization Name: | abb.ccal         wc         anpe.vmware.com           8.0.3, 2409160         8.0.3, 2409160           8.0.3, 2409160         ianpe vmware com:443           oller:         iucoal:443         ianpe vmware com:443           is:         OK         OK           is:         VCF TMM         VCF TMM |                                                                                               |
| Storage Replication Adapters<br>Array Pairs                                                        | Ť           | VMware Live Site Recovery  Protection Groups:0                                                                                                    | nso                                                                                                    | EXPORT/IMPORT VLSR CONFIGURATION ~                                                            |
| Network Mappings                                                                                   |             | Name                                                                                                    | TSA-VLR RENAME                                                                                                    | ISV-VLR RENAME                                                                                |
| Folder Mappings                                                                                    |             | Server                                                                                                    | i: Jocal:443 ACTIONS ~                                                                                                    | v e.vmware.com.443 ACTIONS ~                                                                  |
| Storage Policy Mappings                                                                            |             | Version                                                                                                    | 9.0.1, 24035640                                                                                                    | 9.0.1, 24035640                                                                               |
| Placeholder Datastores                                                                             |             | ID                                                                                                    | com.vmware.vcDr                                                                                                    | com.vmware.vcDr                                                                               |
| Advanced Settings                                                                                  | >           | Logged in as                                                                                                    | VSPHERE.LOCAL\Administrator                                                                                                    | VSPHERELOCALVAdministrator                                                                    |
| Permissions                                                                                        |             | Remote VLSR connection                                                                                                    | ✓ Connected                                                                                                    | ✓ Connected                                                                                   |
| Recovery Plans History                                                                             |             | vSphere Replication                                                                                                    |                                                                                                    |                                                                                               |
| vSphere Replication reports                                                                        |             | Replicated VMs from bc                                                                                                    | b.local:0 🔁 Replicated VMs from wd- sanpe.vmware.com:0                                                                                                    |                                                                                               |
| Licensing                                                                                          |             | Name                                                                                                    | ilab.local                                                                                                    | · ////////////////////////////////////                                                        |
|                                                                                                    |             | Canvar                                                                                                    | inu vet vendt vet tealak laask0042 + CTIONE sammi                                                                                                    | 3046 Jum01 Lef03 Leanes Limutes com/00.03 ACTIONE                                             |

## Factors influencing our design and configuration choices

VMware Live Site Recovery allows you to configure an orchestrated workflow of all the actions and steps required to recover a VM, including the guest operating system, applications, processes, and other components. VMware Live Site Recovery does this by using the features and capabilities of the VCF infrastructure and the storage subsystem to create a point-in-time copy of the VM from the source (protected site) to the target (recovery site). VMware Live Site Recovery can use either array-based replication or vSphere Replication to replicate VM data from the source site to the target site. For this paper, we used vSphere Replication.

#### vSphere Replication can replicate VMs between different storage types

Because vSphere Replication is host-based, it doesn't depend on the underlying storage, so it works with a variety of storage types, including vSAN, traditional SAN, NAS, and direct-attached storage (DAS). Unlike many array replication solutions, vSphere Replication can replicate VMs between the same or even different storage types, like vSAN to DAS, SAN to NAS, and SAN to vSAN, to name a few.

#### VMware Live Site Recovery can pre-configure recovery plans

When a real or simulated failure occurs at the protected site, admins can initiate the pre-configured recovery steps and actions in their recovery plans. These steps include, among others:

- The order in which VMware Live Site Recovery recovers the protected VMs.
- The network to which the recovered VMs are connected.

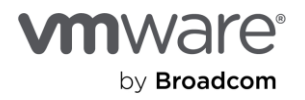

- Whether to customize or change the IP addresses for the recovered VM, or let them obtain such addresses from an available/accessible DHCP server.
- In-guest configuration scripts to run on the recovered VMs.

When an admin initiates this recovery plan, VMware Live Site Recovery prepares the VMs for recovery using the vSphere Replication-created copy of the VM data. The VMs are added to inventory, connected to the necessary resources (networks, folders, resource pools, and storage policies), powered on in the specified order, and customized as needed. If the workflow includes running scripts inside the VMs, the guest operating system is instructed to call and execute the scripts (of course, the scripts must exist on the VMs and be accessible during the recovery process).

Here's a description of the protection and recovery workflow you'll configure for the exercise:

- The SQL Server instances run on Windows VMs and are joined to the Active Directory domain services (ADDS) infrastructure. For this reason, you should have the Domain Controllers available and functional before powering on the SQL Server VMs.
- The SQL Server instances are clustered in a 3-node, Always-on Availability Group configuration. Clustering SQL Servers requires the use of a Windows Server Failover Cluster (WSFC). You'll use a file share witness (a folder located on one of the Domain Controllers) as the quorum option for this configuration.
- We specifically use availability groups in this guide and demonstration because (at the time of this writing):
  - The default storage option for VMware clouds is vSAN.
  - The default replication option for vSAN is vSphere Replication.
  - vSphere Replication doesn't currently have the capabilities to replicate disks used for shared-disk Windows clustering.
  - Although the scripts and all other required steps are similar, the factors mentioned above preclude the use of the steps documented in this guide for protecting and recovering Microsoft SQL Servers configured in shared-disk mode—Always On Failover Clustering Instance (FCI).
- In steady-state operation, applications, scripts, and processes access the SQL Server instance and the database through a common name: the **listener**. The listener is a host name that resolves to a specific IP address (or set of IP addresses). The Domain Controllers provide the DNS service, which manages this resolution. The listener must be available and accessible to the services provided by the SQL servers.
- Usually, the IP address segments in the protected site are different from the ones used in the recovery site.
- It is possible to extend the network segments from the protected site to the recovery site. Because the mechanism for achieving this configuration differs among the various VMware cloud brands, including it in this guide is impractical. For simplicity, the exercise includes a workflow for changing the IP addresses of recovered VMs to match those available at the recovery site.
- This IP address change means that you'll need to change the IP addresses of the VM (a trivial task in VMware Live Site Recovery) and the listener.
- VMware Live Site Recovery can't automatically change VM application configurations because it doesn't have knowledge of the applications that run inside the VM. For this purpose, you'll use the VMware Live Site

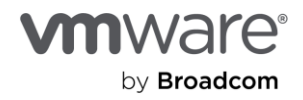

Recovery script-triggering feature to instruct the guest operating system to run a script that will change the IP address of the listener and update the DNS record after the recovery.

#### Stability and security of virtualized Domain Controllers

Around 2012, with compute resources growing and virtualization becoming mainstream in IT environments, dedicating a physical server to running a Domain Controller became impractical and inefficient from a cost and ROI perspective. But there were some issues with the stability and security of virtualized Domain Controllers. To address these problems, Microsoft implemented measures to make virtualized Domain Controllers safer and more stable, including guardrails to prevent a malicious actor from cloning or copying them.

#### VM-Generation ID makes Domain Controller virtualization safer

At a high level, a Domain Controller has a complete copy of the domain's users, passwords, and other secrets, making it difficult to minimize or mitigate an attack. VM-Generation ID (among other capabilities) helps protect virtualized Domain Controllers in several ways:

- It stores and tracks a unique counter for every copy of a virtualized Domain Controller. The hypervisor assigns a counter to the VM. In vSphere, this is the VM Gen-IDx value you see in a Windows VM's .vmx file.
- When the Domain Controller boots up, it reads this counter from its configuration file and then stores it internally.
- This counter persists over the lifetime of the VM unless a <u>specific type of operation</u> is performed on it. These actions alter the state and identity of the VM, so whenever any are performed, the hypervisor changes the counter.
- The next time the Domain Controller is powered on, Windows reads its generation ID, compares it to what was previously stored, and discovers there is a mismatch.
- When this happens, Windows immediately performs several steps in response to the disparity and triggers the VM-Generation ID safety measures. Refer to the following document for a more detailed discussion of virtualization-based safeguards: <u>Safely virtualizing Active Directory Domain Services (AD DS)</u>.

#### Restoring a Domain Controller triggers VM-Generation ID change

- VLSR recovery workflow includes bringing up A REPLICATED COPY of a Protected VM at the Recovery Site when (in a real Disaster event) the real Domain Controller is unavailable) or in a simulated DR exercise (when the VM is recovered to a fenced-off "Test" network). Recovering a Domain Controller requires us to instantiate a replicated copy of a real Domain Controller. Such a "Copy" operation automatically changes the VM-generation ID of the Domain Controller, which then automatically triggers the Domain Controller safety responses from Windows.
- One of the responses is an instruction to the Domain Controller to (among other things) reset its InvocationID and discard its RID Pool. For all practical purposes, the Domain Controller is no longer a Domain Controller at this point, due to the change in its VM-generation ID. Windows then updates the VM-generation ID it had stored previously to match the new one provided by the hypervisor. The VM then obtains a new set of RID

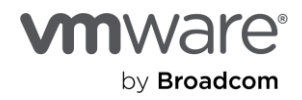

Pool from the RID Master, and life is good. Well, we have abbreviated the complete narrative for our purposes, but what is of relevance to us for this Guide is that, in spite of the fact that recovering a Domain Controller with VLSR triggers Windows to invoke the Virtualized Domain Controller Safety feature, doing so is a supported, repeatable, more efficient, reliable, and faster option than anything else available as of the time of this writing.

## Logical topology of the VMware Live Site Recovery infrastructure

Now that we know our desired outcome and the considerations governing our ability to achieve it, we are ready to proceed.

Here's an approximate representation of the logical topology of our VMware Live Site Recovery infrastructure:

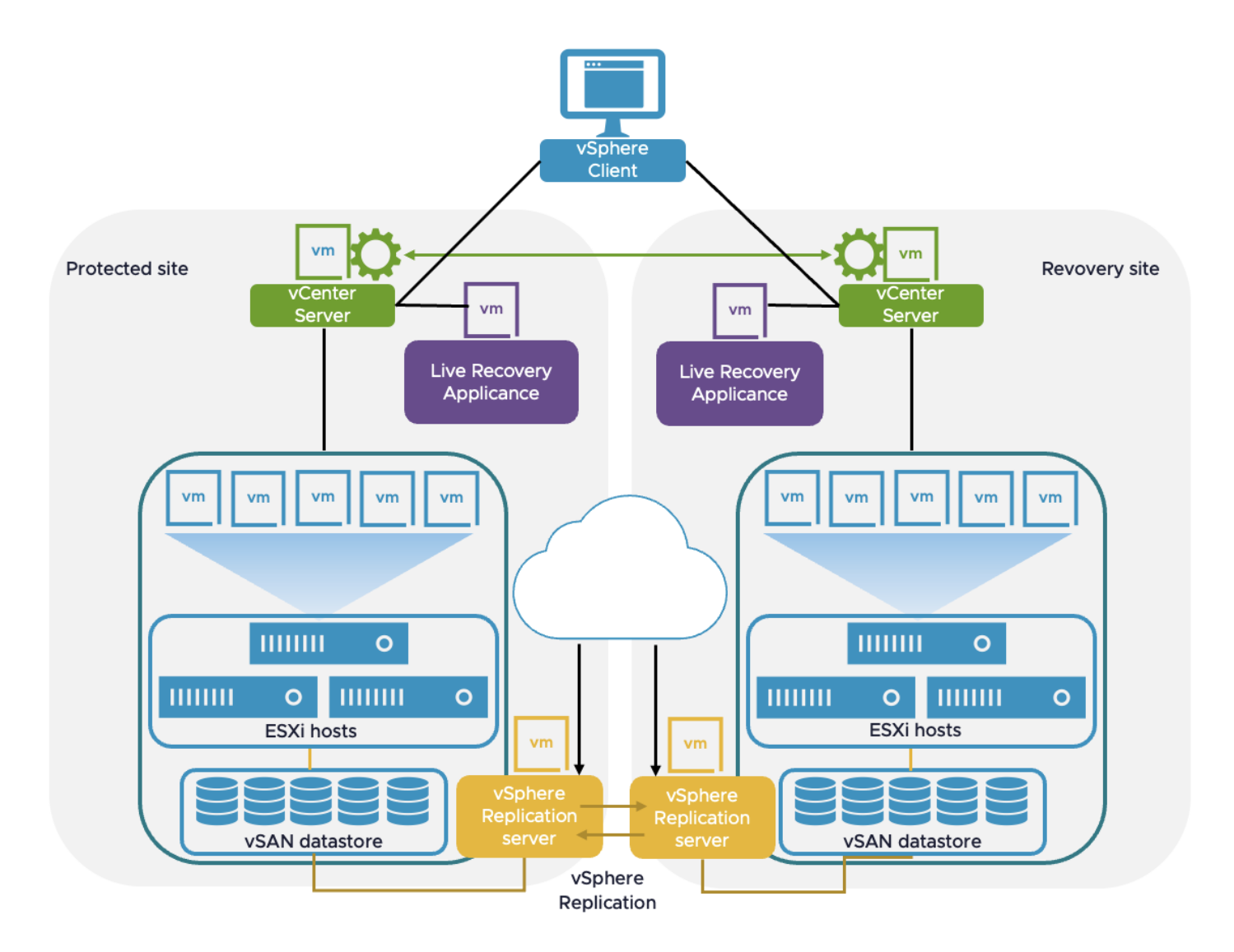

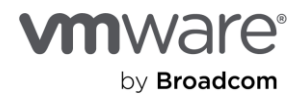

In our example, our storage platform is vSAN (the default option for vSphere-based Cloud platforms), so the VMware vSphere Replication Server will be responsible for replicating our protected VMs from the Protected Site to the Target Site (and vice versa). No special configuration is required for this part at this point.

## Create mappings with network pairing

We'll ignore Array Based Replication because it doesn't apply to vSAN, which is the default storage option for VCF and all vSphere-based cloud offerings.

**NOTE:** VLSR supports non-vSAN platforms which provide their own VLSR-compatible storage replication adapters.

| vmw Live Site Recovery       |            | vsanpe.vmware.com - Ł | lab.local 🗸     |     |                  |                 |             |
|------------------------------|------------|-----------------------|-----------------|-----|------------------|-----------------|-------------|
| Site Pair Replications       | <b>Pro</b> | tection Groups 📃 Re   | covery Plans    |     |                  |                 |             |
| Summary                      |            | Replication Ser       | vers            |     |                  |                 |             |
| Issues                       |            |                       | e.vmware.com    |     | :f.tsalab.local  |                 |             |
| Configure                    | ~          | REGISTER              |                 |     |                  |                 |             |
| vCabora Daplication          |            | Replication Server    |                 | Υ τ | Domain Name / IP | т               | Status      |
| vsphere Replication          | ~          | 0   🗍 1               | lost based)     |     |                  | anpe.vmware.com | 🔌 Connected |
| Replication Servers          |            | 0   🔲 1               | iost based)     |     |                  | anpe.vmware.com | 🔌 Connected |
|                              |            | 1                     | ost based)      |     |                  | npe.vmware.com  | 🔌 Connected |
|                              |            |                       | host based)     |     |                  | npe.vmware.com  | 🔌 Connected |
| Array Based Replication      | ~          | 🔿   🔲 E               | lication Server |     |                  | are.com         | 🔌 Connected |
| Storage Replication Adapters |            |                       |                 |     |                  |                 |             |
| Array Pairs                  |            | ***                   |                 |     |                  |                 |             |

1. Select Replication Servers.

Network pairing lets you map the network segments on one side to a corresponding segment on the other.

2. Click **New** to begin creating a mapping.

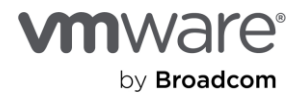

|   | local - wr npe vmware.com ∨   |                                                                                                    | С Д 🕐 Administrator@VSPHERE.LOCAL 🗸 🝚                                                                                                    |
|---|-------------------------------|----------------------------------------------------------------------------------------------------|----------------------------------------------------------------------------------------------------|
|   | ction Groups 🔲 Recovery Plans |                                                                                                    |                                                                                                    |
|   | Network Mappings              |                                                                                                    | Learn more 🗗                                                                                                    |
|   | vcf.tsalab.iocal pe.vmware    | com                                                                                                    |                                                                                                    |
| ~ | NEW                           |                                                                                                    |                                                                                                    |
| > | bca-vcf-vc01.vcf.tsalab.local |                                                                                                    | T IP Customization T                                                                                                    |
| > |                               |                                                                                                    |                                                                                                    |
|   |                               |                                                                                                    |                                                                                                    |
|   |                               |                                                                                                    |                                                                                                    |
|   |                               | Y                                                                                                    |                                                                                                    |
|   |                               |                                                                                                    |                                                                                                    |
|   |                               |                                                                                                    |                                                                                                    |
| > |                               |                                                                                                    |                                                                                                    |
|   |                               |                                                                                                    |                                                                                                    |
|   |                               |                                                                                                    | Items per page <u>AUTO ^</u> 0 network mapping(s)                                                                                                    |
|   |                               | No network mapping selected.                                                                                                    |                                                                                                    |
|   |                               |                                                                                                    |                                                                                                    |
|   |                               |                                                                                                    |                                                                                                    |
|   |                               |                                                                                                    |                                                                                                    |
|   |                               |                                                                                                    |                                                                                                    |
|   |                               |                                                                                                    |                                                                                                    |
|   |                               |                                                                                                    |                                                                                                    |
|   | Prote                         | Vertextend Groups       Recovery Plans         Network Mappings       rcf.tsalab.local         Netw       Image: bcsvcfrvc0tvcf.tsalab.local         Netw       Image: bcsvcfrvc0tvcf.tsalab.local         Image: bcsvcfrvc0tvcf.tsalab.local       Image: bcsvcfrvc0tvcf.tsalab.local | Vertex          recovery Plans             Vetwork Mappings         ret tsalab.local         pe vmware.com             New             besever/vet/txalab.local             m             besever/vet/txalab.local             m             besever/vet/txalab.local             m             besever/vet/txalab.local             m             besever/vet/txalab.local             No             besever/vet/txalab.local             besever/vet/txalab.local |

3. Select Prepare mappings manually and click Next.

| New Network Mappings | Creation mode                                                                                                    | ×    |
|----------------------|----------------------------------------------------------------------------------------------------|------|
| 1 Creation mode      | Select the way you want to create mappings.                                                                        |      |
| 2 Recovery networks  | The system automatically prepares mappings for networks with matching names under the selected network containers. |      |
| 3 Reverse mappings   | Manually select which exact networks to map.                                                                       |      |
| 4 Test networks      |                                                                                                    |      |
| 5 Ready to complete  |                                                                                                    |      |
|                      |                                                                                                    |      |
|                      | CANCEL                                                                                                    | NEXT |

You have the option to create a mapping of the networks at either the virtual distributed switch (vDS) level as a unit, or you can create a mapping at the individual port group level. We'll demonstrate the fine-grained flexibility in VMware Live Site Recovery by mapping select port groups from the protected site to corresponding port groups on the recovery site.

4. Select the check box near each port group on the protected site and the corresponding port group on the recovery site you want to map each to. Then click **Add Mappings** and **Next**.

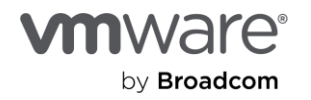

| New Network Mappings | Recovery networks                                                        | ×                                                                 |
|----------------------|--------------------------------------------------------------------------|-------------------------------------------------------------------|
| 1 Creation mode      | Configure recovery network mappings for one or more netw<br>or prepared. | rorks. The mappings for objects marked with * are already created |
|                      |                                                                          | Q Search                                                          |
| 2 Recovery networks  | Carlo Contraction                                                        | ✓ @ w upe.vmware.com                                              |
| 3 Reverse mappings   | C Management Networks     G bca-vcf-cl01-vds01                           | ✓ ■ wdc-m01-dc01                                                  |
| 4 Test networks      |                                                                          | ✓ ☐ Management Networks                                           |
| 1 1000100100         | VN-xReg                                                                  | ✓                                                                 |
| 5 Ready to complete  |                                                                          | 🔿 🔓 । १ -Segment                                                  |
|                      |                                                                          | 🔿 🗟 s 🛛 ;01-pg-mgmt                                               |
|                      |                                                                          | 🔿 🗟 s 🛛 ;01-pg-vm-mgmt                                            |
|                      |                                                                          | 🔿 🗟 s i01-pg-vmotion                                              |
|                      |                                                                          | 🔿 🗟 s i01-pg-vsan                                                 |
|                      |                                                                          |                                                                   |
|                      |                                                                          |                                                                   |
|                      |                                                                          | ·                                                                 |
|                      |                                                                          | / MAPPINGS                                                        |
|                      | bca .vcf.tsalab.local                                                    | т w с01.vcf0                                                      |
|                      | -dc01 > Management Networks >                                            | -vds01 > b -pg-vm-mg 4 101-dc0                                    |
|                      | -dc01 > Management Networks >                                            | -vds01 > b -pg-mgmt # 101-dc0                                     |
|                      | -acol > Management Networks >                                            | -vas01 > b -pg-vmotion 📇 101-ac0                                  |
|                      |                                                                          | 3 mapping(s)                                                      |
|                      |                                                                          | CANCEL BACK NEXT                                                  |

5. Check the option to automatically create a reverse mapping (so you don't have to do it manually) and click **Next**.

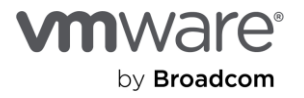

| New Network Mappings | Reverse mappings                                                                                                    | ×                        |
|----------------------|----------------------------------------------------------------------------------------------------|--------------------------|
| 1 Creation mode      | Select configured mappings for which to automatically create reverse mappings. This might overwrite existing m                                                                                                    | appings.<br>bca-vcf-vc01 |
| 2 Recovery networks  | Image: Margement Networks > wd         Imagement Networks > wd         Imageme                                                                                                    | 🛆 bca-vcf-               |
| 3 Reverse mappings   | ✓ A weight of a standard strength of the strength of the s | 🛆 bca-vcf-               |
| 4 Test networks      |                                                                                                    |                          |
| 5 Ready to complete  |                                                                                                    |                          |
|                      |                                                                                                    |                          |
|                      | 3                                                                                                    | 3 mapping(s)             |
|                      | CANCEL BACK                                                                                                    | NEXT                     |
|                      |                                                                                                    |                          |

6. Click **Finish** to complete the configuration.

| New Network Mappings | Ready to complete            | ng the wizard                 |                 | ×                      |
|----------------------|------------------------------|-------------------------------|-----------------|------------------------|
| 1 Creation mode      | wdc-m01-vc01.vcf02.vsanpe.vm | bca-vcf-vc01.vcf.tsalab.local | Reverse Mapping | Test Network           |
| 2 Recovery networks  | لا wdc-m01-dc01 > Manage     | 🙈 bca-vcf-dc01 > Managem      | Yes             | TSA-Test-Recovery-Segm |
| 3 Reverse mappings   |                              |                               |                 |                        |
| 4 Test networks      |                              |                               |                 |                        |
| 5 Ready to complete  |                              |                               |                 |                        |
|                      |                              |                               |                 |                        |
|                      |                              |                               |                 | CANCEL BACK FINISH     |

7. Click **Continue** to acknowledge and dismiss the warning about possible impact to existing protected VMs.

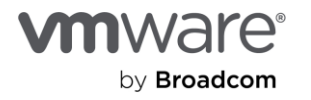

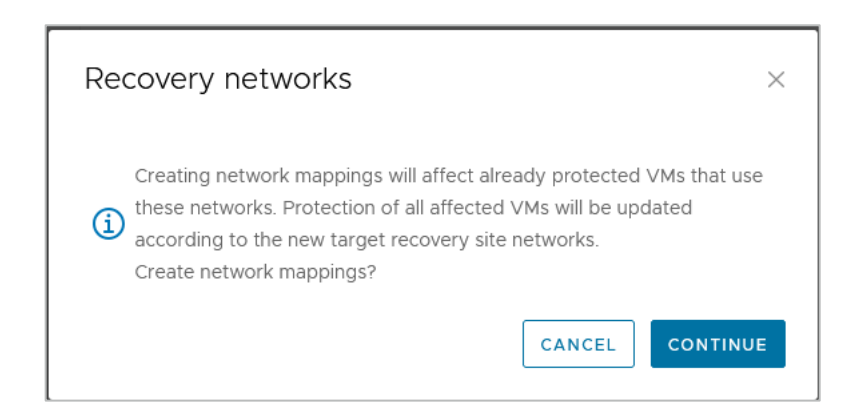

## Create a test recovery network

One of the most compelling features in VMware Live Site Recovery and why it is much preferred over competing BDCR orchestration solutions (or a manual option) is being able to conduct simulated/test disaster recovery exercises without impacting the production environment. Admins can demonstrate and prove their infrastructure disaster recovery readiness by conducting a recovery of the protected workloads into the recovery site while the protected workloads continue to provide uninterrupted services at the protected site. VMware Live Site Recovery does this by bringing up a copy of the protected workload in an isolated network segment at the recovery site. VMware Live Site Recovery creates this isolated network by default, but admins can specify their own recovery test (aka "bubble") network. The default isolated network is inaccessibile to anything outside of the bubble. But what if admins want to demonstrate the functionality and accessibility of recovered workloads to their auditors? They can do this by recovering the workloads into a specific network of their choice (assuming they have such a controlled network in place).

#### Create an isolated network port group

Creating an isolated network port group in a VCF infrastructure is a simple operation. Although NSX administrative tasks are outside the scope of this paper, let's briefly describe how to create such isolated segments for ease of reference and completeness.

1. In NSX Manager, from Segments, click Add Segment.

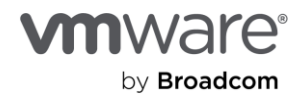

| vmw NSX            | Default            | ~                            |                   |
|--------------------|--------------------|------------------------------|-------------------|
| Home Networking    | Security Inventory | y Plan & Troubleshoot System |                   |
|                    | « Segments         | 5                            |                   |
| Network Overview   | NSX Distril        | buted Port Groups Profiles   |                   |
| 🞄 Network Topology |                    |                              |                   |
| Connectivity       |                    | Name                         | Connected Gateway |
| 💮 Tier-0 Gateways  |                    |                              |                   |
| 💮 Tier-1 Gateways  | : > &              | a N-RegA                     | 201-T1            |
| Segments           |                    |                              |                   |
|                    |                    | ້ລຸ I N-xReg                 | 201-T1            |

- 2. Give the new segment a descriptive name.
- 3. Don't specify a gateway in the **Connected Gateway** menu.
- 4. Select an appropriate **Overlay Transport Zone** for the segment.
- 5. Click Save.

| Segments    |                                |                                                 |                                       |                            |                                                                                                    |                           |
|-------------|--------------------------------|-------------------------------------------------|---------------------------------------|----------------------------|----------------------------------------------------------------------------------------------------|---------------------------|
| ADD SEGMENT | ted Port Groups Promes         |                                                 |                                       |                            |                                                                                                    |                           |
|             | Name                           |                                                 | Connected Gateway                     | Transport Zone             | Subnets                                                                                                    | Ports / Sta<br>Interfaces |
|             | VLR Test Rec Segment           |                                                 | None                                  | jca-vcf-m01-tz-overlay01 ∨ | Gateway CIDR IPv4<br>CIDR e.g. 10.22.12.2/23<br>Gateway CIDR IPv6<br>CIDR e.g. fc7e:1206:db42::1/48<br>SET DHCP CONFIG |                           |
|             | > L2 VPN > Additional Settings |                                                 |                                       |                            |                                                                                                    |                           |
|             | Description                    | Description                                     |                                       | Tags                       | S _Tag<br>Max 27 allowed. Click (+) to                                                                                 |                           |
|             | NOTE - Before further configu  | arations can be done, fill out mandatory fields | s ( * ) above and click <b>Save</b> . |                            |                                                                                                    |                           |
| >           | SEGMENT PROFILES               |                                                 |                                       |                            |                                                                                                    |                           |

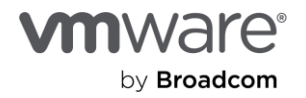

#### Specify the test recovery network

The segment you created in the previous section will appear as a port group on all the connected ESXi hosts in the cluster. Because it is unrouted, network traffic over the port group will be restricted to only the VMs directly connected to it.

You'll use this unrouted segment/port group to manually specify your desired isolated test recovery network in VMware Live Site Recovery.

By default, VMware Live Site Recovery automatically creates an internal, isolated network for test failovers. You'll change these.

- 1. Select the network mapping for which you want to specify a desired routed network.
- 2. Select the elipses (...) menu.
- 3. Select Edit Test Network Mapping.

| VTTW Live Site Recovery N                     |             |    |           |            |                              |            |        |                |                                 |
|-----------------------------------------------|-------------|----|-----------|------------|------------------------------|------------|--------|----------------|---------------------------------|
| Site Pair Replications Protection Groups Reco | overy Plans |    |           |            |                              |            |        |                |                                 |
| Summary                                       |             | Ne | twork Map | pings      |                              |            |        |                |                                 |
| Issues                                        |             | w  |           | vsanpe.vm  | ware.com                     | alab.local | ]      |                |                                 |
| Configure                                     | ~           | NE | W EDIT    | DELETE CR  | EATE REVERSE MAPPING         | 2          |        | 2              |                                 |
| vSphere Replication                           | ~           |    | A si      | e.vmw      | Edit Test Network Mapping    | :01-pa-ma  | T<br>T | Reverse Mapp 👻 | Isolated network (auto created) |
| Replication Servers                           |             |    | l A s     | /ds01-pg-v | Remove Test Network Mapping  | 501-pg-vm  | E.     | Yes            | Isolated network (auto created) |
| Enhanced Replication Mappings                 |             | C  | s'        | /ds01-pg-v | Add IP Customization Rule    | 501-pg-vm  | te:    | Yes            | Isolated network (auto created) |
| Array Based Replication                       | ~           |    |           |            | Edit IP Customization Rule   |            |        |                |                                 |
| Storage Replication Adapters                  |             |    |           |            | Remove IP Customization Rule |            |        |                |                                 |
| Array Pairs                                   |             |    |           |            |                              |            |        |                |                                 |
| Network Mappings                              |             |    |           |            |                              |            |        |                |                                 |

- 4. Select the Select a specific network option.
- 5. Select the pre-configured isolated network/segment and click Save.

| Edit Test Network - sf $$ ^ $$ $$ $$ $$ $$ vds01-pg- $$ $\times$ mgmt                                                       |
|----------------------------------------------------------------------------------------------------|
| Select a test network. This affects all network mappings that use "sfo01-m01-cl01-<br>vds01-pg-mgmt" as a recovery network. |
| <ul> <li>Isolated network (auto created)</li> <li>Select a specific network</li> </ul>                                      |
| Q Search                                                                                                    |
| w -dc01     Management Networks                                                                                             |
| w ds01                                                                                                    |
|                                                                                                    |
|                                                                                                    |
| CANCEL                                                                                                    |

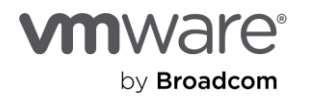

#### 6. When done, click Next.

| New Network Mappings | Test networks       ×         Test networks are used instead of the recovery networks while running tests. Isolated networks are automatically created and used during tests for all networks.         If you want to use different networks for testing, you can do so in the table. This affects all network mappings that use the same network on the remote site. |             |                           |                           |  |  |  |  |
|----------------------|----------------------------------------------------------------------------------------------------|-------------|---------------------------|---------------------------|--|--|--|--|
| 2 Recovery networks  |                                                                                                    |             |                           |                           |  |  |  |  |
| 3 Reverse mappings   | Recovery Network                                                                                                    | <u>↑</u> т  | Test Network              |                           |  |  |  |  |
| 4 Test networks      | ₩ dcO1 > sfe                                                                                                    | g-mgmt 🔚    | ISV-Test-Recovery-Segment | E CHANGE                  |  |  |  |  |
|                      | ₩ 3c01 > sfe                                                                                                    | g-vm-mgmt 🏣 | ISV-Test-Recovery-Segment | HANGE                     |  |  |  |  |
| 5 Ready to complete  | w dcO1 > sfe                                                                                                    | 3-vmotion   | ISV-Test-Recovery-Segment | E CHANGE                  |  |  |  |  |
|                      |                                                                                                    |             | CANCEL                    | 3 network(s)<br>BACK NEXT |  |  |  |  |

#### 7. Click **Finish** to proceed.

| I | New Network Mappings | Ready<br>Review you | to complete          | ing the wiz | ard                   |                 | ×                        |
|---|----------------------|---------------------|----------------------|-------------|-----------------------|-----------------|--------------------------|
|   | 1 Creation mode      | bca-vcf-v           | c01.vcf.tsalab.local | wdc-m01     | -vc01.vcf02.vsanpe.vm | Reverse Mapping | Test Network             |
|   | 2 Recovery networks  | 🔏 b                 | c01 > Managem        | <u></u> ₩   | -dc01 > Manage        | Yes             | 🔝 ISV-Test-Recovery-Segm |
|   | 3 Reverse mappings   | 🔏 b                 | c01 > Managem        | <u> </u>    | -dcO1 > Manage        | Yes             | 🔝 ISV-Test-Recovery-Segm |
|   | 4 Test networks      | A b                 | c01 > Managem        | & ₩         | -dcO1 > Manage        | Yes             | 🔒 ISV-Test-Recovery-Segm |
|   | 5 Ready to complete  |                     |                      |             |                       |                 |                          |
|   |                      |                     |                      |             |                       |                 | CANCEL BACK FINISH       |
|   |                      |                     |                      |             |                       |                 |                          |

#### Create folder mappings

Folder mappings help to organize protected and recovered VMs in a logical and intuitive fashion, so let's create one:

1. Click **New** to begin.

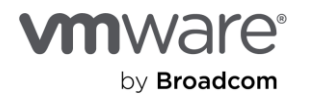

| vmw Live Site Recovery wd            | <i>r</i> mware.c      | ab.local 🗸     |                |                          |
|--------------------------------------|-----------------------|----------------|----------------|--------------------------|
| Site Pair Replications Protection Gr | oups 📃 Recovery Plans |                |                |                          |
| Summary                              | Folder Mapping        | js             |                |                          |
| Issues                               | wde                   | npe.vmware.com | t tsalab.local |                          |
| Configure                            | NEW                   |                |                |                          |
| vSphere Replication                  | □ · w                 | vmware.com     | ∱ ▼ b .local   | ▼ Reverse Mapping Exists |
|                                      | Live-Recovery         | 1              | Live-Recovery  | tes Yes                  |
| Array Based Replication              | ,                     |                |                |                          |
| Network Mappings                     |                       |                |                |                          |
| Folder Mappings                      |                       |                |                |                          |
| Resource Mappings                    |                       |                |                |                          |

2. Click Next.

| New Folder Mappings                      | Creation mode<br>Select the way you want to create mappings.                                                                                                    |        | ×    |
|------------------------------------------|----------------------------------------------------------------------------------------------------|--------|------|
| 1 Creation mode                          | • Automatically prepare mappings for folders with matching names                                                                                                    |        |      |
| 2 Recovery folders<br>3 Reverse mappings | The system automatically prepares mappings for folders with matching names under the selected folder containers.  Prepare mappings manually Manually select which exact folders to map. |        |      |
|                                          |                                                                                                    | CANCEL | NEXT |

3. Select the VM folders to match up and click **Next**.

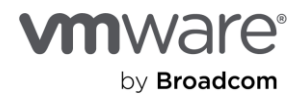

| New Folder Mappings  | Recovery folders                                                     |                                                                     |
|----------------------|----------------------------------------------------------------------|---------------------------------------------------------------------|
| 1 Creation mode      | Configure recovery folder mappings for one or more fold<br>prepared. | ders. The mappings for objects marked with * are already created or |
| 2 Recovery folders   | Q Search                                                             | Q Search                                                            |
|                      | ✓ @ wdc-m01-vc01.vcf02.vsanpe.vmware.com                             | ✓ 🕝 bca-vcf-vc01.vcf.tsalab.local                                   |
| 3 Reverse mappings   | ✓ ○    wdc-m01-dc01                                                  | ✓ ◯ 📑 bca-vcf-dc01                                                  |
| 4. Ready to complete | > () 🗂 Discovered virtual machine                                    | > C 🗖 4Kn-Test                                                      |
| is ready to complete | > C 🗖 Live-Recovery                                                  | ✓ ○ □ App-Notification                                              |
|                      | > C T vCLS                                                           | > C T Auto-SQL                                                      |
|                      | ✓                                                                    | > C C AVS-MGMT-VMs                                                  |
|                      | > () 🗂 wdc-m01-fd-edge                                               | > C Discovered virtual machine                                      |
|                      | > C 🗂 wdc-m01-fd-mgmt                                                | > C Trom-AVS                                                        |
|                      | > () 🗂 wdc-m01-fd-nsx                                                | > C T Jump-VMs                                                      |
|                      |                                                                      | COPT bes yet m01 fd mamt                                            |
|                      | <b>↓</b>                                                             | ADD MAPPINGS                                                        |
|                      | wdc-m01-vc01.vcf02.vsanpe.vmware.com                                 | T bca-vcf-vc01.vcf.tsalab.local T                                   |
|                      | : 🖾 wdc-m01-dc01 > VR                                                | bca-vcf-dc01 > VCF                                                  |
|                      |                                                                      |                                                                     |
|                      |                                                                      |                                                                     |
|                      |                                                                      | 1 mapping(s)                                                        |
|                      |                                                                      |                                                                     |
|                      |                                                                      | CARCEL BACK NEXT                                                    |

- 4. Select the check box or boxes to accept the option to create a matching folder map in the opposite direction automatically.
- 5. Click Next.

| New Folder Mappings | Reverse mappings<br>Select configured mappings for which | n to automatically create | reverse mappings. This n | night overwrite | existing mappings. |
|---------------------|----------------------------------------------------------|---------------------------|--------------------------|-----------------|--------------------|
| 1 Creation mode     | bc alab.local                                            | ↑ т                       | w                        | /mware.com      | т                  |
| 2 Recovery folders  | □   □ bca-vcf-dc01 > VCF                                 |                           | 🖾 wdc-m01-dc01 > VR      |                 |                    |
| 3 Reverse mappings  |                                                          |                           |                          |                 |                    |
| 4 Ready to complete |                                                          |                           |                          |                 |                    |
|                     |                                                          |                           |                          |                 | 1 mapping(s)       |
|                     |                                                          |                           |                          | CANCEL          | BACK               |

6. Click Finish.

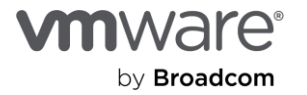

| New Folder Mappings | Ready to<br>Review your set | complet<br>ttings before fi | e<br>nishing the wizard | 1   |            |        |         | ×       |
|---------------------|-----------------------------|-----------------------------|-------------------------|-----|------------|--------|---------|---------|
| 1 Creation mode     | W                           |                             | 'e.com                  | b   | alab.local |        | Reverse | Mapping |
| 2 Recovery folders  | Ē w                         | .01 > VR                    |                         | D b | :01 > VCF  |        | No      |         |
| 3 Reverse mappings  |                             |                             |                         |     |            |        |         |         |
| 4 Ready to complete |                             |                             |                         |     |            |        |         |         |
|                     |                             |                             |                         |     |            |        |         |         |
|                     |                             |                             |                         |     |            |        |         |         |
|                     |                             |                             |                         |     |            | CANCEL | BACK    | FINISH  |

#### Create resource mappings

You'll map resources at the highest level possible (cluster level, in this case).

1. Click **New** to begin.

| vmw Live Site Recovery                   |                                           |  |
|------------------------------------------|-------------------------------------------|--|
| Site Pair Ceplications Protection Groups | Recovery Plans                            |  |
| Summary                                  | Resource Mappings                         |  |
| Issues                                   | l alab.local w anpe.vmware.com            |  |
| Configure                                | V NEW                                     |  |
| vSphere Replication                      | > salab.local $\uparrow$ v npe.vmware.com |  |
| Array Based Replication                  | >                                         |  |
| Network Mappings                         |                                           |  |
| Folder Mappings                          |                                           |  |
| Resource Mappings                        |                                           |  |
|                                          |                                           |  |

- 2. Select the cluster containing your protected workloads and map it to the cluster you would like them placed in at the recovery site.
- 3. Click Add Mappings and click Next.

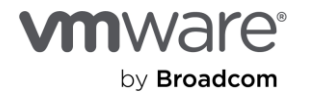

| New Resource Mappings                                            | Recovery resources<br>Configure recovery resource mappings for one or more                          | resources. The mappings for objects marked with $^{\ast}$ are already           |
|------------------------------------------------------------------|----------------------------------------------------------------------------------------------------|---------------------------------------------------------------------------------|
| 1 Recovery resources                                             | created or prepared.                                                                                |                                                                                 |
| <ul><li>2 Reverse mappings</li><li>3 Ready to complete</li></ul> | Q. Search           ✓ @ b         :f.tsalab.local           ✓ 圖 bcct dc01           ✓ ☑ 圖 bcct dc01 | Q Search         ✓ 伊 w ;anpe.vmware.com         ✓ 面 v :01         > ○ 面 w cl01  |
|                                                                  | bi '.tsalab.local<br>i b vcf-clO1                                                                   | vwc     anpe.vmware.com     T       Wd <sup>1</sup> m01-cl01       1 mapping(s) |

4. Accept the option to auto-configure a reverse mapping and click Next.

| New Resource Mappings | Reverse mapp<br>Select configured mappi | ings<br>ings for which to automatically o | create reverse mappings. This r | night overwrite existing n | Nappings.    |
|-----------------------|-----------------------------------------|-------------------------------------------|---------------------------------|----------------------------|--------------|
| 1 Recovery resources  | wd(                                     | ware.com                                  | ↑ ▼ bc                          | :salab.local               | Ŧ            |
| 2 Reverse mappings    | 🗹   🗍 w                                 | )1-clO1                                   | 🔂 bc                            | :f-clO1                    |              |
| 3 Ready to complete   |                                         |                                           |                                 |                            |              |
|                       | 1                                       |                                           |                                 |                            | 1 mapping(s) |
|                       |                                         |                                           |                                 | CANCEL BACK                | NEXT         |

5. Click **Finish** to complete the process.

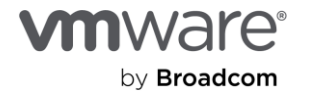

| New Resource Mappings | Ready to complete<br>Review your settings before finishing the wizard |           |           |             | ×               |
|-----------------------|-----------------------------------------------------------------------|-----------|-----------|-------------|-----------------|
| 1 Recovery resources  | b                                                                     | lab.local | wd        | .vmware.com | Reverse Mapping |
| 2 Reverse mappings    | d 🛐                                                                   | :IO1      | 🗍 wdc 🎫 📑 | · - cl01    | Yes             |
| 3 Ready to complete   |                                                                       |           |           |             |                 |
|                       |                                                                       |           |           |             |                 |
|                       |                                                                       |           |           |             |                 |
|                       |                                                                       |           |           | CANCEL      | BACK            |

6. Click **Continue** to acknowledge and dismiss the warning about a possible impact on existing protected VMs.

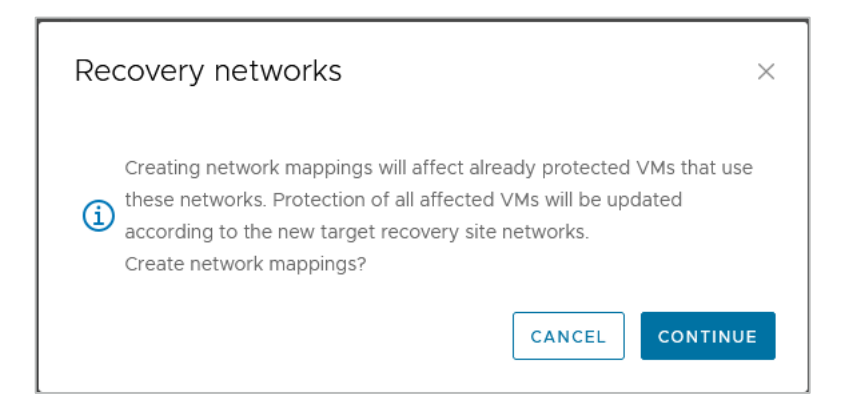

When VMware Live Site Recovery uses vSphere Replication to replicate a protected VM to the recovery site, it also creates a representation of the VM in the vCenter at the recovery site. This representation is somewhat similar to the .vmx file that describes the running VM at the protected site. The major difference is that this representation is just a placeholder (aka "stub"), which can't be powered on. This placeholder file is stored in a designated datastore, which might not necessarily be the datastore with the full replicated copy of the protected VM. The "placeholder" datastore must exist on both sides for VMware Live Site Recovery to protect workloads in either direction.

7. From the Placeholder Datastores menu, click New.

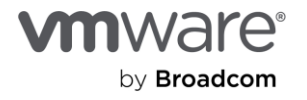

| vmw Live Site Recovery  | salab.local - wc  | vsanpe.vmware.com 🗸             |                  |
|-------------------------|-------------------|---------------------------------|------------------|
| Site Pair Replications  | Protection Groups | Recovery Plans                  |                  |
| Summary                 |                   | Placeholder Datastores          |                  |
| Issues                  |                   | l lab.local wc sanpe.vmware.com | n                |
| Configure               | ~                 | NEW                             |                  |
| vSphere Replication     | >                 | Name                            | ↑ ▼ Host/Cluster |
| Array Based Replication | >                 |                                 |                  |
| Network Mappings        |                   |                                 |                  |
| Folder Mappings         |                   |                                 |                  |
| Resource Mappings       |                   |                                 |                  |
| Storage Policy Mappings |                   |                                 |                  |
| Placeholder Datastores  |                   |                                 |                  |

8. Select the datastore you want to use to store the placeholders and click Add.

**Note:** VMware Live Site Recovery requires the specified datastore to have a minimum of 6GB of free space.

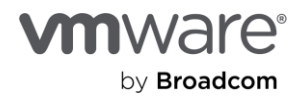

| New Placeholder Datastore                                                                                                    | ò                                                                                            | ×                                                                                                    |
|----------------------------------------------------------------------------------------------------|----------------------------------------------------------------------------------------------|----------------------------------------------------------------------------------------------------|
| Select non-replicated datastores in which VLS<br>machines. To enable planned migration and re<br>datastores at both sites.<br>It is recommended to select a datastore with<br>more details, see the VMware Live Site Recov<br>VMware Live Site Recovery interacts with vSp | SR creates place<br>eprotect, you m<br>a minimum free<br>very documental<br>ohere Cluster Se | holder virtual<br>ust select placeholder<br>capacity of 6 GB. <sup>F</sup> or<br>tion section "How<br>rvices". |
|                                                                                                    | SELECT ALL                                                                                   | CLEAR SELECTION                                                                                                |
| Name                                                                                                    |                                                                                              | Λ τ                                                                                                    |
| 🔄 🗐 bca-vcf-cl01-ds-vsan01                                                                                                    |                                                                                              |                                                                                                    |
| datastore1                                                                                                    |                                                                                              |                                                                                                    |
| 🗌 🗐 datastore1 (1)                                                                                                    |                                                                                              |                                                                                                    |
| 🗌 🗐 datastore1 (2)                                                                                                    |                                                                                              |                                                                                                    |
| datastore1 (3)                                                                                                    |                                                                                              |                                                                                                    |
| 1                                                                                                    |                                                                                              | 9 datastore(s)                                                                                                 |
|                                                                                                    | с                                                                                            | ANCEL                                                                                                    |

Here is the placeholder datastore at the protected site:

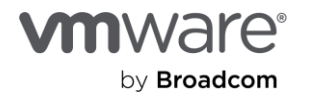

| vmw Live Site Recovery bo | lab.local - w     | npe.vmware.com ∨  |                  |
|---------------------------|-------------------|-------------------|------------------|
| Site Pair Replications    | Protection Groups | lecovery Plans    |                  |
| Summary                   | Placel            | nolder Datastores |                  |
| Issues                    | T b               | tsalab.local we   | pe.vmware.com    |
| Configure                 | ~ L_NEW           |                   |                  |
| vSphere Replication       | > N               | ame               | ↑ ▼ Host/Cluster |
|                           |                   | bc anO1           | b 101            |
| Array Based Replication   | >                 |                   |                  |
| Network Mappings          |                   |                   |                  |
| Folder Mappings           |                   |                   |                  |
| Resource Mappings         |                   |                   |                  |
| Storage Policy Mappings   |                   |                   |                  |
| Placeholder Datastores    |                   |                   |                  |
| Advanced Settings         | >                 |                   |                  |

From this menu, you can click on the recovery site (see the arrow below) to specify the corresponding placeholder datastore for that site. Here's the placeholder datastore at the recovery site:

| vmw Live Site Recovery  | salab.local - wi  | pe.vmware.com 🗸    |                  |
|-------------------------|-------------------|--------------------|------------------|
| Site Pair Replications  | Protection Groups | Recovery Plans     |                  |
| Summary                 | Place             | holder Datastores  | K                |
| Issues                  | •                 | cf.tsalab.local wi | ipe.vmware.com   |
| Configure               | ✓ NEW             |                    | <b>R</b>         |
| vSphere Replication     | >                 | lame               | ↑ T Host/Cluster |
| Array Based Replication | >                 | ilwd ∹-vsan01      | w :101           |
| Network Mappings        |                   |                    |                  |
| Folder Mappings         |                   |                    |                  |
| Resource Mappings       |                   |                    |                  |
| Storage Policy Mappings |                   |                    |                  |
| Placeholder Datastores  |                   |                    |                  |

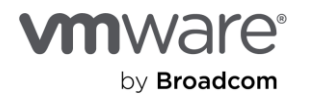
## Replicate protected VMs

For VMware Live Site Recovery to protect and recover a VM, a copy of that VM must make its way from the protected site to the recovery site. Let's set up the replication part of the exercise now.

#### Create an outgoing replication

In this guide, the source (the protected site) is the on-premises VCF infrastructure, so let's switch to that and create an **Outgoing** replication.

1. Click New.

| vmw Live Si | ite Recovery |                   |                |                                                                                |          |
|-------------|--------------|-------------------|----------------|--------------------------------------------------------------------------------|----------|
| Site Pair   | Replications | Protection Groups | Recovery Plans | í                                                                              |          |
| Outgoing    |              |                   |                | B b f of the initial → B weight of the initial pervmware.com     pervmware.com |          |
| Incoming    |              |                   |                | NEV                                                                            | Replicat |
|             |              |                   |                |                                                                                |          |
|             |              |                   |                |                                                                                |          |
|             |              |                   |                |                                                                                |          |

VMware Live Site Recovery introduces an enhanced replication feature, which enables automatic load-balancing of the replication engines to ensure high performance and more fine-grained replication schedules. With enhanced replication, VMware Live Site Recovery can provide up to a 1-minute recovery point objective (RPO), ensuring protected workloads are up to date.

 If your storage arrays and infrastructure support such high replication frequencies, choose Enhanced Replication. Otherwise, select the Legacy Replication option and click Next.

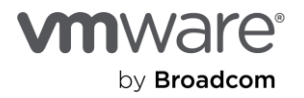

| Configure Replication                                                                                                    | Replication mode                                                                                                    | $\times$ |
|----------------------------------------------------------------------------------------------------|----------------------------------------------------------------------------------------------------|----------|
| 1 Replication mode                                                                                                    | Site name B wdc-m01-vc01.vcf02.vsanpe.vmware.com                                                                                                    |          |
| <ol> <li>2 Virtual machines</li> <li>3 Target datastore</li> <li>4 Replication mapping tests</li> <li>5 Replication settings</li> <li>6 Protection group</li> <li>7 Ready to complete</li> </ol> | <ul> <li>Status ✓ Logged in</li> <li>Select the replication mode. (1)</li> <li>Chanaced replication more scalability and begazy replication</li> <li>Chegazy replication compatible with older versions of Ster</li> <li>Legazy VSphere Replication routes traffic to the replication not the trapet site. Depending on replication and Sphere Replication and Sphere Replication servers.</li> </ul> |          |

**Note:** If you selected the **Legacy Replication** option, and your replication engine is the VMware vSphere Replication server (or servers), you'll be prompted to select the applicable replication server or accept an automatic selection.

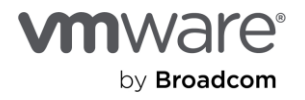

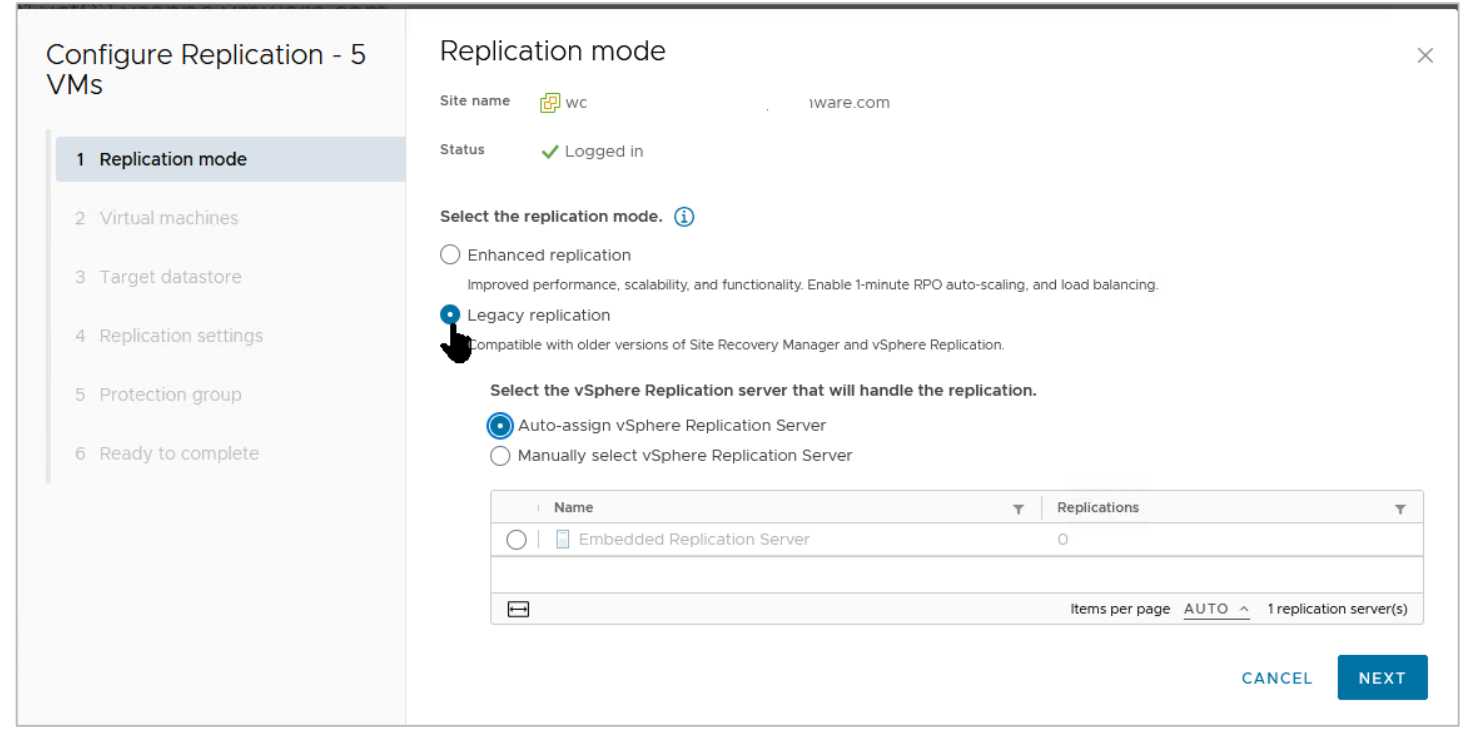

3. Select the VMs you want to protect with VMware Live Site Recovery and click Next.

Note: You can add or remove VMs from replication (and, consequently, protection) at will, so just select a few for now.

| Configure Replication       | Virtual machines  |                                                    |                    |                           |
|-----------------------------|-------------------|----------------------------------------------------|--------------------|---------------------------|
| 1 Replication mode          | All Selected (3)  | want to protect. Aiready replicated VMs are not si | 10WN IN THIS IIST. |                           |
| 2 Virtual machines          |                   |                                                    | SELECT ALL         | CLEAR SELECTION           |
|                             | Name              | ↑ ▼ VM Folder                                      | ⊤ Comput           | e Resource 🛛 🔻            |
| 3 Target datastore          | 🗌   🛱 i n02       | AVS-MGMT-VMs                                       | b []               | cI01                      |
|                             | ור 📠 זו           | 🗖 Jump-VMs                                         | 📋 b                | cl01                      |
| 4 Replication mapping tests | 🗹 🛛 🗗 LabaLaba-01 | App-Notification                                   | 📋 bc               | cl01                      |
| 5 Deplication sottings      | 🗹 📄 LabaLaba-02   | App-Notification                                   | 📋 bc               | cl01                      |
| 5 Replication settings      | 🔽 🗄 LabaLaba-03   | App-Notification                                   | 🗍 bc               | cl01                      |
| 6 Protection group          | 🗌   🛱 Pa 🐃 📑      | Live-Recovery                                      | 🚺 bc               | IO1                       |
| <u> </u>                    | 🔲   🛱 Pa          | Live-Recovery                                      | 📋 bc               | 101                       |
| 7 Ready to complete         | 🔲   🗗 Pa          | Live-Recovery                                      | 📋 bc               | 101                       |
|                             | 🗌   🎰 te          | Discovered virtual machine                         | 📋 bc               | 101                       |
|                             | 🔲   🌆 Τε          | Discovered virtual machine                         | 📋 bc               | 101                       |
|                             | 3                 | 31 - 40 c                                          | f 51 VM(s) K       | < 4 / 6 > > <br>BACK NEXT |

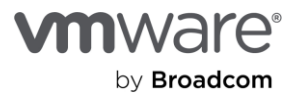

4. Select the datastore where you want to store the replicated VM copies at the target (recovery site).

**Note:** The target/recovery site is another VCF infrastructure that the process auto-identifies because it's already paired.

| Configure Replication - 5<br>VMs | Select a datastore for the replicated files.         |                          |     |          |          |      |          | ×       |   |
|----------------------------------|------------------------------------------------------|--------------------------|-----|----------|----------|------|----------|---------|---|
| 1 Replication mode               | The selected virtual machines are using 1.11 TB. (1) |                          |     |          |          |      |          |         |   |
| 2 Virtual machines               | Disk format: Same as s                               | ource<br>tastore Default | ~   |          | ~        |      |          |         |   |
| 3 Target datastore               | Name                                                 |                          | 1 τ | Capacity | Free     | Туре | ▼ Target | Compute | Ŧ |
| 4 Replication mapping tests      | • 🗐 w                                                | rsan01                   |     | 29.1 TB  | 27.16 TB | vsan | W        | :101    |   |
| 5 Replication settings           |                                                      |                          |     |          |          |      |          |         |   |
| 6 Protection group               |                                                      |                          |     |          |          |      |          |         |   |
| 7 Ready to complete              |                                                      |                          |     |          |          |      |          |         |   |
|                                  | ← 1 datastore(s)                                     |                          |     |          |          |      |          |         |   |
|                                  | Select seeds                                         |                          |     |          |          |      |          |         |   |
|                                  | 🗹 Auto-include new dis                               | ks in replication        | í   |          |          |      |          |         |   |
|                                  |                                                      |                          |     |          |          | CANC | EL BAC   | K N     |   |

The option **Auto-include new disks in replication** is one of the amazing things about vSphere Replication. It anticipates situations where a protected VM's configuration could change after we set up the disaster recovery plans. With this option, vSphere Replication automatically incorporates the changes into the replication tasks.

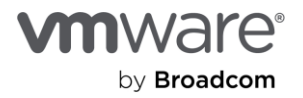

| Configure Replication - 5<br>VMs | Replication mapping tests<br>Test the connectivity between all compute resources involved in this replication |            |  |  |  |  |  |  |  |
|----------------------------------|----------------------------------------------------------------------------------------------------|------------|--|--|--|--|--|--|--|
| 1 Replication mode               | Target datastores:     WC                                                                                     |            |  |  |  |  |  |  |  |
| 2 Virtual machines               | i blocal ↑ ▼ wdmware.com ▼ Tested                                                                             | 1          |  |  |  |  |  |  |  |
| 3 Target datastore               |                                                                                                    | 190        |  |  |  |  |  |  |  |
| 4 Replication mapping tests      |                                                                                                    |            |  |  |  |  |  |  |  |
| 5 Replication settings           |                                                                                                    |            |  |  |  |  |  |  |  |
| 6 Protection group               |                                                                                                    |            |  |  |  |  |  |  |  |
| 7 Ready to complete              |                                                                                                    |            |  |  |  |  |  |  |  |
|                                  | <                                                                                                    | > 1item(s) |  |  |  |  |  |  |  |
|                                  |                                                                                                    |            |  |  |  |  |  |  |  |
|                                  | CANCEL BACK                                                                                                   | NEXT       |  |  |  |  |  |  |  |

Remember the mapping tasks you performed a while back? Here's where they begin to come into play. VMware Live Site Recovery will now perform the necessary steps required to verify the connectivity and availability of the mappings.

5. If this is the first time you're doing this, select **Run All Tests** and click **Next**. If you've previously validated these, skip this or run a specific test.

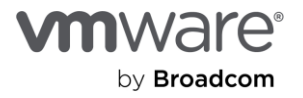

| Configure Replication - 5<br>VMs | Replication mapping tests<br>Test the connectivity between all compute resources involved in this replication |           |  |  |  |  |  |  |  |
|----------------------------------|----------------------------------------------------------------------------------------------------|-----------|--|--|--|--|--|--|--|
| 1 Replication mode               | Target datastores:     WL                                                                                     |           |  |  |  |  |  |  |  |
| 2 Virtual machines               | blocal ↑ ▼ wd mware.com ▼ Tested                                                                              |           |  |  |  |  |  |  |  |
| 3 Target datastore               |                                                                                                    |           |  |  |  |  |  |  |  |
| 4 Replication mapping tests      |                                                                                                    |           |  |  |  |  |  |  |  |
| 5 Replication settings           |                                                                                                    |           |  |  |  |  |  |  |  |
| 6 Protection group               |                                                                                                    |           |  |  |  |  |  |  |  |
| 7 Ready to complete              |                                                                                                    |           |  |  |  |  |  |  |  |
|                                  | Items per page AUTO ^ 1ite                                                                                    | ><br>m(s) |  |  |  |  |  |  |  |
|                                  |                                                                                                    |           |  |  |  |  |  |  |  |
|                                  | CANCEL BACK N                                                                                                 | хт        |  |  |  |  |  |  |  |

6. Click **Run Tests** on the pop-up window.

| Run Tests                            | $\times$         |
|--------------------------------------|------------------|
| Run all replication mappings tests ? |                  |
|                                      | CANCEL RUN TESTS |

7. If all of the results come back good, click **Next**. Otherwise, review and fix any reported errors before proceeding.

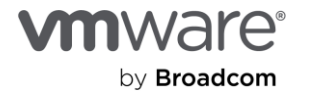

| Configure Replication - 5<br>VMs | Replication mapping tests         Test the connectivity between all compute resources involved in this replication         Target datastores:       wd         an01 |                                                 |                |             |                     |         |  |  |  |
|----------------------------------|----------------------------------------------------------------------------------------------------|-------------------------------------------------|----------------|-------------|---------------------|---------|--|--|--|
| 2 Virtual machines               | I                                                                                                    | <b>▼</b> Tested                                 |                |             |                     |         |  |  |  |
|                                  | • •                                                                                                    | 📋 bca-vcf-cl01                                  | 🗍 wd           | ic-m01-cl01 | 4 s ago             | p       |  |  |  |
| 3 Target datastore               |                                                                                                    | Source datastores: Hi<br>Target datastores: wdc | ;anO1          |             |                     | 01-     |  |  |  |
| 5 Replication settings           |                                                                                                    | ✓ Test details                                  |                |             |                     |         |  |  |  |
| 6 Protection group               |                                                                                                    | Source Host                                     | ↑ 🔻 Targ       | get Host T  | Connection <b>T</b> | Latency |  |  |  |
|                                  |                                                                                                    | w1                                              | .tsalab.loca w | f02.vsan    | ⊘ Good              | O us    |  |  |  |
| 7 Ready to complete              |                                                                                                    | w1                                              | .tsalab.loca w | 02.vsanp    | ⊘ Good              | 0 us    |  |  |  |
|                                  |                                                                                                    | w1                                              | .tsalab.loca w | f02.vsan    | ⊘ Good              | O us    |  |  |  |
|                                  |                                                                                                    | w1                                              | .tsalab.loca w | f02.vsan    | ⊘ Good              | O us    |  |  |  |
|                                  |                                                                                                    | w1                                              | .tsalab.loca w | f02.vsan    | ⊘ Good              | O us    |  |  |  |
|                                  |                                                                                                    | w1                                              | .tsalab.loca w | 02.vsanp    | ⊘ Good              | 0 us    |  |  |  |
|                                  |                                                                                                    |                                                 |                |             |                     |         |  |  |  |
|                                  |                                                                                                    |                                                 |                |             |                     |         |  |  |  |
|                                  |                                                                                                    |                                                 |                |             |                     |         |  |  |  |
|                                  | K Items per page AUTO ^                                                                                                    |                                                 |                |             |                     |         |  |  |  |
| CANCEL BACK NEX                  |                                                                                                    |                                                 |                |             |                     |         |  |  |  |

## RPO/RTO, run book, protection group, and recovery plan defined

RPO and RTO might be two of the most overused acronyms when discussing disaster recovery of mission-critical applications in the enterprise. We've consciously avoided mentioning them until now because they deserve book-length attention, which we can't accommodate in this guide. Simply put:

- A recovery time objective (RTO) specifies the acceptable duration required for an IT infrastructure to recover from a disaster event and resume operations. The objective is to make this window as short as possible. Several external, environmental, and infrastructural factors influence an RTO, so we won't demonstrate this concept here.
- A recovery point objective (RPO) specifies the acceptable loss of services or data in a disaster event. It measures how up to date the enterprise data is after such an event. Admins, operators, and business owners/stakeholders want an RPO of O, but financial, human, and technological constraints make this difficult to attain.

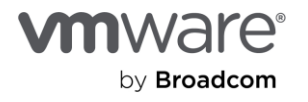

vSphere Replication provides RPO options from as low as 1 minute and as high as 24 hours, ensuring greater flexibility in recovery targets and allowing you to fine-tune your DR plans based on your infrastructural constraints. This means vSphere Replication attempts to synchronize and replicate every state change in the protected VM site as frequently as every minute. At any point, the copy of the VMs at the recovery site is identical to the original protected VM no more than 1 minute ago. On the extreme end of the spectrum, vSphere Replication attempts.

Customer site **Customer site** vm vm vm vm vSphere Replication VR VR VC vm VC vm vm 0 0 0 0 11111111 1111111 0 0 0 0 Per-VM RPO as low as 1 minute vSAN vSAN

Consult your storage vendor for official guidance for RPOs supported by your non-vSAN arrays.

The <u>vSphere Replication Admin Guide</u> provides comprehensive documentation for the other capabilities and features on this screen, so we won't duplicate that information here.

8. For this exercise, select a 15-minute replication frequency and click Next.

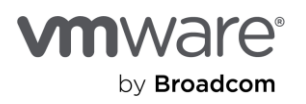

| Configure Replication - 5<br>VMs | Replication settings<br>Configure the replication settings for the virtual machines.                                                                                     |  |  |  |  |  |  |
|----------------------------------|----------------------------------------------------------------------------------------------------|--|--|--|--|--|--|
| 1 Replication mode               | Recovery point objective (RPO) (j)                                                                                                    |  |  |  |  |  |  |
| 2 Virtual machines               | 1 minute 24 hours 24 hours                                                                                                    |  |  |  |  |  |  |
| 3 Target datastore               | Enable point in time instances (i)                                                                                                    |  |  |  |  |  |  |
| 4 Replication mapping tests      | Instances per day 3 0<br>Days 5 0                                                                                                    |  |  |  |  |  |  |
| 5 Replication settings           | Keep 3 instances per day for the last 5 days.                                                                                                    |  |  |  |  |  |  |
| 6 Protection group               | If the RPO period is longer than 8 hours, you might want to decrease the RPO value to allow vSphere Replication to create the number of instances that you want to keep. |  |  |  |  |  |  |
| 7 Ready to complete              | Enable guest OS quiescing ()                                                                                                    |  |  |  |  |  |  |
|                                  | ✓ Enable network compression for VR data (1)                                                                                                    |  |  |  |  |  |  |
|                                  | Enable network encryption for VR data (1)                                                                                                    |  |  |  |  |  |  |
|                                  | 1 Enhanced vSphere Replication requires network encryption. LEARN MORE 🗹                                                                                                 |  |  |  |  |  |  |
|                                  | Enable DataSets replication (1)                                                                                                    |  |  |  |  |  |  |
|                                  | CANCEL BACK NEXT                                                                                                    |  |  |  |  |  |  |

We'll talk about **Protection group** and other configurations later.

9. Select **Do not add to protection group now** and click **Next**.

| Configure Replication - 5<br>VMs | Protection group × You can add these virtual machines to a protection group. |
|----------------------------------|------------------------------------------------------------------------------|
| 1 Replication mode               | Add to existing protection group     Add to new protection group             |
| 2 Virtual machines               | • Do not add to protection group now                                         |
| 3 Target datastore               |                                                                              |
| 4 Replication mapping tests      |                                                                              |
| 5 Replication settings           |                                                                              |
| 6 Protection group               |                                                                              |
| 7 Ready to complete              |                                                                              |
|                                  | CANCEL BACK NEXT                                                             |

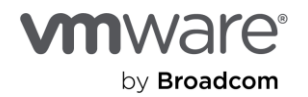

10. Review and verify the configuration settings and click **Finish** if it looks good, or click **Back** to make some modifications.

| Configure Replication - 5<br>VMs | plication - 5 Ready to complete<br>Review your selected settings. |                      |  |  |  |  |
|----------------------------------|-------------------------------------------------------------------|----------------------|--|--|--|--|
| 1 Replication mode               | Target site                                                       | wd- vare.com         |  |  |  |  |
| , replication moue               | Replication server                                                | Enhanced replication |  |  |  |  |
| 2 Virtual machines               | Auto-replicate new disks                                          | Enabled              |  |  |  |  |
| 3 Target datastore               | VMs to be replicated                                              | 5                    |  |  |  |  |
| 4 Replication mapping tests      | Quiescing Disabled                                                |                      |  |  |  |  |
| 5 Doplication sottings           | Network compression Enabled                                       |                      |  |  |  |  |
| 5 Replication settings           | Network encryption                                                | Enabled              |  |  |  |  |
| 6 Protection group               | Recovery point objective 15 minutes                               |                      |  |  |  |  |
| 7 Ready to complete              | Points in time recovery                                           | Disabled             |  |  |  |  |
|                                  | DataSets replication                                              | Enabled              |  |  |  |  |
|                                  | Protection group                                                  | none                 |  |  |  |  |
|                                  |                                                                   | CANCEL BACK FINISH   |  |  |  |  |

You're finished with the replication setup.

| vmw Live Si   | ite Recovery |                   |                |                |                 |            |                        |          |            |                      |
|---------------|--------------|-------------------|----------------|----------------|-----------------|------------|------------------------|----------|------------|----------------------|
| iii Site Pair | Replications | Protection Groups | Recovery Plans |                |                 |            |                        |          |            |                      |
| Outgoing      |              |                   | d              | bc             | RECONFIGURE     | I.local    | →   WC REMOVE SYNC NOW | 1        | .  ગ.vmwar | e.com                |
| Incoming      |              |                   |                |                | Virtual Machine | ↑ ▼ Status | T RPO                  | ▼ Target | τ.         | Replication Server   |
|               |              |                   |                | $\checkmark$ > | Papilolo-01     | 🗸 ОК       | 15 minutes             | Dw 🔝     | vsanpe.v   | Enhanced replication |
|               |              |                   |                | $\checkmark$ > | Papilolo-02     | 🗸 ОК       | 15 minutes             | Dw 🔝     | vsanpe.v   | Enhanced replication |
|               |              |                   |                | $\sim$ >       | 🗗 Papilolo-03   | 🗸 ОК       | 15 minutes             | 🛄 wd     | vsanpe.v   | Enhanced replication |
|               |              |                   |                | $\checkmark$ > | D VLR-DC01      | 🗸 ОК       | 15 minutes             | 🔳 wd     | vsanpe.v   | Enhanced replication |
|               |              |                   |                | $\checkmark$ > | VLR-DC02        | V OK       | 15 minutes             | 🔲 wd     | vsanpe.v   | Enhanced replication |
|               |              |                   |                |                |                 |            |                        |          |            |                      |

# Create protection groups and recovery plan

Critical enterprise applications typically don't exist or function independently. They depend on other services and workloads, and others depend on them. When designing a BCDR plan, these dependencies influence configuration and workflow choices and options. VMware Live Site Recovery provides a feature called protection groups, which contain VMs you want to recover together as a unit. Many factors, such as the type of storage and the unit of replication, influence the decision-making processes involved in creating and using protection groups.

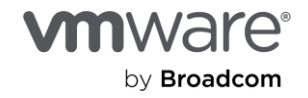

For this exercise, you'll create protection groups based on the services and characteristics of the VMs we want to protect and recover. There are three categories: Domain Controllers, SQL Server, and a Windows client. This is the primary influence on your configuration choice.

## Create a protection group for the Domain Controller VMs

1. Go to the Protection Groups tab and select New Protection Group.

| vmw Live Site Recovery bc     | ıb.local - wd              | <i>r</i> mware.com ∨                                   |
|-------------------------------|----------------------------|--------------------------------------------------------|
| Site Pair Replications        | otection Groups 📃 Recovery | / Plans                                                |
| Q Search<br>Protection Groups |                            | NEW PROTECTION GROUP NEW FOLDER                        |
|                               |                            | Y         Protection Status         Y         Recovery |

2. Give the group a descriptive name. The description is optional.

Next to **Direction**, select the option that shows your protected site  $\rightarrow$  recovery site.

3. Click Next.

| New Protection Group | Name and dire              | ection ×                   |
|----------------------|----------------------------|----------------------------|
| 1 Name and direction | Name:                      | VLR-DCs-PG                 |
| 3 Datastore groups   | Description:<br>(Optional) |                            |
| 4 Recovery plan      |                            | 4096 characters remaining  |
| 5 Ready to complete  | Direction:                 |                            |
|                      | Location:                  | Q Search Protection Groups |
|                      |                            | CANCEL NEXT                |

4. Because you're using vSphere Replication, select Individual VMs (vSphere Replication) and click Next.

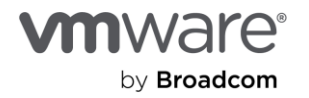

| New Protection Group | Туре                                                                                                    |
|----------------------|----------------------------------------------------------------------------------------------------|
| 1 Name and direction | Select the type of protection group you want to create: O Datastore groups (array-based replication) Protect all virtual machines which are on specific datastores. |
| 2 Туре               | Individual VMs (vSphere Replication)                                                                                                    |
| 3 Virtual machines   | Protect specific virtual machines, regardless of the datastores.                                                                                                    |
| 4 Recovery plan      | Protect virtual machines which are on replicated vVol storage.                                                                                                    |
| 5 Ready to complete  |                                                                                                    |
|                      | CANCEL BACK NEXT                                                                                                    |

5. This protection group is for the Domain Controllers, so select those VMs and click Next.

| Virtual machines                              |                                                                                                    |                                                                                                    |                                                                                                    | ×                                                                                                    |
|-----------------------------------------------|----------------------------------------------------------------------------------------------------|----------------------------------------------------------------------------------------------------|----------------------------------------------------------------------------------------------------|----------------------------------------------------------------------------------------------------|
| Select the virtual machines to include in the | e protection group                                                                                                    |                                                                                                    |                                                                                                    |                                                                                                    |
| Virtual machine                               | ↑ ▼ Statu                                                                                                    | s Ţ                                                                                                    | Protection Status                                                                                             | Ŧ                                                                                                    |
|                                               | ОК                                                                                                    |                                                                                                    |                                                                                                    |                                                                                                    |
| 🗌 🖹 Papilolo-03                               | ОК                                                                                                    |                                                                                                    |                                                                                                    |                                                                                                    |
| VLR-DC01                                      | ОК                                                                                                    |                                                                                                    | Add to this protection                                                                                        | on group                                                                                                    |
| VLR-DC02                                      | ОК                                                                                                    |                                                                                                    | Add to this protection                                                                                        | on group                                                                                                    |
| 2 🖂                                           |                                                                                                    | CA                                                                                                    | NCEL BACK                                                                                                    | 5 VM(s)                                                                                                    |
|                                               | Virtual machines<br>Select the virtual machines to include in the<br>All Selected (2)<br>Virtual machine<br>Papilolo-01<br>Papilolo-02<br>Papilolo-03<br>VLR-DC01<br>VLR-DC02<br>2 = | Virtual machines   Select the virtual machines to include in the protection group   ▲I   Selected (2)   Virtual machine   Papilolo-01   OK   Papilolo-02   OK   Papilolo-03   OK   VLR-DC01   OK | Selected (2)   ○ Virtual machines   ○ Papilolo-01   ○ C   ○ Papilolo-03   ○ VLR-DC01   ○ X   ○ VLR-DC02   ○ X | Virtual machines         Select the virtual machines to include in the protection group         ▲I       Selected (2)         ●       Papilolo-01         ●       Papilolo-02         ●       Papilolo-03         ●       Papilolo-03         ●       VLR-DC01         ●       VLR-DC02         ●       VLR-DC02         ●       VLR-DC02         ●       Machine         ●       Emsper page         ▲UTO          CANCEL       BACK |

#### Create a recovery plan for the Domain Controller VMs

A recovery plan defines and configures the steps, plans, and actions guiding your BCDR plan. Imagine it as the run book an admin would typically refer to and follow if they were to perform a disaster recovery operation manually.

In VMware Live Site Recovery, a recovery plan contains the logic and workflow of getting the copy of the protected VMs up and running in the recovery site when a disaster is declared and the recovery is initiated. You must add at least one recovery plan to the protection group. Because you don't already have a recovery plan, you'll create one now.

6. Select Add to a new recovery plan.

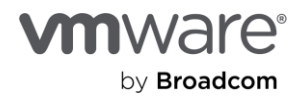

7. Next to **Recovery plan name**, type an intuitive and descriptive name and click **Next**.

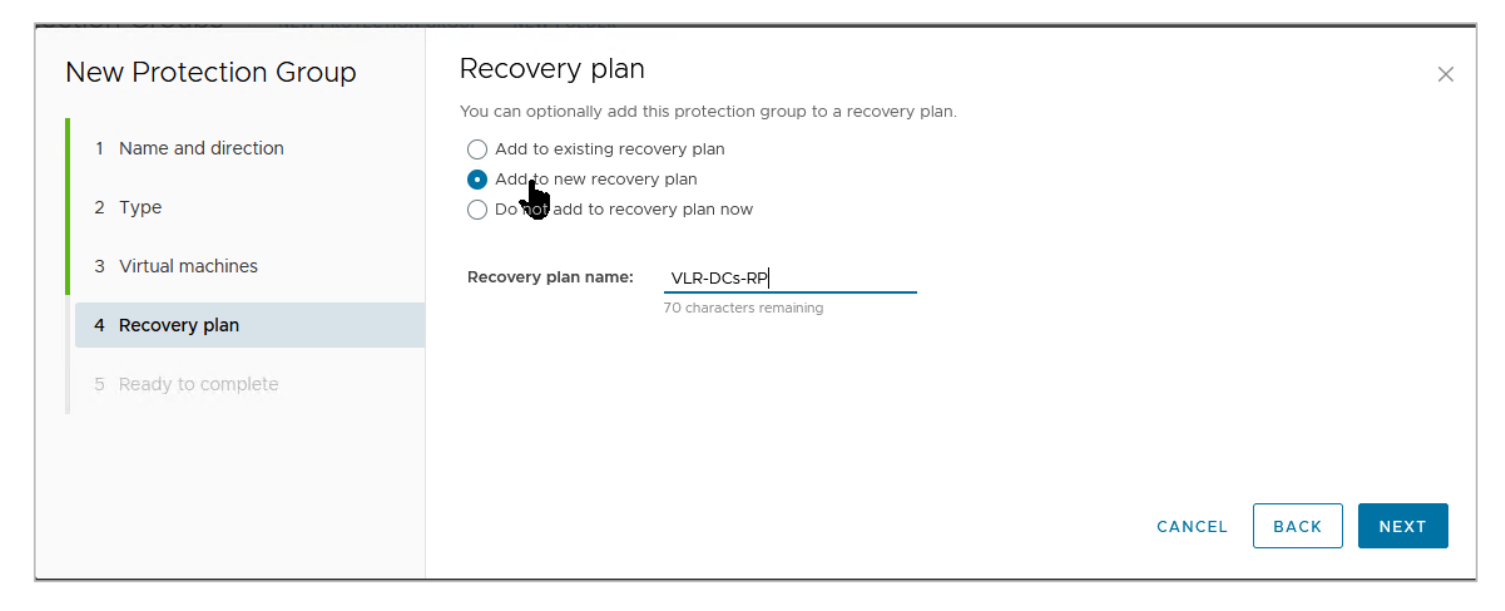

8. Review the result and click Finish.

| ١ | New Protection Group | Ready to complete<br>Review your selected settings. | ? ×                                  |  |
|---|----------------------|-----------------------------------------------------|--------------------------------------|--|
|   | 1 Name and direction | Name                                                | VLR-DCs-PG                           |  |
|   | 2 Туре               | Description                                         |                                      |  |
|   | 3 Virtual machines   | Protected site                                      | TSA-VLR                              |  |
|   |                      | Recovery site                                       | ISV-VLR                              |  |
|   | 4 Recovery plan      | Location                                            | Protection Groups                    |  |
|   | 5 Ready to complete  | Protection group type                               | Individual VMs (vSphere Replication) |  |
|   |                      | Total virtual machines                              | 2                                    |  |
|   |                      | Recovery plan                                       | VLR-DCs-RP (new)                     |  |
|   |                      |                                                     |                                      |  |
|   |                      |                                                     | CANCEL BACK FINISH                   |  |

You're done creating the protection group and recovery plan for the Domain Controllers.

|                        | o.local - w              | ∴vmware.com ∨         |                   |       |                 |   | C              | 1 | ? | Administrator@VSPHER |
|------------------------|--------------------------|-----------------------|-------------------|-------|-----------------|---|----------------|---|---|----------------------|
| Site Pair Replications | Protection Groups Recove | ry Plans              |                   |       |                 |   |                |   |   |                      |
| Q Search               | Protection Groups        | NEW PROTECTION GROUP  | NEW FOLDER        |       |                 |   |                |   |   |                      |
| Protection Groups      | NEW PROTECTION GROUP     |                       |                   |       |                 |   |                |   |   | SELECT ALL           |
| VLR-DCs-PG             | Name                     | ↑ T Protection Status | T Recovery Status | ΥP    | Protection Type | т | Protected Site |   |   | T Recovery Site      |
|                        | VLR-DCs-PG               | ✓ OK                  | Ready             | li li | Individual VMs  |   | TSA-VLR        |   |   | ISV-VLR              |
|                        |                          |                       |                   |       |                 |   |                |   |   |                      |

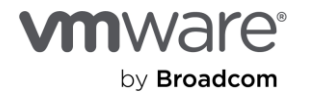

#### Create a protection group for the SQL Server VMs

Go ahead and create another protection group and recovery plan, this time for the SQL Server VMs.

Note: Because the process is similar, we won't describe every step here.

9. Give the protection group a descriptive name.

| lew Protection Group |                            | ection<br>Is marked (optional)                                              |
|----------------------|----------------------------|-----------------------------------------------------------------------------|
| 1 Name and direction | Name:                      | VLR-SQL-PG                                                                  |
| 2 Туре               |                            | 70 characters remaining                                                     |
| 3 Datastore groups   | Description:<br>(Optional) |                                                                             |
| 4 Recovery plan      |                            | 4096 characters remaining                                                   |
| 5 Ready to complete  | Direction:                 | • TSA-VLR $\rightarrow$ ISV-VLR<br>$\bigcirc$ ISV-VLR $\rightarrow$ TSA-VLR |
|                      | Location:                  | Q Search                                                                    |
|                      |                            | Protection Groups                                                           |
|                      |                            |                                                                             |
|                      |                            | CANCEL                                                                      |

10. Select Individual VMs (vSphere Replication).

| New Protection Group | Туре                                                                                                    |
|----------------------|----------------------------------------------------------------------------------------------------|
| 1 Name and direction | Select the type of protection group you want to create: O Datastore groups (array-based replication) Protect all virtual machines which are on specific datastores. |
| 2 Туре               | Individual VMs (vSphere Replication)                                                                                                    |
| 3 Virtual machines   | Protect specific virtual machines, regardless of the datastores.                                                                                                    |
| 4 Recovery plan      | Protect virtual machines which are on replicated vVol storage.                                                                                                    |
| 5 Ready to complete  |                                                                                                    |
|                      | CANCEL BACK NEXT                                                                                                    |

11. Select the SQL Server VMs.

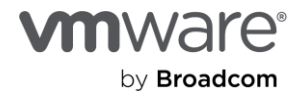

| New Protection Group | Virtual machines            |                    | ×                                                            |
|----------------------|-----------------------------|--------------------|--------------------------------------------------------------|
| 1 Name and direction | All Selected (3)            | ; protection group |                                                              |
| 2 Туре               | Virtual machine             | ↑ ▼ Status         | ▼ Protection Status ▼                                        |
| 3 Virtual machines   | Papilolo-01     Papilolo-02 | ОК                 | Add to this protection group<br>Add to this protection group |
| 4 Recovery plan      | Papilolo-03                 | ОК                 | Add to this protection group                                 |
| 5 Ready to complete  | <b>2</b> 3 <b>—</b>         |                    | Items per page <u>AUTO ^</u> 3 VM(s)                         |
|                      |                             |                    | CANCEL BACK NEXT                                             |

## Create a protection group for the SQL Server VMs

12. Create a corresponding **Recovery Plan** for it.

| New Protection Group | Recovery plan                          |                                          |        |      | ×    |
|----------------------|----------------------------------------|------------------------------------------|--------|------|------|
|                      | You can optionally add t               | his protection group to a recovery plan. |        |      |      |
| 1 Name and direction | Add to existing record                 | overy plan                               |        |      |      |
|                      | <ul> <li>Add to new recover</li> </ul> | ry plan                                  |        |      |      |
| 2 Туре               | O Do not add to recov                  | very plan now                            |        |      |      |
| 3 Virtual machines   | Recovery plan name:                    | VLR-SQL-RP                               |        |      |      |
| 4 Recovery plan      |                                        | 70 characters remaining                  |        |      |      |
| 5 Ready to complete  |                                        |                                          | CANCEL | ВАСК | NEXT |
|                      |                                        |                                          | CANCEL | ВАСК | NEXT |

That's it.

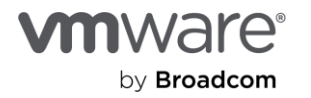

| New Protection Group |                      | Ready to complete<br>Review your selected settings. | e ×                                  |  |
|----------------------|----------------------|-----------------------------------------------------|--------------------------------------|--|
|                      | 1 Name and direction | Name                                                | VLR-SQL-PG                           |  |
|                      | 2 Туре               | Description                                         |                                      |  |
|                      | 3 Virtual machines   | Protected site                                      | TSA-VLR                              |  |
|                      |                      | Recovery site                                       | ISV-VLR                              |  |
|                      | 4 Recovery plan      | Location                                            | Protection Groups                    |  |
|                      | 5 Ready to complete  | Protection group type                               | Individual VMs (vSphere Replication) |  |
|                      |                      | Total virtual machines                              | 3                                    |  |
|                      |                      | Recovery plan                                       | VLR-SQL-RP (new)                     |  |
|                      |                      |                                                     | CANCEL BACK FINISH                   |  |

Here's what the protection group list looks like now:

| vmw Live Site Recovery bc: |                          |                                 |                   |                   | C 🗘 0          |   | trator@VSPHERE.LOCAL |
|----------------------------|--------------------------|---------------------------------|-------------------|-------------------|----------------|---|----------------------|
| Site Pair Replications     | ptection Groups Recovery | Plans                           |                   |                   |                |   |                      |
| Q Search                   | Protection Groups        | NEW PROTECTION GROUP NEW FOLDER |                   |                   |                |   | Le                   |
| Protection Groups          | NEW PROTECTION GROUP     |                                 |                   |                   |                |   | SELECT ALL CLEAR     |
| VLR-DCs-PG                 | □ · Name ↑               | T Protection Status T           | Recovery Status T | Protection Type T | Protected Site | т | Recovery Site        |
| VLR-SQL-PG                 | VLR-DCs-PG               | ✓ ОК                            | Ready             | Individual VMs    | TSA-VLR        |   | ISV-VLR              |
|                            | VLR-SQL-PG               | ✓ ОК                            | Ready             | Individual VMs    | TSA-VLR        |   | ISV-VLR              |
|                            |                          |                                 |                   |                   |                |   |                      |

# Modify the recovery plan

One of the most common tasks of a recovery plan is to configure the specific test ("bubble") network you'd like to recover VMs into during a test recovery exercise.

We previously discussed the importance and use of a bubble network. We also configured a site-wide bubble network for all test recovery operations in previous steps.

| vmw Live Site Recovery bc | :salab.local - w  |            |               |                |                |         |     |                 |   |                                 |
|---------------------------|-------------------|------------|---------------|----------------|----------------|---------|-----|-----------------|---|---------------------------------|
| Site Pair Replications    | Protection Groups | Recovery F | Plans         |                |                |         |     |                 |   |                                 |
| Summary                   |                   | Network Ma | ppings        |                |                |         |     |                 |   |                                 |
| Issues                    |                   | bc         | alab.local wd |                | vmw            | are.com | ]   |                 |   |                                 |
| Configure                 | ~                 | NEW        |               |                |                |         |     |                 |   |                                 |
| vSphere Replication       | 、<br>、            | bci        | ).local       | 1 τ            | Recovery Netwo | ork     | Т   | Reverse Mapping | Τ | Test Network                    |
| repriere repriedien       |                   | 🗆   🖀 t    | og-mgmt       | 1              | 🔺 sf           | l-vd    | t=  | Yes             |   | ISV-Test-Recovery-Segment       |
| Array Based Replication   | >                 | 🗌 🖾 br     | pg-vm-mgmt    | ΈΞ             | 🛆 sf           | J-vd    | te⊟ | Yes             |   | ISV-Test-Recovery-Segment       |
| Network Mappings          |                   | 🗌 🔺 🛆 bca  | vmotion       | Ε              | 🙈 sf           | I-vd    | ŧ=  | Yes             |   | 🔝 ISV-Test-Recovery-Segment     |
| Folder Mappings           |                   | 🗌 🖾 bx     | , g-vsan      | t <del>e</del> | 🙈 sf           | I-vd    | ŧ=  | No              |   | Isolated network (auto created) |
| Resource Mappings         |                   |            |               |                |                |         |     |                 |   |                                 |

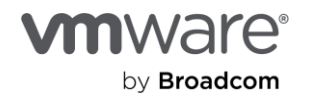

However, the flexibility of VMware Live Site Recovery also gives us the ability to configure the test recovery network at the recovery plan level. This way, you can specify different test networks for different classes of protected workloads.

You'll modify the recovery plan to see how you can control the fencing required for test recovery operations.

1. Select the recovery plan you want to modify and click Edit.

| vmw Live Site Recovery bca-vcf-vc01.vcf.tsalab.local - wdc-m01-vc01.vcf02.vsanpe.vmware.com V |                     |                   |                  |                 |  |  |  |
|-----------------------------------------------------------------------------------------------|---------------------|-------------------|------------------|-----------------|--|--|--|
| Site Pair Replications Protection Group                                                       | ps 📃 Recovery Plans |                   |                  |                 |  |  |  |
| Q Search                                                                                      | Recovery Plans      | NEW RECOVERY PLAN | EW FOLDER        |                 |  |  |  |
| Recovery Plans                                                                                | NEW RECOVERY PLAN   | EDIT MOVE DELETE  | TEST CLEANUP RUN |                 |  |  |  |
| VLR-DCs-RP                                                                                    | Name                | ↑ Status          | T Protected Site | T Recovery Site |  |  |  |
| VLR-SQL-RP                                                                                    | VLR-DCs-RP          | ightarrow Ready   | TSA-VLR          | ISV-VLR         |  |  |  |
|                                                                                               | VLR-SQL-RP          | → Ready           | TSA-VLR          | ISV-VLR         |  |  |  |
|                                                                                               |                     |                   |                  |                 |  |  |  |
|                                                                                               |                     |                   |                  |                 |  |  |  |

2. You'll only modify the test network settings, so click **Next** on the next two screens.

| Edit Recovery Plan - VLR-<br>DCs-RP    | Name and dire              | ection<br>marked (optional)                                             | × |
|----------------------------------------|----------------------------|-------------------------------------------------------------------------|---|
| 1 Name and direction                   | Name:                      | VLR-DCs-RP                                                              | - |
| 2 Protection Groups<br>3 Test Networks | Description:<br>(Optional) | 70 characters remaining                                                 |   |
| 4 Ready to complete                    | Direction:                 | 4096 characters remaining<br>• TSA-VLR → ISV-VLR<br>• ISV-VLR → TSA-VLR |   |
|                                        | Location:                  | Recovery Plans                                                          |   |
|                                        |                            |                                                                         |   |

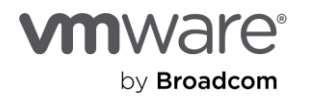

| Edit Recovery Plan - VLR- | Protection Groups |                                  | ×        |
|---------------------------|-------------------|----------------------------------|----------|
| DCS-RF                    | All Selected (1)  |                                  |          |
| 1 Name and direction      | Name              | ↑ T Description                  | Ŧ        |
|                           | VLR-DCs-PG        |                                  |          |
| 2 Protection Groups       | VLR-SQL-PG        |                                  |          |
| 3 Test Networks           |                   |                                  |          |
| 4 Ready to complete       |                   |                                  |          |
|                           |                   |                                  |          |
|                           | ✓ 1 —             | Items per page <u>AUTO ^</u> 2 g | group(s) |
|                           |                   | CANCEL BACK                      | NEXT     |

Notice how the test network options default to Use site-level mapping? You'll change that now.

3. Click **Change** on each of them.

| Edit Recovery Plan - VLR-<br>DCs-RP | Test Networks       Select the networks to use while running tests of this plan.         (j). If "Use site-level mapping" is selected and no such mapping exists, an isolated test network will be created. |                   |                 |   |                          |                        |
|-------------------------------------|----------------------------------------------------------------------------------------------------|-------------------|-----------------|---|--------------------------|------------------------|
| 1 Name and direction                | Recovery Network                                                                                                    |                   |                 |   |                          |                        |
| 2 Protection Groups                 | En v                                                                                                    | :01 > ISV-Test-Re | ecovery-Segment |   | Use site-level mapping   | CHANGE                 |
| 3 Test Networks                     | ∕≜ w                                                                                                    | :01 > sf          | og-mgmt         | ŧ | 🔮 Use site-level mapping | CHANGE                 |
| 4 Ready to complete                 | i ⊯w                                                                                                    | :01 > sf          | og-vm-mgmt      | ŧ | 🔮 Use site-level mapping | CHANGE                 |
|                                     | 🙈 w                                                                                                    | :01 > sf          | og-vmotion      |   | 🔮 Use site-level mapping | CHANGE                 |
|                                     | 🙈 w                                                                                                    | :01 > sf          | og-vsan         |   | 🔮 Use site-level mapping | CHANGE                 |
|                                     |                                                                                                    |                   |                 |   | CANCEL                   | 5 network(s) BACK NEXT |

4. Select the fenced-off test network you created in prior steps and click Save.

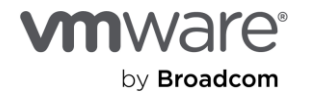

| Edit Recovery Plan - VLR-<br>DCs-RP | Test Networks                                                                                                    |          |                          |  |
|-------------------------------------|----------------------------------------------------------------------------------------------------|----------|--------------------------|--|
| 1 Name and direction                | Edit Test Network - ISV-Test-Recovery-<br>Segment                                                                        | $\times$ | lest network will be cre |  |
| 2 Protection Groups                 | Select a test network. This affects all network mappings that use "ISV-Test-<br>Recovery-Segment" as a recovery network. |          | ork<br>te-level mapping  |  |
| 4 Ready to complete                 | <ul> <li>Use site-level mapping</li> <li>Select a specific network</li> </ul>                                            |          | te-level mapping         |  |
|                                     | Q     Search       ✓          ि w         2.vmware.com                                                                   |          | te-level mapping         |  |
|                                     | <ul> <li>✓ Im wi dc01</li> <li>✓ Im Management Networks</li> <li>✓ Im wid-m01-cl01-vds01</li> </ul>                      |          |                          |  |
|                                     | ISV-Test-Recovery-Segment                                                                                                |          |                          |  |
|                                     | O ≧ st     pg-mgmt       O ≧ sf     pg-vm-mgmt       O ≧ sf     pg-vmotion                                               |          |                          |  |
|                                     | ◯ 🛓 sf pg-vsan                                                                                                    |          |                          |  |
|                                     | CANCEL                                                                                                    |          |                          |  |
|                                     |                                                                                                    |          | CANCEL                   |  |

5. Repeat the process for additional mappings you want for other test networks.

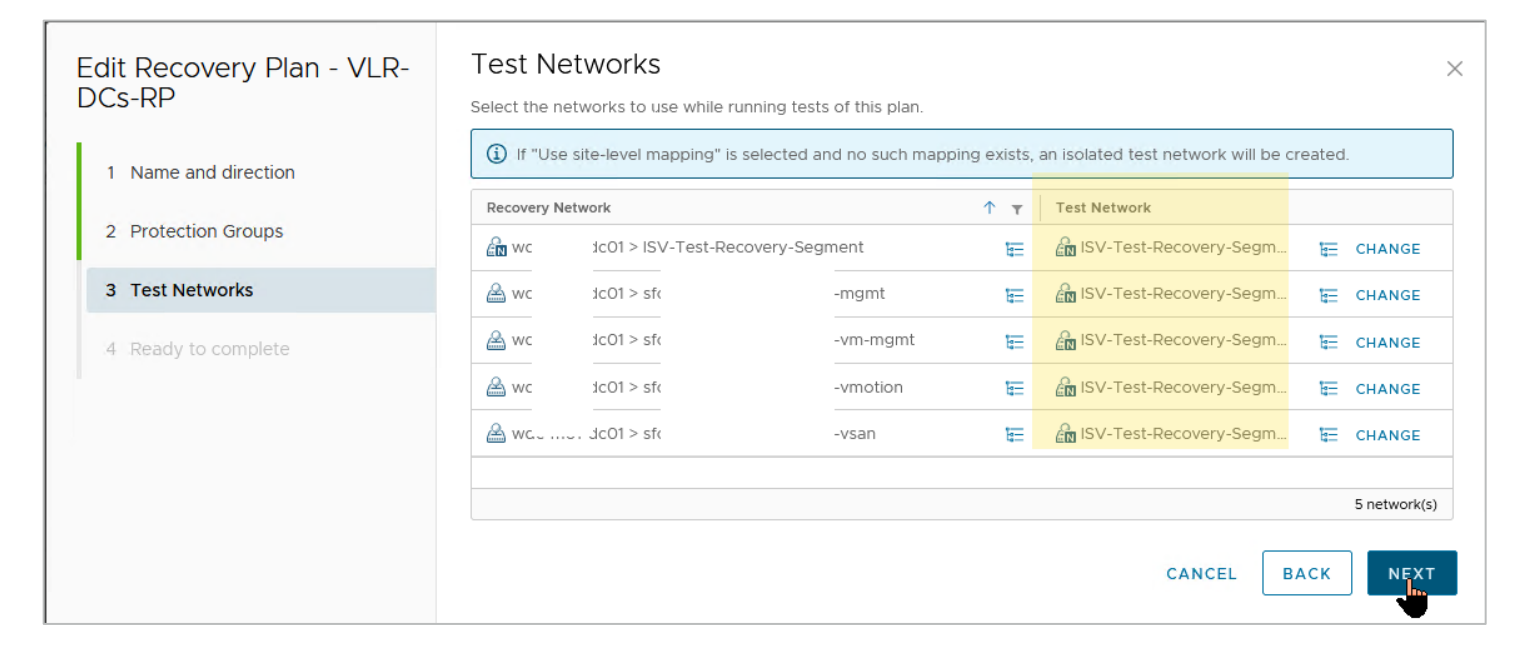

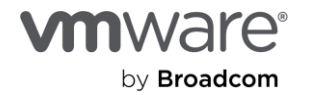

6. Click **Finish** when you're done.

| Edit Recovery Plan - VLR-<br>DCs-RP | Ready to complete<br>Review your selected settings. | e ×                                                                                                    |
|-------------------------------------|-----------------------------------------------------|----------------------------------------------------------------------------------------------------|
| 1 Name and direction                | Name                                                | VLR-DCs-RP                                                                                                    |
|                                     | Description                                         |                                                                                                    |
| 2 Protection Groups                 | Protected site                                      | TSA-VLR                                                                                                    |
| 3 Test Networks                     | Recovery site                                       | ISV-VLR                                                                                                    |
| 4 Ready to complete                 | Location                                            | Recovery Plans                                                                                                    |
|                                     | Total protection groups                             | 1                                                                                                    |
|                                     | Test networks                                       | ISV-Test-Recovery-Segment, ISV-Test-Recovery-Segment, ISV-Test-Recovery-Segment, ISV-Test-Recovery-Segment, ISV-Test-Recovery-Segment |
|                                     |                                                     | CANCEL BACK FINISH                                                                                                    |

## Define the actions in the recovery plans

You created a corresponding recovery plan for each of the protected groups. This was to ensure that one group of protected VMs (the Domain Controllers, for example) becomes completely available before the other VMs are brought online. You want to initiate the recovery of each group of VMs separately.

Here are the recovery plans:

| vmw Live Site Recovery bca Nlocal - wd   | : xe.vmware.com 🗸                           |                  |               |
|------------------------------------------|---------------------------------------------|------------------|---------------|
| Site Pair Englications Protection Groups | Recovery Plans                              |                  |               |
| Q Search Recovery Plans                  | Recovery Plans New Recovery Plan New Folder |                  |               |
| VLR-DCs-RP                               | Name T Y Status Y                           | Protected Site T | Recovery Site |
| VLR-SQL-RP                               | □   □ VLR-DCs-RP → Ready                    | TSA-VLR          | ISV-VLR       |
|                                          | □   □ VLR-SQL-RP → Ready                    | TSA-VLR          | ISV-VLR       |
|                                          |                                             |                  |               |

We've mentioned that recovery plans are like a run book for BCDR projects in VMware Live Site Recovery. Next, you'll define the elements of the run book in each of the recovery plans.

#### Configure the actions for the Domain Controller VMs

First, you'll configure the VMware Live Site Recovery Domain Controller recovery plan: VLSR-DCs-RP.

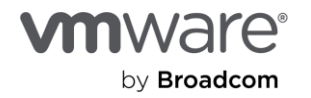

1. Click on the name to select it.

| vmw Live Site Recovery bca-\ b.local - wdc-r nware.com v          |                   |     |                            |   |                |   |               |
|-------------------------------------------------------------------|-------------------|-----|----------------------------|---|----------------|---|---------------|
| III Site Pair 🕞 Replications 🕠 Protection Groups 🔄 Recovery Plans |                   |     |                            |   |                |   |               |
| Q Search                                                          | Recovery Plans    | NEV | W RECOVERY PLAN NEW FOLDER | R |                |   |               |
| Recovery Plans                                                    | NEW RECOVERY PLAN |     |                            |   |                |   |               |
| VLR-DCs-RP                                                        | Name              | ↑ τ | Status                     | T | Protected Site | Ŧ | Recovery Site |
| VLR-SQL-RP                                                        |                   |     | → Ready                    |   | TSA-VLR        |   | ISV-VLR       |
|                                                                   |                   |     | → Ready                    |   | TSA-VLR        |   | ISV-VLR       |
|                                                                   |                   |     |                            |   |                |   |               |

2. Select the Virtual Machines tab to display the VMs covered by the plan.

| vmw Live Site Recovery bc: 3lab.local -  | wdk .vmware.com V                                                                              |
|------------------------------------------|------------------------------------------------------------------------------------------------|
| Site Pair C Replications Protection Grou | ips Recovery Plans                                                                             |
| Q Search<br>Recovery Plans               | VLR-DCs-RP EDIT MOVE DELETE TEST CLEANUP RUN REPROTECT CANCEL                                  |
| VLR-DCs-RP                               | Recovery Plan: VLR-DCS-RP<br>Protected Site: TSA-VLR<br>Recovery Site: ISV-VLR<br>Description: |
|                                          | ✓ Plan Status                                                                                  |

3. Select the checkbox next to the VM you want to configure and click Configure Recovery.

| Recovery Plans                                         |                                                                                                    |                                                                                                    |                                                                                                    |                                                                                                    |
|--------------------------------------------------------|----------------------------------------------------------------------------------------------------|----------------------------------------------------------------------------------------------------|----------------------------------------------------------------------------------------------------|----------------------------------------------------------------------------------------------------|
| ULR-DCS-RP EDIT MOVE DELETE TEST CLEANUP               | RUN REPROTECT CA                                                                                                    | NCEL                                                                                                    |                                                                                                    |                                                                                                    |
| Summary Recovery Steps Issues History Permissions P    | rotection Groups Virtual                                                                                                    | Machines                                                                                                    |                                                                                                    |                                                                                                    |
|                                                        |                                                                                                    |                                                                                                    |                                                                                                    |                                                                                                    |
| CONFIGUR RECOVERY PRIORITY GROUP & STARTUP ACTION *    |                                                                                                    |                                                                                                    |                                                                                                    |                                                                                                    |
| Virtual Machine 🕇 🔻 Recovery Status 🔻 Status Modifie 🔻 | Protection Group T                                                                                                    | Priority T Dependencie T                                                                                                    | Final Power Stat 🔻                                                                                                    | vMotion                                                                                                    |
| Seady for recovery                                     | VLR-DCs-PG                                                                                                    | 1 (Highest)                                                                                                    | On                                                                                                    | Disabled                                                                                                    |
| » 🛱 VLR-DC02     Ready for recovery                    | VLR-DCs-PG                                                                                                    | 1 (Highest)                                                                                                    | On                                                                                                    | Disabled                                                                                                    |
|                                                        |                                                                                                    |                                                                                                    |                                                                                                    |                                                                                                    |
|                                                        |                                                                                                    |                                                                                                    |                                                                                                    |                                                                                                    |
|                                                        |                                                                                                    |                                                                                                    |                                                                                                    |                                                                                                    |
|                                                        | vdc     vmware.com ∨       ps     Recovery Plans       ✓ VLR-DCS-RP     EDIT       Summary     Recovery Steps       Summary     Recovery Steps       Summary     Recovery PRIORITY GROUP × STARTUP ACTION ×       ✓     Virtual Machine ↑ ▼       ✓     Status Modifie ▼       ✓     Status Modifie ▼       ✓     Status Modifie ▼       ✓     NCLR-DC01       ✓     Ready for recovery       ✓     > | Act     VINWARE CON ♥       ps     Recovery Plans       ♥ VLR-DCS-RP     EDIT       MOVE     DELETE       Test     CLEANUP       Recovery Steps     Issues       History     Permissions       Protection Groups     Virtual       CONFIGURE RECOVERY     PRIORITY GROUP × STARTUP ACTION ×       ♥     ♥ VIR-DC01     ♥ Ready for recovery       VLR-DC2     ♥ Ready for recovery     VLR-DCs-PG | Add     VINWARE.com ∨       ps     Recovery Plans       ✓ VLR-DCS-RP     EDIT       Summary     Recovery Steps       Issues     History       Permissions     Protection Groups       Virtual Machines       CONFIGURE RECOVERY     PRIORITY GROUP × STARTUP ACTION ×       ✓     Virtual Machine ↑ ▼       Recovery Status     ▼       ✓     VLR-DC01       ✓     Ready for recovery       ✓     VLR-DC02       ✓     Ready for recovery | Add     VINWARE.com V       ps     Recovery Plans       Image: VLR-DCS-RP     EDIT       MOVE     DELETE       Test     CLEANUP       Recovery Steps     Issues       History     Permissions       Protection Groups     Virtual Machines       CONFIGURE RECOVERY     PRIORITY GROUP × STARTUP ACTION ×       Image: Normal Status     T       Image: Normal Status     T </td |

Recovery plans give you many configuration options and flexibility for controlling the desired outcomes for your DR run book. As you'll see, you can configure VMware Live Site Recovery to change the IP address and other necessary IP configurations of the recovered VM.

A warning about the virtualized Domain Controller safety feature: One of the challenges to overcome in recovering Domain Controllers is specifying the order for them to come up to ensure safeguards are correctly in

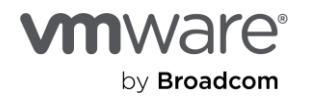

place. Since restoring a Domain Controller from a backup copy forces the Domain Controller to discard its RID pool, you are likely wondering, "Where does it get a new pool of RIDs if the RID Master is unavailable?" This is a legitimate question in a disaster event where we assume everything in the protected site (including the RID Master itself) is unavailable. Luckily, the Domain Controller safety feature accounts for this scenario by allowing the restored/recovered Domain Controller to regain services after multiple reboots or by manually forcing the Domain Controller's NTDS to run **restart-service NTDS-force** if it can communicate with another Domain Controller.

Start by ensuring that you're recovering the Domain Controller holding the FSMO roles first—the other Domain Controllers shouldn't be recovered until this one has been fully recovered. This is done in VMware Live Site Recovery by using the **VM Dependencies** option, which we'll talk about later in this guide).

Here is how you do this for VLSR-DC02, which depends on VLSR-DC01 (the FSMO role holder).

4. Select VLSR-DC02 and click Configure Recovery.

| Vmw Live Site Recovery bca lab.local - wdv se.vmsware.com V |                                                       |                                    |                                          |  |  |  |  |  |
|-------------------------------------------------------------|-------------------------------------------------------|------------------------------------|------------------------------------------|--|--|--|--|--|
| Site Pair Replications Protection Grou                      | ps Ecovery Plans                                      |                                    |                                          |  |  |  |  |  |
| Q Search                                                    | VLR-DCS-RP EDIT MOVE DELETE TEST CLEANU               | P RUN REPROTECT CANCEL             |                                          |  |  |  |  |  |
| Recovery Plans                                              | Summary Recovery Steps Issues History Permissions     | Protection Groups Virtual Machines |                                          |  |  |  |  |  |
| VLR-DCs-RP                                                  |                                                       |                                    |                                          |  |  |  |  |  |
| VLR-SQL-RP                                                  | CONFIGURE RECOVERY PRIORITY GROUP V STARTUP ACTION V  |                                    |                                          |  |  |  |  |  |
|                                                             | Virted Machine ↑ ▼ Recovery Status ▼ Status Modifie ▼ | Protection Group T Priority T      | Dependencie 🝸 Final Power Stat 🍸 vMotion |  |  |  |  |  |
|                                                             | > Keady for recovery                                  | VLR-DCs-PG 1 (Highest)             | On Disabled                              |  |  |  |  |  |
|                                                             | 🕑 🚿 🗄 VLR-DC02 🔮 Ready for recovery                   | VLR-DCs-PG 1 (Highest)             | On Disabled                              |  |  |  |  |  |
|                                                             |                                                       |                                    |                                          |  |  |  |  |  |
|                                                             |                                                       |                                    |                                          |  |  |  |  |  |
|                                                             |                                                       |                                    |                                          |  |  |  |  |  |
|                                                             |                                                       |                                    |                                          |  |  |  |  |  |

- 5. Expand VM Dependencies and select View all. This will show you all the VMs in the recovery plan.
- 6. Select the other VM you want this VM to depend (or wait) on and click OK.

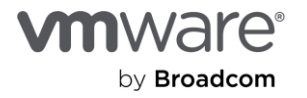

| s - VLR-DC02                                                                                     |                                                                                                    |                                                                                                    |                                                                                                    |
|--------------------------------------------------------------------------------------------------|----------------------------------------------------------------------------------------------------|----------------------------------------------------------------------------------------------------|----------------------------------------------------------------------------------------------------|
| to this VM in all recovery plans.                                                                |                                                                                                    |                                                                                                    |                                                                                                    |
| ization                                                                                          |                                                                                                    |                                                                                                    |                                                                                                    |
| 1 (Highest)<br>All virtual machines with<br>machines within a priori<br>parallel, unless ordered | nin a priority group will be started before pro<br>ty group may be specified by adding VM der<br>by VM dependencies.                                                                         | eeding to the next priority group. The startup order of<br>endencies. The virtual machines within a priority group                                                                                                    | virtual<br>will start in                                                                                                    |
|                                                                                                  |                                                                                                    |                                                                                                    |                                                                                                    |
|                                                                                                  |                                                                                                    |                                                                                                    |                                                                                                    |
| ed before this VM:                                                                               |                                                                                                    | SELECT ALL CLEAR SE                                                                                                    | LECTION                                                                                                    |
| ↑ ▼ Status                                                                                       | Priority Group                                                                                                    | Protection Group                                                                                                    | Ŧ                                                                                                    |
|                                                                                                  | ( inglicesty                                                                                                    |                                                                                                    |                                                                                                    |
|                                                                                                  |                                                                                                    |                                                                                                    |                                                                                                    |
|                                                                                                  |                                                                                                    | Items per page AUTO                                                                                                    | 1 VM(s)                                                                                                    |
|                                                                                                  | s - VLR-DCO2<br>to this VM in all recovery plans.<br>ization           1 (Highest) ~           All virtual machines within a priori<br>parallel, unless ordered           ed before this VM: | s - VLR-DCO2 to this VM in all recovery plans. ization          1 (Highest) ✓         All virtual machines within a priority group will be started before proc         machines within a priority group may be specified by adding VM depr         parallel, unless ordered by VM dependencies.         ed before this VM: <b>↑</b> ▼ Status Priority Group         OK 1 (Highest) | s - VLR-DCO2 to this VM in all recovery plans. ization          1(Highest) ∨         All virtual machines within a priority group will be started before proceeding to the next priority group. The startup order of machines within a priority group may be specified by adding VM dependencies. The virtual machines within a priority group parallel, unless ordered by VM dependencies.         ed before this VM:       SELECT ALL       CLEAR SE         ↑ ▼       Status       Priority Group       ▼       Protection Group         OK       1 (Highest)       VLR-DCs-PG |

Next, you'll add a **Post Power On Step** task to **VLSR-DC01** which calls a script to reboot the VM after it has been fully recovered. This is a **shutdown -r -t 0** command—nothing fancy. This reboot allows **VLSR-DC01** to self-heal and start its relevant services, which allows it to be available to heal **VLSR-DC02**, which depends on it, and to also provide Active Directory domain services to all the other domain-joined VMs to be recovered.

7. Select VLSR-DC01 and click Configure Recovery.

| vmw Live Site Recovery bc      | alab.local - wd 2.vmware.com V                                                       |
|--------------------------------|--------------------------------------------------------------------------------------|
| Site Pair 🗗 Replications 🖤 Pro | tection Groups Recovery Plans                                                        |
| Q Search                       | ULR-DCS-RP edit move delete test cleanup run reprotect cancel                        |
| Recovery Plans                 | Summary Recovery Steps Issues History Permissions Protection Groups Virtual Machines |
| VLR-DCs-RP                     |                                                                                      |
| VLR-SQL-RP                     | CONFIGURE RECOVERY PRIORITY GROUP V STARTUP ACTION V                                 |
|                                | Virtual Machine T T                                                                  |
|                                | 🕑 » I 🗄 VLR-DC01                                                                     |
|                                | □ » B VLR-DC02                                                                       |
|                                |                                                                                      |

8. Expand Post Power On Steps and click New.

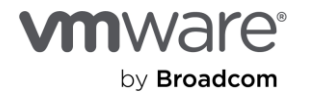

| ges to these properties will apply to                                         | this VM in all recovery plans.                                                                                                    |                                                                                                    |
|-------------------------------------------------------------------------------|----------------------------------------------------------------------------------------------------|----------------------------------------------------------------------------------------------------|
| overy Properties IP Customiza                                                 | tion                                                                                                    |                                                                                                    |
|                                                                               | 1 (Highest)                                                                                                    |                                                                                                    |
| Priority Group                                                                | All virtual machines within a priority group will be started before proceeding<br>machines within a priority group may be specified by adding VM dependenci<br>parallel, unless ordered by VM dependencies. | to the next priority group. The startup order of virtual<br>es. The virtual machines within a priority group will start in |
| Pre Power On Steps                                                            | None                                                                                                    |                                                                                                    |
| Post Power On Steps                                                           |                                                                                                    |                                                                                                    |
| These steps run after the VM is power       + NEW       Ø EDIT       X DELETI | ed on.<br>E ↑ MOVE UP ↓ MOVE DOWN                                                                                                    |                                                                                                    |
| Name                                                                          | Туре Т                                                                                                    | ïmeout                                                                                                    |
|                                                                               | $\bigtriangledown$                                                                                                    |                                                                                                    |
|                                                                               |                                                                                                    | 0 sten/s                                                                                                    |
|                                                                               |                                                                                                    | o step(s                                                                                                    |

- 9. Select Command on Recovered VM.
- 10. Give it a descriptive name.
- 11. Type in the command to run (in our case, we're calling a PowerShell Script named **Run-Post-Script.ps1**, located in the **C:\Install-Files** folder.
- 12. Click Add.

| Type:    | O Command on VLSR Server                                                     |   |
|----------|------------------------------------------------------------------------------|---|
|          | Prompt (requires a user to acknowledge the prompt before the plan continues) |   |
|          | Command on Recovered VM                                                      |   |
| Name:    | Restart FSMO Role-Holder Pos 2                                               |   |
|          | 42 characters remaining                                                      |   |
| Content: | powershell exe c:\install-files\Run-Post-Script.ps1                          |   |
|          | 4045 characters remaining                                                    |   |
| Timeout: | 5 C minutes O C seconds                                                      | 4 |
|          |                                                                              |   |

This brings you back to the VM Recovery Properties menu.

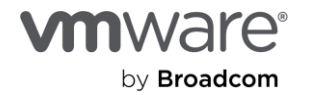

| VM Recovery Properties -                                                           | VLR-DC01                                   |                           | >         |
|------------------------------------------------------------------------------------|--------------------------------------------|---------------------------|-----------|
| Changes to these properties will apply to the Recovery Properties IP Customization | nis VM in all recovery plans.<br>ON        |                           |           |
| vMotion                                                                            | Disabled (The protection group of the VM d | loes not support vMotion) |           |
| > Pre Power On Steps                                                               | None                                       |                           |           |
| ✓ Post Power On Steps                                                              |                                            |                           |           |
| These steps run after the VM is powered                                            | on.                                        |                           |           |
| + NEW 🖉 EDIT 🛛 × DELETE                                                            | ↑ MOVE UP 👎 MOVE DOWN                      |                           |           |
| Name                                                                               | Туре                                       | Timeout                   |           |
| Restart FSMO Role-Holder Pos                                                       | st-Recovery Run on Recovered VM            | 5 min 0 sec               |           |
|                                                                                    |                                            |                           | 1 step(s) |

Here is the content **Run-Post-Script.ps1**:

|                                                                                                    |                                                                                                    |                | ~ 🕐  |           |  |
|----------------------------------------------------------------------------------------------------|----------------------------------------------------------------------------------------------------|----------------|------|-----------|--|
| $\leftarrow$ $\rightarrow$ $\checkmark$ $\uparrow$ $\Box$ « Local Disk (C:) $\rightarrow$ install-files $\checkmark$ $\overline{\circlearrowright}$ | 🔎 Search install-file                                                                                           | 25             |      |           |  |
| 🖊 Downloads 🖈 ^ Name ^                                                                                                    | Date modified                                                                                                   | Туре           | Size |           |  |
| 🔮 Documents 🖈 🛛 🙀 Run-Post-Script                                                                                                    | 5/17/2022 5:13 PM                                                                                               | Windows PowerS | 1 KB |           |  |
| E Pictures 🖈                                                                                                    |                                                                                                    |                |      |           |  |
| install-files                                                                                                    |                                                                                                    |                |      |           |  |
| 🛃 Windows PowerShell ISE                                                                                                    |                                                                                                    |                |      | <u></u> - |  |
| File Edit View Tools Debug Add-ons Help                                                                                                    |                                                                                                    |                |      |           |  |
|                                                                                                    |                                                                                                    |                |      |           |  |
|                                                                                                    | the second second second second second second second second second second second second second second second se |                |      |           |  |

# Change the recovered VMs' IP settings

Now, you'll configure the TCP/IP settings for your protected VMs.

- 1. Go back to the VM Recovery Properties menu and click on the IP Customization tab.
- 2. Select the drop-down button in **Select IP customization mode**.
- 3. Select Manual IP customization.

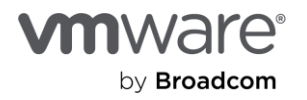

| VM Recovery Properties                                                           | - VLR-DC01                                                                                                    | ×  |
|----------------------------------------------------------------------------------|----------------------------------------------------------------------------------------------------|----|
| Changes to these properties will apply to t<br>Recovery Properties IP Customizat | this VM in all recovery plans.                                                                                           |    |
| Select IP customization mode (j)<br>Auto                                         | 2                                                                                                    |    |
| Auto<br>Use IP customization rules if applicable                                 | pMapperAutomatically' is set to True - VMware Live Site Recovery evaluates the IP subnet mapping rules during recovery t | :0 |
| No IP customization                                                              | MapperAutomatically' is set to False - VMware Live Site Recovery does not evaluate the IP subnet mapping rules during    |    |
|                                                                                  | CANCEL                                                                                                    |    |

4. Click on IP Settings - NIC 1 and then Configure next to Protected Site.

| Recovery Properties - VLR-DC01                                       | $\times$ |
|----------------------------------------------------------------------|----------|
| ges to these properties will apply to this VM in all recovery plans. |          |
| very Properties IP Customization                                     |          |
| IP customization mode (                                              | ^        |
| al IP customization                                                  |          |
| P settings - NIC 1                                                   |          |
| Protected Site: TSA-VLR CONFIGURE 2                                  |          |
| Recovery Site: ISV-VLR CONFIGURE                                     |          |
| Property Protected Site Recovery Site                                |          |
|                                                                      |          |

5. Click on Use the following IPv4 address and click Retrieve. This auto-populates the fields with the VM's current IP address.

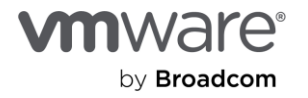

| Configure Protect                                                               | ed Site IP Settings - NIC 1                                            | ×                                                                 |
|---------------------------------------------------------------------------------|------------------------------------------------------------------------|-------------------------------------------------------------------|
| IPv4 IPv6 DNS                                                                   | WINS                                                                   |                                                                   |
| IPv4 Address for Protec                                                         | ted Site                                                               |                                                                   |
| <ul> <li>Use DHCP to obtain an IP</li> <li>Use the following IPv4 ad</li> </ul> | address automatically<br>dress:                                        |                                                                   |
| IPv4 Address:                                                                   | 10.156.138.81                                                          |                                                                   |
| Subnet Mask:                                                                    | 255.255.240.0                                                          |                                                                   |
| Default Gateway:                                                                | 10.156.143.253                                                         |                                                                   |
| Alternate Gateway:                                                              |                                                                        |                                                                   |
| Retrieve the of manually.                                                       | urrent IP settings from the protected VM (requires VMware <sup>-</sup> | ools and ESX 4.1 or higher). Some settings may need to be entered |

- 6. Repeat the process for the DNS information. Skip IPv6 and WINS for this exercise.
- 7. Click **OK** to complete the configuration.

| Configure Protect          | ed Site IP Settings - NIC 1                                                                                    | ×               |
|----------------------------|----------------------------------------------------------------------------------------------------|-----------------|
| IPv4 IPv6 DNS              | WINS                                                                                                    |                 |
| DNS Server                 |                                                                                                    |                 |
| O Use DHCP to obtain DNS   | address automatically                                                                                          |                 |
| • Use the following DNS se | rver addresses:                                                                                                |                 |
| Preferred DNS Server:      | 10.156.138.82                                                                                                  |                 |
| Alternate DNS Server:      | 127.0.0.1                                                                                                    |                 |
|                            |                                                                                                    |                 |
| DNS Suffixes               | P enabled annend these DNS suffixes (in order) to resolve unqualified names                                    |                 |
|                            |                                                                                                    |                 |
| virdom.local               |                                                                                                    |                 |
|                            |                                                                                                    |                 |
|                            |                                                                                                    | MOVE DOWN       |
|                            |                                                                                                    |                 |
| Retrieve the manually.     | current IP settings from the protected VM (requires VMware Tools and ESX 4.1 or higher). Some settings may nee | d to be entered |
|                            |                                                                                                    | CANCEL OK       |

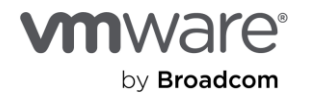

This brings you back to the VM Recovery Properties  $\rightarrow$  IP Customization screen.

8. Next to **Recovery Site**, click on **Configure** to specify the IP address information you want to apply to the VM upon recovery.

You'll notice that the **Retrieve** option isn't available on this screen—the values don't currently exist on the VM.

9. Go through the same steps you did for the **Protected Site** values and click **OK** to complete the configuration.

| VM Recovery Properties - VLR-DC01                                   |                |                | ×      |
|---------------------------------------------------------------------|----------------|----------------|--------|
| Changes to these properties will apply to this VM in all recovery p | lans.          |                |        |
| Recovery Properties IP Customization                                |                |                |        |
| Select IP customization mode  (j)                                   |                |                | ^      |
| Manual IP customization                                             |                |                |        |
| ✓ IP settings - NIC 1                                               |                |                |        |
| Protected Site: TSA-VLR CONFIGURE                                   |                |                |        |
| Recovery Site: ISV-VLR CONFIGURE                                    |                |                |        |
| Property                                                            | Protected Site | Recovery Site  |        |
|                                                                     |                |                |        |
| IPv4 Configuration                                                  | Static         | Static         |        |
| IP address                                                          | 10.156.138.81  | 10.156.139.81  |        |
| Subnet mask                                                         | 255.255.240.0  | 255.255.240.0  |        |
| Default gateway                                                     | 10.156.143.253 | 10.156.143.253 |        |
| Alternate gateway                                                   |                |                |        |
| IPv6 Configuration                                                  | DHCP           | DHCP           |        |
| DNS Configuration                                                   | Static         | Static         |        |
| Preferred DNS                                                       | 10.156.138.82  | 127.0.0.1      |        |
| Alternate DNP                                                       | 107 0 0 1      | 10 156 100 00  | ~      |
|                                                                     |                | CAN            | CEL OK |

10. Complete this process for all the VMs in all recovery groups unless you want them to:

- Get their IP address configuration information from a DHCP server/IPAM at the recovery site.
- Keep the same IP address because you've stretched the protected site's network segments to the recovery site.

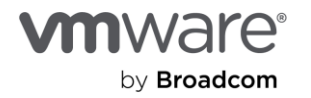

| vmw Live Site Recovery bca-v b.local - v |                                                                                                    |                             |             |               |                    |          |
|------------------------------------------|----------------------------------------------------------------------------------------------------|-----------------------------|-------------|---------------|--------------------|----------|
| Site Pair Replications Protection Grou   | Recovery Plans                                                                                                    |                             |             |               |                    |          |
| Q Search                                 | ULR-DCS-RP EDIT MOVE DELETE TEST CLEAR                                                                                                    | NUP <b>RUN</b> REPROTECT CA | ANCEL       |               |                    |          |
| Recovery Plans                           | Summary Recovery Steps Issues History Permissions                                                                                                    | Protection Groups Virtual   | Machines    |               |                    |          |
| VLR-DCs-RP                               |                                                                                                    |                             |             |               |                    |          |
| VLR-SQL-RP                               |                                                                                                    |                             |             |               |                    |          |
|                                          | Virtual Machine 1 T Recovery Status T Status Modifie                                                                                                    | T Protection Group T        | Priority T  | Dependencie 🝸 | Final Power Stat 🔻 | vMotion  |
|                                          | Note: Section 2010 Section 2010 Section 2 | VLR-DCs-PG                  | 1 (Highest) |               | On                 | Disabled |
|                                          | 🕑 » 🖹 VLR-DC02 🛛 🛇 Ready for recovery                                                                                                    | VLR-DCs-PG                  | 1 (Highest) | VLR-DC01      | On                 | Disabled |

In this example, we create a recovery group for three SQL servers in a protection group. We create a dependency among them such that Papilolo-02 and Papilolo-03 aren't recovered and powered on before Papilolo-01 is fully recovered.

| M Recovery Properties - Papilolo-02                                                                                             |                                                                                                    | ×                    |               |                |
|----------------------------------------------------------------------------------------------------|----------------------------------------------------------------------------------------------------|----------------------|---------------|----------------|
| Changes to these properties will apply to this VM in all recovery plans.           Recovery Properties         IP Customization |                                                                                                    |                      |               |                |
| Priority Group All virtual machines<br>machines within a p<br>parallel unless on                                                | within a priority group will be started before proceeding to the next priority group. The startup order of virtual<br>iority group may be specified by adding VM dependencies. The virtual machines within a priority group will start in                                                                                                    |                      |               |                |
| V VM Dependencies                                                                                                    | vsanpe.vmware.com 🗸                                                                                                    |                      |               |                |
| View VM dependencies V                                                                                                    | Recovery Plans                                                                                                    |                      |               |                |
| The following VMs will be started before this VM:<br>Virtual Machine ↑ ▼ Status<br>:                                            | VLR-SQL-RP         EDIT         MOVE         DELETE         TEST         CLEANUP         RUN         REPR           Summary         Recovery Steps         Issues         History         Permissions         Protection Groups                                                                                                    | DTECT CANCEL         |               |                |
|                                                                                                    | Image: Status Modifie T         Virtual Machine ↑ T         Recovery Status         T         Status Modifie T         Protection Group                                                                                                    | ۲ Priority ۲         | Dependencie 🔻 | Final Power St |
|                                                                                                    | X Papilolo-01     Ready for recovery     VLR-SQL-PG     VLR-SQL-PG     VLR-SQL-PG                                                                                                    | 1 (Highest)          | Dapilala 01   | On             |
| VM dependencies are ignored if the VMs are not in the same priority g                                                           | □         □         □         □         □         □         ■ repulsion-v2         ■ repulsion-v2         ■ vectory for recovery         ■ VLR-SOL-P3           □         >>         □         >         □         >         ■ repulsion-v2         ■ repulsion-v2         ■ vectory         ■ VLR-SOL-P3           □         >>         □         >         □         >         ■ repulsion-v2         ■ repulsion-v2         ■ repulsi | 2 (High)<br>2 (High) | Papilolo-01   | On             |

Why create a dependency? This is so the other 2 SQL Server VMs aren't recovered until the listener and cluster virtual IP configurations are normalized after recovering the first SQL Server VM. The parameters for these two Windows/SQL Server clustering configuration settings must be correct and available for the cluster and its resources to become available after recovery.

The recovery process changes the IP address of the recovered VMs and connects them to a different network segment in the recovery site. Consequently, the listener's and cluster virtual IP's IP addresses must also change. This is something that VMware Live Site Recovery can't do natively because it's application-agnostic.

11. Use VMware Live Site Recovery's in-guest script initiation capability to make the changes, just as you did for the operations master Domain Controller. You only need to do this once for the cluster, so only place the script inside Papilolo-01. This ensures the Papilolo-01 VM is recovered first and its configuration changes are completed before Papilolo-02 and Papilolo-03 are recovered.

Here's what that configuration looks like on Papilolo-01:

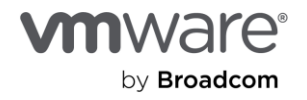

| ges to these properties will apply to th                                                                                                    | is VM in all recovery plans.                                                                                                    |                                                                                                    |               |
|----------------------------------------------------------------------------------------------------|----------------------------------------------------------------------------------------------------|----------------------------------------------------------------------------------------------------|---------------|
| overy Properties IP Customization                                                                                                    | on                                                                                                    |                                                                                                    |               |
|                                                                                                    | 1 (Highest)                                                                                                    |                                                                                                    |               |
| Priority Group                                                                                                    | All virtual machines within a priority group will be started<br>machines within a priority group may be specified by ad<br>parallel, unless ordered by VM dependencies. | I before proceeding to the next priority group. The startup order of virtual<br>ding VM dependencies. The virtual machines within a priority group will s | al<br>tart in |
| Pre Power On Steps                                                                                                    | None                                                                                                    |                                                                                                    |               |
| Post Power On Steps                                                                                                    |                                                                                                    |                                                                                                    |               |
| These steps run after the VM is powered<br>+ NEW   Ø EDIT × DELETE                                                                                                    | on.<br>↑ MOVE UP ↓ MOVE DOWN                                                                                                    |                                                                                                    |               |
| These steps run after the VM is powered<br>+ NEW 2 EDIT × DELETE<br>Name                                                                                                    | on.<br>↑ MOVE UP ↓ MOVE DOWN                                                                                                    | Timeout                                                                                                    |               |
| These steps run after the VM is powered<br>+ NEW 2 EDIT × DELETE<br>Name<br>Reconfigure AG VIP                                                                                | on.<br>↑ MOVE UP ↓ MOVE DOWN<br>Type<br>Run on Recovered VM                                                                                                    | Timeout<br>5 min O sec                                                                                                    |               |
| Post Power On Steps         These steps run after the VM is powered         + NEW          Ø EDIT × DELETE         Name         Image: Name         Image: Reconfigure AG VIP | on.<br>↑ MOVE UP ↓ MOVE DOWN<br>Type<br>Run on Recovered VM                                                                                                    | Timeout<br>5 min O sec<br>1 s                                                                                                    | tep(s)        |

Here's the guest-side command that calls the in-guest PowerShell Script **Change-Cluster-AG-VIP.ps1**, located in the **E:\Install-Files** folder on the Papilolo-01 VM.

**Note:** Please follow your internal corporate security practices for storing and running in-guest scripts when deciding where to place these sample scripts.

| Edit Post Po | ower On Step                                                                                                    | ×         |
|--------------|----------------------------------------------------------------------------------------------------|-----------|
| Туре:        | <ul> <li>Command on SRM Server</li> <li>Prompt (requires a user to acknowledge the prompt before the plan continues)</li> <li>Command on Recovered VM</li> </ul> |           |
| Name:        | Reconfigure-Cluster-AG-V                                                                                                    |           |
|              | 53 characters remaining                                                                                                    |           |
| Content:     | powershell.exe E:\Install-Files\Change-Cluster-AG-VIP.ps1                                                                                                    |           |
|              | 4039 characters remaining                                                                                                    |           |
| Timeout:     | 5 🗘 minutes 0 🗘 seconds                                                                                                    |           |
|              | C/                                                                                                    | NCEL SAVE |

Here's a screenshot of the script itself. You can find this sample script in the appendix: "Change-Cluster-AG-VIP.ps1."

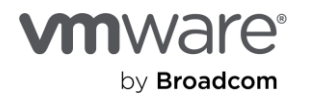

```
# Change-Cluster-AG-VIP.ps1 (For reconfiguring recovered MS SQL Server cluster properties)
Import-Module FailoverClusters
# Let's Force-Start our Cluster first
# Immediately post-recovery, the whole Cluster is down
Start-ClusterNode -FO
# Let's define our new IP address and subnet mask for the Cluster IP Address
$newClusIP = "10.156.139.87" # Replace with your new IP address
$newClusMask = "255.255.240.0" # Replace with your subnet mas
                                             # Replace with your subnet mask
# Get the IP Address of the Cluster resource
$setNewClusIP = Get-ClusterResource -Name "SRM-AG01_Clus_IP"
# Set the new IP address and subnet mask for the Cluster resource
$setNewClusIP | Set-ClusterParameter -Name Address -Value $newClusIP
$setNewClusIP | Set-ClusterParameter -Name SubnetMask -Value $newClusMask
######### Next, we modify the AG VIP
# Let's define our new IP address and subnet mask for the AG VIP Address
$newAGIP = "10.156.139.88" # Replace with your new IP address
$newAGMask = "255.255.240.0" # Replace with your subnet mask
# Get the IP Address of the AG resource
$setNewAGIP = Get-ClusterResource -Name "SRM-AG01-IP"
# Set the new IP address and subnet mask for the AG resource
$setNewAGIP
               Set-ClusterParameter -Name Address -Value $newAGIP
$setNewAGIP | Set-ClusterParameter -Name SubnetMask -Value $newAGMask
# Bring the resources offline
Stop-ClusterResource "SRM-AG01_Clus_IP"
Stop-ClusterResource "SRM-AG01_Clus_IP"
Stop-ClusterResource "SRM-AG01_SRM-AG-List"
Stop-ClusterResource "Cluster Name"
Stop-ClusterResource "SRM-AG01"
Stop-ClusterResource "SRM-AG01-IP"
# We now start up everything
Start-ClusterResource "SRM-AG01"
Start-ClusterResource "SRM-AG01"
Start-ClusterResource "SRM-AG01-IP"
Start-ClusterResource "SRM-AGO1_SRM-AG-List"
Start-ClusterResource "SRM-AGO1_Clus_IP"
Start-ClusterResource "Cluster Name"
```

## Test the disaster recovery plan

You have all the configuration pieces in place. Now you're ready to test your disaster recovery plan. Testing is essential because you don't want to discover that your DR plan doesn't do what you want during an actual disaster.

- 1. From the **Recovery Plans** tab, click on **Test**.
- 2. Notice that the **Plan Status** shows **Ready**. This indicates the recovery plan is ready to run.

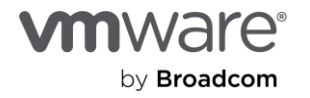

| vmw Live Site Recovery bca- lab.local - w   | vdc ie.vmware.com V                                                                                                    |
|---------------------------------------------|----------------------------------------------------------------------------------------------------|
| III Site Pair Replications Protection Group | os Recovery Plans                                                                                                    |
| Q Search                                    | ULR-DCS-RP EDIT MOVE DELETE TEST CLEANUP RUN REPROTECT CANCEL                                                                                      |
| Recovery Plans                              | Summary Recovery Steps Issues History Permissions Protection Groups Virtual Machines                                                               |
| VLR-DCs-RP                                  |                                                                                                    |
| VLR-SQL-RP                                  | Recovery Plan:       VLR-DCs-RP         Protected Site:       TSA-VLR         Recovery Site:       ISV-VLR         Description:       Description: |
|                                             | ✓ Plan Status                                                                                                    |
|                                             | Plan Status: → Ready                                                                                                    |
|                                             | This plan is ready for test or recovery                                                                                                    |

3. Confirm that "Replicate recent changes to recovery site" is checked, then click "Next"

| Test - VLR-DCs-RP                          | Confirmation options                                                                                                    | × |
|--------------------------------------------|----------------------------------------------------------------------------------------------------|---|
| Confirmation options     Ready to complete | Test confirmation Running this plan in test mode will recover the virtual machines in a test environment on the recovery site.                                                                                                    |   |
|                                            | Protected site:       TSA-VLR         Recovery site:       ISV-VLR         Server connection:       Connected         Number of VMs:       2    Specify whether to replicate recent changes to the recovery site. This process might take several minutes and is only available if the sites are covery site. Replicate recent changes to recovery site. | T |

4. Click **Finish** to begin the test recovery process.

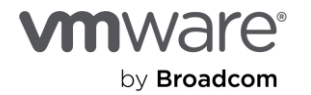

| Test - VLR-DCs-RP      | Ready to complete              | ×                                         |  |  |  |
|------------------------|--------------------------------|-------------------------------------------|--|--|--|
|                        | Review your selected settings. |                                           |  |  |  |
| 1 Confirmation options | Name                           | VLR-DCs-RP                                |  |  |  |
| 2 Ready to complete    | Protected site                 | TSA-VLR                                   |  |  |  |
|                        | Recovery site                  | ISV-VLR                                   |  |  |  |
|                        | Server connection              | Connected                                 |  |  |  |
|                        | Number of VMs                  | 2                                         |  |  |  |
|                        | Storage synchronization        | Replicate recent changes to recovery site |  |  |  |
|                        |                                |                                           |  |  |  |
|                        |                                | CANCEL BACK FINISH                        |  |  |  |

**Recovery Steps** shows detailed information about actions taken during recovery. Also, notice that DC02 was powered on only after DC01 was fully recovered and the in-guest script was run. This is the dependency you previously configured in the recovery plan.

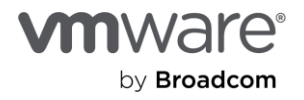

|           | Test complete                                                                                                    |                                                                                                    |
|-----------|----------------------------------------------------------------------------------------------------|----------------------------------------------------------------------------------------------------|
|           | The virtual machines have been recovered in a test                                                                                                    | environment at the recovery site. Review the plan I                                                                                                    |
|           |                                                                                                    |                                                                                                    |
| Status    | Step Started                                                                                                    | Step Completed                                                                                                    |
| ✓ Success | Wednesday, September 11, 2024 2:01:01 PM                                                                                                    | Wednesday, September 11, 2024 2:01:01 PM                                                                                                    |
| ✓ Success | Wednesday, September 11, 2024 2:01:01 PM                                                                                                    | Wednesday, September 11, 2024 2:01:01 PM                                                                                                    |
|           |                                                                                                    |                                                                                                    |
| ✓ Success | Wednesday, September 11, 2024 2:01:01 PM                                                                                                    | Wednesday, September 11, 2024 2:01:05 PM                                                                                                    |
| ✓ Success | Wednesday, September 11, 2024 2:01:04 PM                                                                                                    | Wednesday, September 11, 2024 2:01:05 PM                                                                                                    |
| ✓ Success | Wednesday, September 11, 2024 2:01:04 PM                                                                                                    | Wednesday, September 11, 2024 2:04:50 PM                                                                                                    |
| ✓ Success | Wednesday, September 11, 2024 2:01:04 PM                                                                                                    | Wednesday, September 11, 2024 2:04:50 PM                                                                                                    |
| ✓ Success | Wednesday, September 11, 2024 2:01:04 PM                                                                                                    | Wednesday, September 11, 2024 2:02:00 PM                                                                                                    |
| ✓ Success | Wednesday, September 11, 2024 2:02:00 PM                                                                                                    | Wednesday, September 11, 2024 2:02:16 PM                                                                                                    |
| ✓ Success | Wednesday, September 11, 2024 2:02:16 PM                                                                                                    | Wednesday, September 11, 2024 2:02:30 PM                                                                                                    |
| ✓ Success | Wednesday, September 11, 2024 2:03:52 PM                                                                                                    | Wednesday, September 11, 2024 2:03:54 PM                                                                                                    |
| ✓ Success | Wednesday, September 11, 2024 2:03:54 PM                                                                                                    | Wednesday, September 11, 2024 2:04:50 PM                                                                                                    |
| ✓ Success | Wednesday, September 11, 2024 2:01:05 PM                                                                                                    | Wednesday, September 11, 2024 2:03:51 PM                                                                                                    |
| ✓ Success | Wednesday, September 11, 2024 2:01:05 PM                                                                                                    | Wednesday, September 11, 2024 2:01:59 PM                                                                                                    |
| ✓ Success | Wednesday, September 11, 2024 2:01:59 PM                                                                                                    | Wednesday, September 11, 2024 2:02:28 PM                                                                                                    |
| ✓ Success | Wednesday, September 11, 2024 2:02:28 PM                                                                                                    | Wednesday, September 11, 2024 2:02:49 PM                                                                                                    |
| ✓ Success | Wednesday, September 11, 2024 2:02:49 PM                                                                                                    | Wednesday, September 11, 2024 2:02:53 PM                                                                                                    |
| ✓ Success | Wednesday, September 11, 2024 2:02:53 PM                                                                                                    | Wednesday, September 11, 2024 2:03:48 PM                                                                                                    |
| ✓ Success | Wednesday, September 11, 2024 2:03:48 PM                                                                                                    | Wednesday, September 11, 2024 2:03:51 PM                                                                                                    |
|           |                                                                                                    |                                                                                                    |
|           | Status Status Status Success Success S | Status       Step Started         ✓ Success       Wednesday, September 11, 2024 2:01:01 PM         ✓ Success       Wednesday, September 11, 2024 2:01:01 PM         ✓ Success       Wednesday, September 11, 2024 2:01:01 PM         ✓ Success       Wednesday, September 11, 2024 2:01:01 PM         ✓ Success       Wednesday, September 11, 2024 2:01:04 PM         ✓ Success       Wednesday, September 11, 2024 2:01:04 PM         ✓ Success       Wednesday, September 11, 2024 2:01:04 PM         ✓ Success       Wednesday, September 11, 2024 2:01:04 PM         ✓ Success       Wednesday, September 11, 2024 2:01:04 PM         ✓ Success       Wednesday, September 11, 2024 2:01:04 PM         ✓ Success       Wednesday, September 11, 2024 2:01:04 PM         ✓ Success       Wednesday, September 11, 2024 2:02:04 PM         ✓ Success       Wednesday, September 11, 2024 2:02:04 PM         ✓ Success       Wednesday, September 11, 2024 2:02:05 PM         ✓ Success       Wednesday, September 11, 2024 2:03:52 PM         ✓ Success       Wednesday, September 11, 2024 2:01:05 PM         ✓ Success       Wednesday, September 11, 2024 2:01:05 PM         ✓ Success       Wednesday, September 11, 2024 2:02:28 PM         ✓ Success       Wednesday, September 11, 2024 2:02:49 PM         ✓ Success       Wednesday, September |

Notice that the recovered Domain Controller VMs are powered on and running in the vCenter on the recovery site.

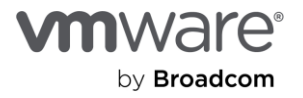

| Live-Recovery                               | y : ACTIONS                                                                                                    |                                                                                                    |                          |                        |                   |                                      |                                                                                                    |                                                                                                    |                                                   |
|---------------------------------------------|----------------------------------------------------------------------------------------------------|----------------------------------------------------------------------------------------------------|--------------------------|------------------------|-------------------|--------------------------------------|----------------------------------------------------------------------------------------------------|----------------------------------------------------------------------------------------------------|---------------------------------------------------|
| Summary Monitor                             | Configure Permi                                                                                                  | ssions VMs                                                                                                    | Updates                  |                        |                   |                                      |                                                                                                    |                                                                                                    |                                                   |
| Virtual Machines VM                         | Templates vApps                                                                                                  | VM Folders                                                                                                    |                          |                        |                   |                                      |                                                                                                    |                                                                                                    |                                                   |
| Quick Filter 🗸 Ent                          | ter value                                                                                                    |                                                                                                    |                          |                        |                   |                                      |                                                                                                    |                                                                                                    |                                                   |
| Name                                        | $\downarrow$                                                                                                    | State                                                                                                    | Status                   |                        | Provisioned Space | - L                                  | Jsed Space                                                                                               | Host CPU                                                                                                    | Host Mem                                          |
| 🗌   # 📅 <u>VLR-DC</u>                       | 02                                                                                                    | Powered On                                                                                                    | V No                     | ormal                  | 492.89 GB         | 2                                    | 29.42 GB                                                                                                 | 107 MHz                                                                                                    | 1.84 GB                                           |
| 🗌   # 📅 <u>VLR-DC</u>                       | <u>01</u>                                                                                                    | Powered On                                                                                                    | V No                     | ormal                  | 492.9 GB          | 3                                    | 32.98 GB                                                                                                 | 53 MHz                                                                                                    | 1.83 GB                                           |
| 🗌   :: 🃅 <u>Papilolo</u>                    | -03                                                                                                    | Powered Off                                                                                                    | V No                     | ormal                  | 18.24 GB          | 1                                    | .01 KB                                                                                                   | 0 Hz                                                                                                    | 0 B                                               |
| 🗌   II 🃅 <u>Papilolo</u>                    | -02                                                                                                    | Powered Off                                                                                                    | V No                     | ormal                  | 18.24 GB          | 1                                    | .01 KB                                                                                                   | 0 Hz                                                                                                    | 0 B                                               |
| 🗌 🛛 🌐 🔁 🔁                                   | -01                                                                                                    | Powered Off                                                                                                    | V No                     | ormal                  | 18.24 GB          | 1                                    | .01 KB                                                                                                   | 0 Hz                                                                                                    | 0 B                                               |
| ▷       □       □         Configure       □ |                                                                                                    | etworks Snapshots U                                                                                                    | Ipdates                  | 화 VLR-D                | r Configure       | ) බ්රී <mark>:</mark><br>Permissions | ACTIONS<br>Datastores                                                                                    | Networks Snapshots                                                                                                    | Updates                                           |
| Guest OS II                                 | Virtual Machine Details                                                                                          | ٨                                                                                                    |                          | Guest OS               |                   | Virtual M                            | lachine Details                                                                                          |                                                                                                    | actions ~                                         |
| LAUNCH WEB CONSOLE                          | Power Status<br>Guest OS<br>VMware Tools<br>Managed By<br>DNS Name (1)<br>IP Addrosses (1)<br>Encryption<br>& C. | Powered On<br>Microsoft Windows :<br>(64-bit)<br>Running, version:12416 (Cu<br>VMware vCenter Site Recc<br>Manager Extension ①<br>VLR-DC02.virdom.local<br>10.156.139.82<br>Not encrypted | Server 2022<br>irrent) ( | 214<br>LAUNCH<br>LAUNC | BEMOTE CONSOLE    | Ð                                    | Power Status<br>Guest OS<br>VMware Tools<br>Managed By<br>DNS Name (1)<br>IP Addresses (1)<br>Encryption | Powered On  Microsoft Winde (64-bit)  Running, version:12416 VMware vCenter Site Manager Extension @  VLR-DC01.vIrdom.loca 10.156.139.81 Not encrypted | ows Server 2022<br>8 (Current) 👔<br>Recovery<br>J |

The same Domain Controller and SQL Server VMs are still running uninterrupted at the protected site.

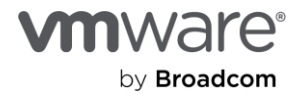

| Summary Monitor                                                        | Configure                                                                    | Permissions V                                                                                                    | Ms Updates                                |                   |                                                                                                 |                                                                                                    |                                                |  |  |
|------------------------------------------------------------------------|------------------------------------------------------------------------------|----------------------------------------------------------------------------------------------------|-------------------------------------------|-------------------|-------------------------------------------------------------------------------------------------|----------------------------------------------------------------------------------------------------|------------------------------------------------|--|--|
| Virtual Machines         VM Templates         vApps         VM Folders |                                                                              |                                                                                                    |                                           |                   |                                                                                                 |                                                                                                    |                                                |  |  |
| Quick Filter $\vee$ Er                                                 | nter value                                                                   |                                                                                                    |                                           |                   |                                                                                                 |                                                                                                    |                                                |  |  |
| Name                                                                   | $\uparrow$                                                                   | State                                                                                                    | Status                                    | Provisioned Space | Used Space                                                                                      | Host CPU                                                                                                    | Host Mem                                       |  |  |
| 🗌   # 🔂 <u>Papilolo</u>                                                | <u>o-01</u>                                                                  | Powered On                                                                                                    | 🗸 Normal                                  | 2.04 TB           | 378.88 GB                                                                                       | 77 MHz                                                                                                    | 11.18 GB                                       |  |  |
| 🗌 🛛 🗄 🔂 🔁                                                              | <u>o-02</u>                                                                  | Powered On                                                                                                    | 🗸 Normal                                  | 2.04 TB           | 348.28 GB                                                                                       | 103 MHz                                                                                                    | 10.3 GB                                        |  |  |
| 🗌 🛛 🗄 🔂 🔁                                                              | <u>o-03</u>                                                                  | Powered On                                                                                                    | 🗸 Normal                                  | 2.04 TB           | 348.97 GB                                                                                       | 103 MHz                                                                                                    | 12.46 GB                                       |  |  |
| 🗌 🛛 🗄 🔂 🗌                                                              | <u>C01</u>                                                                   | Powered On                                                                                                    | 🗸 Normal                                  | 373.24 GB         | 30.17 GB                                                                                        | 51 MHz                                                                                                    | 6.91 GB                                        |  |  |
| 🗌 🛛 🗄 🔂 🗌                                                              | <u>C02</u>                                                                   | Powered On                                                                                                    | 🗸 Normal                                  | 373.11 GB         | 29.39 GB                                                                                        | 51 MHz                                                                                                    | 4.84 GB                                        |  |  |
| Summary Monitor Configure                                              | 위 ൽ : ACTIONS<br>Permissions Datastores                                      | Networks Snapshots                                                                                                    | 대 VL<br>Updates Summar                    | R-DC02            | Permissions Datastores N                                                                        | letworks Snapsho                                                                                                   | ts Updates                                     |  |  |
| Guest OS ::                                                            | Virtual Machine Detail                                                       | 5                                                                                                    | ACTIONS - Gues                            | t OS II           | Virtual Machine Details                                                                         |                                                                                                    | ACTIONS ~                                      |  |  |
| LAUNCH REMOTE CONSOLE                                                  | Power Statu<br>Guest OS<br>VMware To<br>DNS Name<br>IP Address<br>Encryption | us Dowered On<br>Microsoft Wind<br>(64-bit)<br>Running, version:1241<br>(1) VLR-DCOLvirdom.loc<br>sc (1) 10.155.138.81<br>Not encrypted | lows Server 2022<br>I6 (Current) ()<br>al |                   | Power Status<br>Guest OS<br>VMware Tools<br>DNS Name (1)<br>IP Addresses (1)<br>Encryption<br>M | Powered On<br>Microsoft Wi<br>(64-bit)<br>Running, version:12<br>VLR-DC02.vlrdom<br>10.156.138.82<br>Not encrypted | ndows Server 2022<br>2416 (Current) 👔<br>Jocal |  |  |

5. Log into the protected and recovered VMs to verify they are both accessible.

This demonstrates the unparalleled on-demand DR plan verification capabilities of VMware Live Site Recovery. You can leverage the test failover feature to satisfy internal and external regulatory compliance or SLA conformance requirements without interrupting their production infrastructure or scheduling an outage.

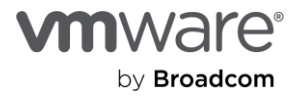
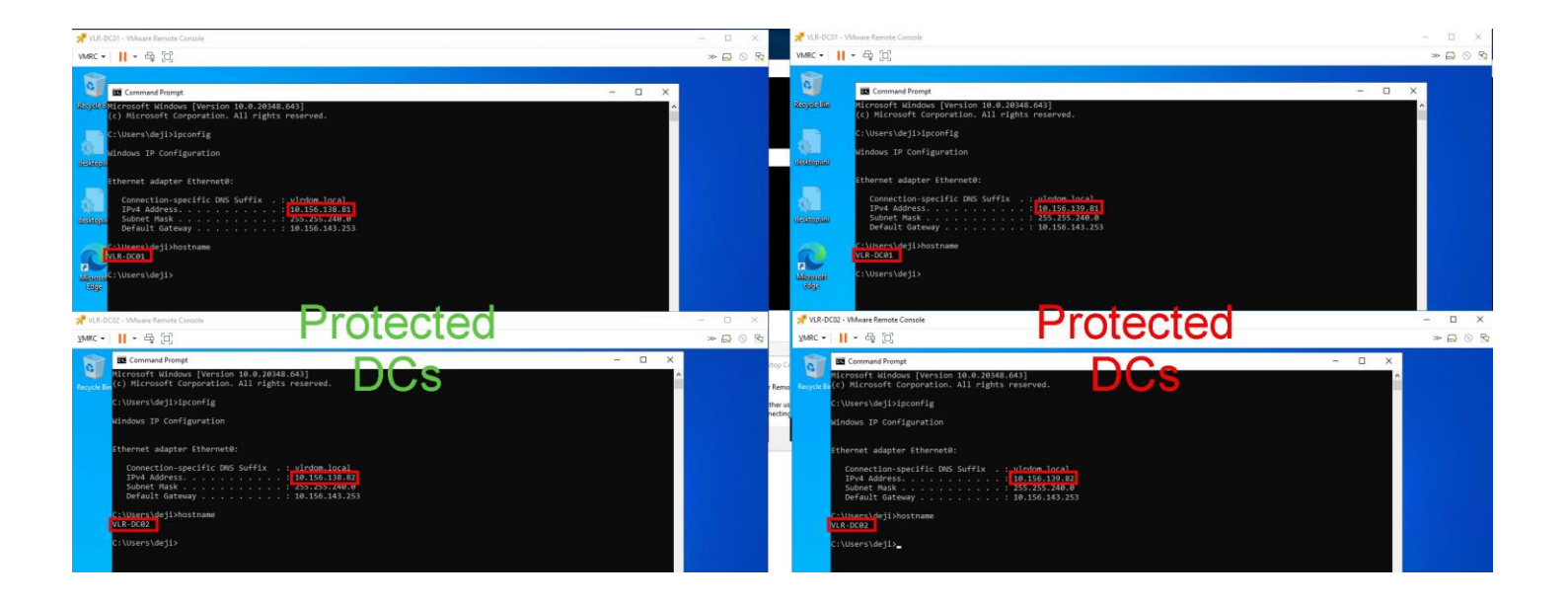

## Safe Active Directory Domain Controller recovery in action

Let's take a look at what happened to our protected Active Directory infrastructure after a simulated disaster recovery event completed using VMware Live Site Recover.

The first time the recovered Domain Controllers boot up, Windows automatically detects the change in their VM-Generation ID.

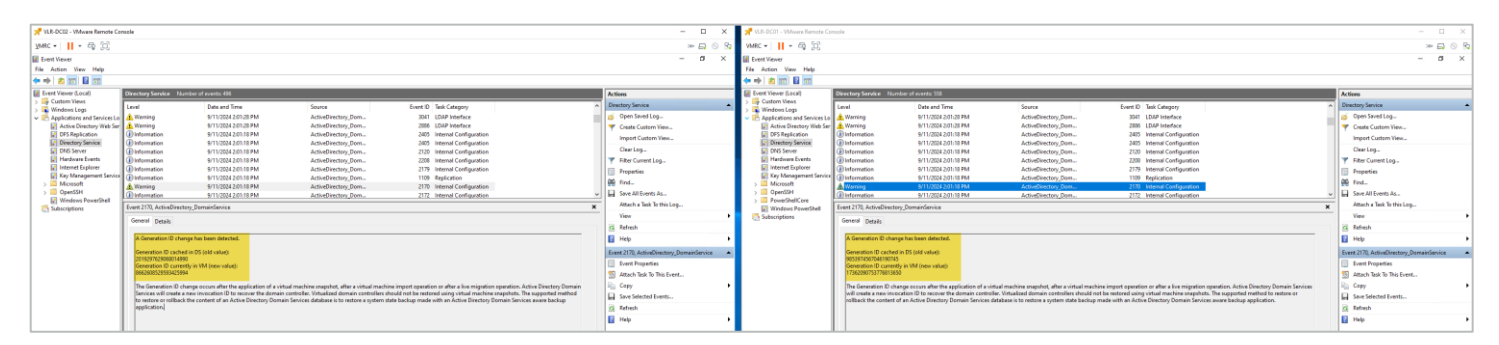

The Windows Domain Controller safety feature immediately kicks in, and the recovered Domain Controller VMs are taken through the remediation process. Among other effects discussed in previous sections, Netlogon, DNS, and other services cannot start during this remediation process.

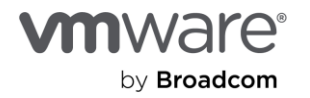

| 📌 VLR-DC02 - VMovere Remote Cor | nole                        |                                                                                        |                                                                                     |                                                                                                    |       |                                           |       | VLR-DC01 - VMAsare Remote Co                                                                                                    | naole                     |                                                                                                    |                                                                                                    |                                                                                 |        | -                                     | o ×    |
|---------------------------------|-----------------------------|----------------------------------------------------------------------------------------|-------------------------------------------------------------------------------------|----------------------------------------------------------------------------------------------------|-------|-------------------------------------------|-------|----------------------------------------------------------------------------------------------------|---------------------------|----------------------------------------------------------------------------------------------------|----------------------------------------------------------------------------------------------------|---------------------------------------------------------------------------------|--------|---------------------------------------|--------|
| Wet v III v ED [1]              |                             |                                                                                        |                                                                                     |                                                                                                    |       | 200                                       | 3 V   | MRC - 비 - 프 11                                                                                                    |                           |                                                                                                    |                                                                                                    |                                                                                 |        | 20                                    |        |
| 1                               |                             |                                                                                        |                                                                                     |                                                                                                    |       |                                           | 1     |                                                                                                    |                           |                                                                                                    |                                                                                                    |                                                                                 |        |                                       |        |
| Event viewer                    |                             |                                                                                        |                                                                                     |                                                                                                    |       | - 0 /                                     |       | Evere newer                                                                                                    |                           |                                                                                                    |                                                                                                    |                                                                                 |        |                                       | · ^    |
|                                 |                             |                                                                                        |                                                                                     |                                                                                                    |       |                                           |       | ab do not 10 mm                                                                                                    |                           |                                                                                                    |                                                                                                    |                                                                                 |        |                                       |        |
|                                 |                             |                                                                                        |                                                                                     |                                                                                                    |       |                                           | - 1   |                                                                                                    |                           |                                                                                                    |                                                                                                    |                                                                                 |        |                                       |        |
| Event Viewer (Local)            | Directory Service Numb      | ber of events: 495                                                                     |                                                                                     |                                                                                                    |       | Actives                                   | - 4   | Event Viewer (Local)                                                                                                    | Directory Service No      | mber of events: 558                                                                                                    |                                                                                                    |                                                                                 |        | Actions                               |        |
| Windows Loas                    | Level                       | Date and Time                                                                          | Seurce                                                                              | Event ID Task Category                                                                                                    | ^     | Directory Service                         | • (   | Windows Leas                                                                                                    | Level                     | Date and Time                                                                                                    | Source                                                                                                    | Event ID Task Category                                                          | ^      | Directory Service                     | -      |
| ✓ Applications and Services Lo  | () Information              | 8/11/2024 1:08:49 PM                                                                   | ActiveDirectory_Dorn                                                                | 2172 Internal Configuration                                                                                                    |       | 🧉 Open Saved Log                          | - L - | Applications and Services Lo                                                                                                    | () Information            | 9/9/2024 11:30:05 AM                                                                                                    | ActiveDirectory_Dom                                                                                            | 1999 Replication                                                                |        | Open Saved Log                        |        |
| Active Directory Web Ser        | () Information              | 8/13/2024 1:06-49 PM                                                                   | ActiveDirectory_Dom                                                                 | 2160 Internal Configuration                                                                                                    |       | Y Create Custom View                      |       | Active Directory Web Ser                                                                                                    | Information               | 9/9/2024 11:30:06 AM                                                                                                    | ActiveDirectory_Dom                                                                                            | 1587 Replication                                                                |        | Treate Custom View                    |        |
| DFS Replication                 | Distornation                | 8/11/2024 1:08-49 PM                                                                   | ActiveDirectory_Dom                                                                 | 2406 Internal Configuration                                                                                                    |       | Import Custom View                        |       | DFS Replication                                                                                                    | Distornation              | 9/9/2024 11:30:06 AM                                                                                                    | ActiveDirectory_Dom                                                                                            | 1999 Replication                                                                |        | Import Custom View                    |        |
| Child Server                    | Distormation                | 8/12/2024 1-08-49 PM                                                                   | ActiveDirectory Dam                                                                 | 2121 Internal Configuration                                                                                                    |       | Clear Log.                                |       | DNS Server                                                                                                    | A Warning                 | 9/9/2024 11:30:02 AM                                                                                                    | ActiveDirectory Dom                                                                                            | 2007 Replication                                                                |        | Clear Log.                            |        |
| Handware Events                 | Warning                     | 8/13/2024 1:08:49 PM                                                                   | ActiveDirectory_Dorn                                                                | 3054 Security                                                                                                    |       | Titter Current Lop                        |       | Herdware Events                                                                                                    | Warning                   | 9/9/2024 11:30:02 AM                                                                                                    | ActiveDirectory,Dom                                                                                            | 2092 Replication                                                                |        | Titler Current Log.                   |        |
| R Internet Explorer             | A Warning                   | 8/13/2024 1:08:49 PM                                                                   | ActiveDirectory_Dom                                                                 | 3051 Security                                                                                                    |       | Properties                                |       | Internet Explorer                                                                                                    | () Information            | 9/9/2024 11:29:39 AM                                                                                                    | ActiveDirectory_Dom                                                                                            | 1394 Service Control                                                            |        | Propeties                             |        |
| Key Management Service          | () Information              | 8/13/2024 1:06:52 PM                                                                   | ActiveDirectory_Dom                                                                 | 2179 Internal Configuration                                                                                                    |       | 00 find.                                  |       | Key Management Service                                                                                                    | A Warning                 | 9/9/2024 11:29:32 AM                                                                                                    | ActiveDirectory_Dom                                                                                            | 2092 Replication                                                                |        | 00 Find-                              |        |
| > OpenSSH                       | (Distance)                  | 8/11/2024 105:50 PM                                                                    | ActiveDirectory_Dom                                                                 | 2007 DS RPC Client                                                                                                    |       | Store All Foreits In-                     |       | > OpenSSH                                                                                                    | U troc                    | 6/4/2014 11:29:07 AM                                                                                                    | ActiveDirectory_Dom_                                                                                           | 2007 DS IUC Clark                                                               |        | Star All Events As                    |        |
| Windows PowerShell              | Companyation                | WIE COOL LOUND PM                                                                      | Acceleration of the second                                                          | 1994 Device Canada                                                                                                    |       | Attack a Task To this I on                |       | > A PowerShellCore                                                                                                    | - wanny                   | THE PERSON AND ADDRESS OF THE PERSON ADDRESS OF THE PERSON ADDRESS | Automation and a                                                                                               | cost ingenation                                                                 |        | detects a Task To this Loss           |        |
| Subscriptions                   | Event 2087, ActiveDirectory | /_DomainService                                                                        |                                                                                     |                                                                                                    | ×     | View                                      |       | Windows PowerShell                                                                                                    | Event 2007, ActiveDirecto | ory_DomainService                                                                                                    |                                                                                                    |                                                                                 | ×      | Name                                  |        |
|                                 | General Details             |                                                                                        |                                                                                     |                                                                                                    |       |                                           | · •   | C3 procedure                                                                                                    | General Details           |                                                                                                    |                                                                                                    |                                                                                 |        |                                       |        |
|                                 | be an and                   |                                                                                        |                                                                                     |                                                                                                    |       | A Kellen                                  |       |                                                                                                    | In the second             |                                                                                                    | And a second second second second second second second second second second second second second second second |                                                                                 |        | A KEIGA                               |        |
|                                 | changes in Active Direct    | in Services could not resolve the followin<br>dony Domain Services from replicating by | g DNS hold name of the source domain co<br>etween one or more domain controllers in | introller to an IP address. This error prevents additions, deletions and<br>the forest. Security groups, proup policy, users and computers and ' | their | Нер                                       | · •   | Active Directory Dervisis Services could not resolve the following DMS hash name of the source domain controller to an P address. This error provents additions, distingt and changes in a Active Directory Dervisis Service for enamination of a provide manufacture to the formation resolve the source of the source of the sourc |                           |                                                                                                    |                                                                                                    |                                                                                 |        | E Hep                                 | •      |
|                                 | passwords will be incor     | nsistent between domain controllers unti                                               | if this error is resolved, potentially affecting                                    | logon authentication and access to network resources.                                                                                            |       | Event 2087, ActiveDirectory_DomainService | -     |                                                                                                    | inconsistent between      | domain controllers until this error is reso                                                                                                    | lved, potentially affecting logon authentic                                                                    | ation and access to network resources.                                          |        | Event 2087, ActiveDirectory_DomainSer | vice 🔺 |
|                                 | Source domain control       | ler                                                                                    |                                                                                     |                                                                                                    |       | 🗐 Event Properties                        |       |                                                                                                    | Source domain conti       | oller                                                                                                    |                                                                                                    |                                                                                 |        | Event Properties                      |        |
|                                 | VLR-DC01                    |                                                                                        |                                                                                     |                                                                                                    |       | S Attach Task To This Event               |       |                                                                                                    | VLR-DC02                  |                                                                                                    |                                                                                                    |                                                                                 |        | Attach Task To This Event             |        |
|                                 | a23da32a-009a-4bbd-1        | 1142-461/1090-232_msdcs.vkdom.local                                                    |                                                                                     |                                                                                                    |       | iia Copy                                  | •     |                                                                                                    | 73320267-a35e-460F        | te<br>bcce-402867518a0b, msdcs.virdom.local                                                                                                    |                                                                                                    |                                                                                 |        | E Copy                                | •      |
|                                 |                             |                                                                                        |                                                                                     |                                                                                                    |       | Save Selected Events                      |       |                                                                                                    | NOT DIAL D                | -                                                                                                    |                                                                                                    |                                                                                 |        | Save Selected Events                  |        |
|                                 | diagnostics registry val    | up to 10 Units failures are shown for any g<br>lue to 1:                               | given 12 nour period, even in more than 10                                          | natures occur. To log all individual failure events, set the following                                                                           |       | G Refresh                                 |       |                                                                                                    | registry value to 1:      | ry up to 10 DNS failures are shown for any                                                                                                    | given 12 hour period, even in more than 1                                                                      | o failures occus. To log all individual failure events, set the rollowing diagn | 1010(3 | G Refeet                              |        |
|                                 |                             |                                                                                        |                                                                                     |                                                                                                    |       | E Helo                                    |       |                                                                                                    | Review Date               |                                                                                                    |                                                                                                    |                                                                                 |        | E Hele                                |        |
| 1                               | HRLM\System\Current         | ControlSet/Services/MIDS/Diagnostics/2                                                 | 2 DS RPC Client                                                                     |                                                                                                    |       | -                                         |       |                                                                                                    | HRLM.System\Curre         | ntControlSet/Services/NTD9/Diagnostics/                                                                                                    | 22 DS RPC Client                                                                                               |                                                                                 |        |                                       |        |
|                                 | Uner Artiser                |                                                                                        |                                                                                     |                                                                                                    |       |                                           |       |                                                                                                    | User Action               |                                                                                                    |                                                                                                    |                                                                                 |        |                                       |        |
|                                 | in a state                  |                                                                                        |                                                                                     |                                                                                                    |       |                                           |       |                                                                                                    |                           |                                                                                                    |                                                                                                    |                                                                                 | -      |                                       |        |

The FSMO role holder (DC01) isn't considered a [working?] Domain Controller now.

| Remote Cor                   | nsole                                                                                                    |                                                                                            |                                                                                          |                                             |                                                           |                                               |   | - C                                      | × c   |
|------------------------------|----------------------------------------------------------------------------------------------------|--------------------------------------------------------------------------------------------|------------------------------------------------------------------------------------------|---------------------------------------------|-----------------------------------------------------------|-----------------------------------------------|---|------------------------------------------|-------|
| VMRC 🕶 📘 👻 🛱                 |                                                                                                    |                                                                                            |                                                                                          |                                             |                                                           |                                               |   | » E                                      | 3 💿 🕏 |
| Event Viewer                 |                                                                                                    |                                                                                            |                                                                                          |                                             |                                                           |                                               |   | - 6                                      | J X   |
| File Action View Help        |                                                                                                    |                                                                                            |                                                                                          |                                             |                                                           |                                               |   |                                          |       |
| 🗢 🄿 🙍 📰 🔯 🖬                  |                                                                                                    |                                                                                            |                                                                                          |                                             |                                                           |                                               |   |                                          |       |
| 🛃 Event Viewer (Local)       | Directory Service Nur                                                                                                    | nber of events: 558                                                                        |                                                                                          |                                             |                                                           |                                               |   | Actions                                  |       |
| > 📮 Custom Views             | Lavel                                                                                                    | Date and Time                                                                              | Source                                                                                   | Event ID                                    | Tack Category                                             |                                               | ^ | Directory Service                        |       |
| > 💽 Windows Logs             | December                                                                                                    | 0/0/2024 11 20:05 AM                                                                       | Aution Direction Down                                                                    | LVEIL ID                                    | lask categoly                                             |                                               |   | 🧟 Open Saved Log                         |       |
| Applications and Services Lo | Information                                                                                                    | 9/9/2024 11:30 06 AM                                                                       | ActiveDirectory_Dom                                                                      | 1087                                        | Replication                                               |                                               |   | Sopen saved Ebg                          |       |
| DES Poplication              | Information                                                                                                    | 9/9/2024 11:30:00 AM                                                                       | ActiveDirectory_Dom                                                                      | 1999                                        | Replication                                               |                                               |   | Treate Custom View                       |       |
| Disteptication               | A Warning                                                                                                    | 9/9/2024 11:30:00 AM                                                                       | ActiveDirectory_Dom                                                                      | 2002                                        | Replication                                               |                                               |   | Import Custom View                       |       |
| DNS Server                   | A Warning                                                                                                    | 9/9/2024 11:30:02 AM                                                                       | ActiveDirectory_Dom                                                                      | 2092                                        | Replication                                               |                                               |   | Clear Log                                |       |
| Hardware Events              |                                                                                                    | 9/9/2024 11:29:39 AM                                                                       | ActiveDirectory Dom                                                                      | 1394                                        | Service Control                                           |                                               |   | Tilter Current Log                       |       |
| 👔 Internet Explorer          | A Warning                                                                                                    | 9/9/2024 11:29:32 AM                                                                       | ActiveDirectory Dom                                                                      | 2092                                        | Replication                                               |                                               |   | Descention .                             |       |
| 📔 Key Management Service     | Error                                                                                                    | 9/9/2024 11:29:07 AM                                                                       | ActiveDirectory Dom                                                                      | 2087                                        | DS RPC Client                                             |                                               |   | Properties                               |       |
| > 🛄 Microsoft                | Warning                                                                                                    | 9/9/2024 11:29:02 AM                                                                       | ActiveDirectory Dom                                                                      | 2092                                        | Replication                                               |                                               |   | Find                                     |       |
| > DpenSSH                    | (i) Information                                                                                                    | 9/9/2024 11:28:32 AM                                                                       | ActiveDirectory_Dom                                                                      | 1000                                        | Service Control                                           |                                               | ~ | Revenue All Events As                    |       |
| > PowerShellCore             | Event 2092 ActiveDirecto                                                                                                    | ry DomainService                                                                           |                                                                                          |                                             |                                                           |                                               | × | Attach a Task To this Log                |       |
| Subscriptions                | Corrent D                                                                                                    |                                                                                            |                                                                                          |                                             |                                                           |                                               |   | View                                     | •     |
|                              | General Details                                                                                                    |                                                                                            |                                                                                          |                                             |                                                           |                                               |   | G Refresh                                |       |
|                              |                                                                                                    |                                                                                            |                                                                                          |                                             |                                                           |                                               |   | 🕜 Help                                   | •     |
|                              | This server is the own<br>since this server has                                                                                                    | er of the following FSMO role, but does n<br>een restarted. Replication errors are previ   | not consider it valid. For the partition which<br>enting validation of this role         | h contains the FSM                          | D, this server has not replic                             | ated successfully with any of its partners    |   | Event 2002 ActiveDirectory DomainService | ca 🔺  |
|                              |                                                                                                    |                                                                                            |                                                                                          |                                             |                                                           |                                               |   | Eren 2002, Herrebrecking bonnanbern      |       |
|                              | Operations which rec                                                                                                    | uire contacting a FSMO operation maste                                                     | r will fail until this condition is corrected.                                           |                                             |                                                           |                                               |   | cvent Properties                         |       |
|                              | ESMO Role: CN=RID                                                                                                    | Manager\$ CN=System DC=virdom DC=k                                                         | ocal                                                                                     |                                             |                                                           |                                               |   | Attach Task To This Event                |       |
|                              |                                                                                                    |                                                                                            |                                                                                          |                                             |                                                           |                                               |   | Сору                                     | •     |
|                              | User Action:                                                                                                    |                                                                                            |                                                                                          |                                             |                                                           |                                               |   | Save Selected Events                     |       |
|                              | 1. Initial synchronizat                                                                                                    | ion is the first early replications done by a                                              | a system as it is starting. A failure to initial                                         | y synchronize may                           | explain why a FSMO role ca                                | annot be validated. This process is explained | d | Refresh                                  |       |
|                              | in K8 article 309470.<br>2. This server has one or more replication partners and replication is failing for all of these partners. Use the command repadmin /showrend to display the replication errors. Correct the error in |                                                                                            |                                                                                          |                                             |                                                           |                                               |   |                                          | •     |
|                              | question. For exampl                                                                                                    | e there maybe problems with IP connecti                                                    | vity, DNS name resolution, or security aut                                               | hentication that are                        | preventing successful repl                                | lication.                                     |   |                                          |       |
|                              | 3. In the rare event th                                                                                                    | at all replication partners are expected to<br>a seize the role to the same server. This n | be offline (for example, because of mainte<br>any be done using the steps provided in Ki | enance or disaster r<br>Rarticles 255504 an | ecovery), you can force the<br>1 324801 on http://support | e role to be validated. This can be done by   |   |                                          |       |
|                              |                                                                                                    |                                                                                            | ing at a set a steps provided in the                                                     | 5 annen 255504 an                           |                                                           |                                               |   |                                          |       |

After rebooting the FSMO role holder (DC01) the second time with our in-guest script, things begin to look better.

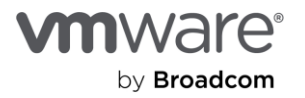

| 📌 VLR-DC01 - VMware Remote Cor       | nsole                                           |                                                   |                                            |                      |                            |                                         |   | - 0                                       | x I |
|--------------------------------------|-------------------------------------------------|---------------------------------------------------|--------------------------------------------|----------------------|----------------------------|-----------------------------------------|---|-------------------------------------------|-----|
| VMRC 🕶 📕 👻 🛱                         |                                                 |                                                   |                                            |                      |                            |                                         |   | ≫ 📮                                       | 0 5 |
| Event Viewer                         |                                                 |                                                   |                                            |                      |                            |                                         |   | - 0                                       | ×   |
| File Action View Help                |                                                 |                                                   |                                            |                      |                            |                                         |   |                                           |     |
| 🗢 🧼 🖄 📰 🔯 🖬                          |                                                 |                                                   |                                            |                      |                            |                                         |   |                                           |     |
| Event Viewer (Local)                 | Directory Service Num                           | ber of events: 558                                |                                            |                      |                            |                                         |   | Actions                                   |     |
| > 🕞 Custom Views<br>> 👔 Windows Logs | Level                                           | Date and Time                                     | Source                                     | Event ID             | Task Category              |                                         | ^ | Directory Service                         | •   |
| ✓ ▲ Applications and Services Lo     | (i) Information                                 | 9/9/2024 11:28:22 AM                              | ActiveDirectory_Dom                        | 2172                 | Internal Configuration     |                                         |   | open Saved Log                            |     |
| Active Directory Web Ser             | Information     Information                     | 9/9/2024 11:28:22 AM<br>9/9/2024 11:28:22 AM      | ActiveDirectory_Dom<br>ActiveDirectory_Dom | 2168<br>2406         | Internal Configuration     |                                         |   | Create Custom View                        |     |
| Directory Service                    | <ol> <li>Information</li> </ol>                 | 9/9/2024 11:28:22 AM                              | ActiveDirectory_Dom                        | 2406                 | Internal Configuration     |                                         |   | Import Custom view                        |     |
| DNS Server                           | <ol> <li>Information</li> </ol>                 | 9/9/2024 11:28:22 AM                              | ActiveDirectory_Dom                        | 2121                 | Internal Configuration     |                                         |   | Clear Log                                 |     |
| Hardware Events                      | 🔔 Warning                                       | 9/9/2024 11:28:22 AM                              | ActiveDirectory_Dom                        | 3054                 | Security                   |                                         |   | Filter Current Log                        |     |
| 👔 Internet Explorer                  | \Lambda Warning                                 | 9/9/2024 11:28:22 AM                              | ActiveDirectory_Dom                        | 3051                 | Security                   |                                         |   | Properties                                |     |
| Key Management Service               | (i) Information                                 | 9/9/2024 11:27:57 AM                              | ActiveDirectory_Dom                        | 2179                 | Internal Configuration     |                                         |   | AND EVAL                                  |     |
| > Microsoft                          | Information                                     | 9/9/2024 11:27:36 AM                              | ActiveDirectory_Dom                        | 1394                 | Service Control            |                                         |   | Find                                      |     |
| > OpenSSH                            | (i) Information                                 | 9/9/2024 11:27:36 AM                              | ActiveDirectory_Dom                        | 1999                 | Replication                |                                         | ~ | Save All Events As                        |     |
| Windows PowerShell                   | Event 1394, ActiveDirecto                       | ry_DomainService                                  |                                            |                      |                            |                                         | × | Attach a Task To this Log                 |     |
| 🛃 Subscriptions                      | General Details                                 |                                                   |                                            |                      |                            |                                         |   | View                                      | •   |
|                                      |                                                 |                                                   |                                            |                      |                            |                                         |   | 🖸 Refresh                                 |     |
|                                      | All problems preventi<br>Logon service has rest | ng updates to the Active Directory Doma<br>arted. | in Services database have been cleared.    | New updates to the A | ctive Directory Domain Ser | rvices database are succeeding. The Net |   | 👔 Help                                    | •   |
|                                      |                                                 |                                                   |                                            |                      |                            |                                         |   | Event 1394, ActiveDirectory_DomainService | e 🔺 |
|                                      |                                                 |                                                   |                                            |                      |                            |                                         |   | Event Properties                          |     |
|                                      |                                                 |                                                   |                                            |                      |                            |                                         |   | Attach Task To This Event                 |     |

At this point, the Domain Controllers have discarded their old RID pools and obtained a new set, have a new Invocation ID, and can begin to use the new batch of USNs.

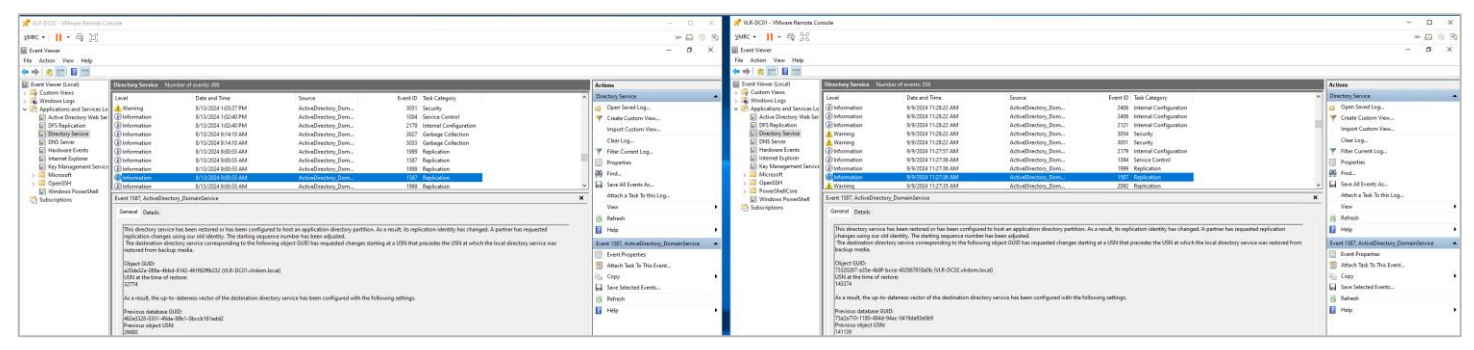

Windows has also accepted the new VM-Generation ID created for the VM by our VMware Live Site Recovery Recovery exercise. Windows will now store this for subsequent comparison next time the VM is rebooted.

| 📌 VLR-DC01 - VMware Remote Cor                   | nsole                           |                                                                                                    |                     |          |                        |  |        |  |  |  |
|--------------------------------------------------|---------------------------------|----------------------------------------------------------------------------------------------------|---------------------|----------|------------------------|--|--------|--|--|--|
| VMRC - 📕 - 🖶 🗔                                   |                                 |                                                                                                    |                     |          |                        |  |        |  |  |  |
| Event Viewer                                     |                                 |                                                                                                    |                     |          |                        |  |        |  |  |  |
| File Action View Help                            |                                 |                                                                                                    |                     |          |                        |  |        |  |  |  |
| 🗢 🤿 🞽 🖬 🚺 🖬                                      |                                 |                                                                                                    |                     |          |                        |  |        |  |  |  |
| Event Viewer (Local)                             | Directory Service Nur           | nber of events: 558                                                                                                 |                     |          |                        |  |        |  |  |  |
| > 📑 Custom Views                                 | Level                           | Date and Time                                                                                                    | Source              | Event ID | Task Category          |  | ^      |  |  |  |
| <ul> <li>Applications and Services Lo</li> </ul> | 🔔 Warning                       | 9/9/2024 11:27:34 AM                                                                                                | ActiveDirectory_Dom | 2088     | DS RPC Client          |  |        |  |  |  |
| Active Directory Web Ser                         | (i) Information                 | 9/9/2024 11:27:05 AM                                                                                                | ActiveDirectory_Dom | 1000     | Service Control        |  |        |  |  |  |
| DFS Replication                                  | 🔔 Warning                       | 9/9/2024 11:27:05 AM                                                                                                | ActiveDirectory_Dom | 3041     | LDAP Interface         |  |        |  |  |  |
| Directory Service                                | 🔔 Warning                       | 9/9/2024 11:27:05 AM                                                                                                | ActiveDirectory_Dom | 2886     | LDAP Interface         |  |        |  |  |  |
| DNS Server                                       | (i) Information                 | 9/9/2024 11:26:55 AM                                                                                                | ActiveDirectory_Dom | 2405     | Internal Configuration |  |        |  |  |  |
| Hardware Events                                  | (i) Information                 | 9/9/2024 11:26:55 AM                                                                                                | ActiveDirectory_Dom | 2405     | Internal Configuration |  |        |  |  |  |
| 📔 Internet Explorer                              | <ol> <li>Information</li> </ol> | 9/9/2024 11:26:55 AM                                                                                                | ActiveDirectory_Dom | 2120     | Internal Configuration |  |        |  |  |  |
| Key Management Service                           | (i) Information                 | 9/9/2024 11:26:55 AM                                                                                                | ActiveDirectory_Dom | 2208     | Internal Configuration |  |        |  |  |  |
| > Microsoft                                      | Information                     | 9/9/2024 11:26:55 AM                                                                                                | ActiveDirectory_Dom | 2179     | Internal Configuration |  |        |  |  |  |
| > OpenSSH                                        | (i) Information                 | 9/9/2024 11:26:55 AM                                                                                                | ActiveDirectory_Dom | 1109     | Replication            |  | $\sim$ |  |  |  |
| Windows PowerShell                               | Event 2179, ActiveDirecto       | ory_DomainService                                                                                                   |                     |          |                        |  | ×      |  |  |  |
| Subscriptions                                    |                                 |                                                                                                    |                     |          |                        |  |        |  |  |  |
|                                                  | General Details                 |                                                                                                    |                     |          |                        |  |        |  |  |  |
|                                                  |                                 |                                                                                                    |                     |          |                        |  |        |  |  |  |
|                                                  | The msDS-Generation             | The msDS-GenerationId attribute of the Domain Controller's computer object has been set to the following parameter: |                     |          |                        |  |        |  |  |  |
|                                                  | GenerationID attribut           | e:                                                                                                    |                     |          |                        |  |        |  |  |  |
|                                                  | 9853974567046190745             | 5                                                                                                    |                     |          |                        |  |        |  |  |  |
|                                                  |                                 |                                                                                                    |                     |          |                        |  |        |  |  |  |
|                                                  |                                 |                                                                                                    |                     |          |                        |  |        |  |  |  |

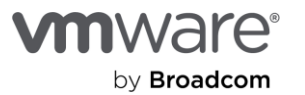

DC02 has also been successfully remediated. Because it's not the FSMO role holder, part of its healing process (for example, obtaining a new RID pool) was supported by the availability of the Role holder.

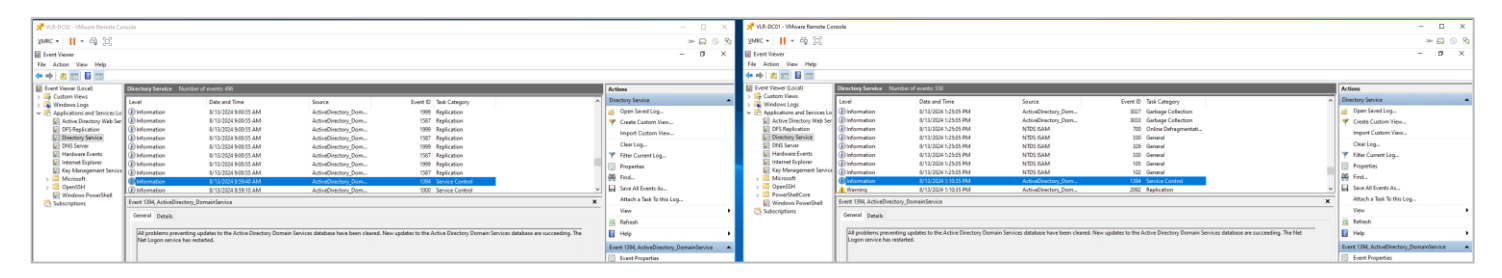

# Recover the SQL Server availability group

Now that the Domain Controllers have been recovered, you're ready to recover the SQL Server availability group cluster. Remember that our objective here is to ensure that we don't just recover the individual VMs. We also want to recover the services they provide. This means that, upon recovery, the cluster service and resources (databases, jobs, scripts) also must be available, accessible, and operational.

1. Start by following the same process you did above for the Domain Controller recovery plan.

Notice the startup sequence of the two VMs in your recovery plan. VMware Live Site Recovery doesn't begin to power on Papilolo-02 and Papilolo-03 until Papilolo-01 has completed bootup and the in-guest script has been called. This is a combination of dependency and recovery priority at work.

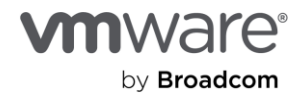

| ULR-SQL-RP EDIT MOVE DELETE TEST CLEAN            | UP RUN REPRO      | DTECT CANCEL                             |                                          |
|---------------------------------------------------|-------------------|------------------------------------------|------------------------------------------|
| Summary Recovery Steps Issues History Permissions | Protection Groups | Virtual Machines                         |                                          |
|                                                   |                   |                                          |                                          |
| Recovery Step                                     | Status            | Step Started                             | Step Completed                           |
| > 🔄 1. Synchronize storage                        | ✓ Success         | Wednesday, September 11, 2024 3:56:48 PM | Wednesday, September 11, 2024 3:56:48 PM |
| 2. Restore recovery site hosts from standby       | ✓ Success         | Wednesday, September 11, 2024 3:56:48 PM | Wednesday, September 11, 2024 3:56:48 PM |
| 3. Suspend non-critical VMs at recovery site      |                   |                                          |                                          |
| > 🛱 4. Create writable storage snapshot           | ✓ Success         | Wednesday, September 11, 2024 3:56:48 PM | Wednesday, September 11, 2024 3:56:52 PM |
| > 🛱 5. Configure test networks                    | ✓ Success         | Wednesday, September 11, 2024 3:56:52 PM | Wednesday, September 11, 2024 3:56:53 PM |
| ✓ 1 6. Power on priority 1 VMs                    | ✓ Success         | Wednesday, September 11, 2024 3:56:53 PM | Wednesday, September 11, 2024 3:59:47 PM |
| € v 6.1. Papilolo-01                              | ✓ Success         | Wednesday, September 11, 2024 3:56:53 PM | Wednesday, September 11, 2024 3:59:47 PM |
| 6.1.1. Guest startup                              | ✓ Success         | Wednesday, September 11, 2024 3:56:53 PM | Wednesday, September 11, 2024 3:57:39 PM |
| 6.1.2. Customize IP                               | ✓ Success         | Wednesday, September 11, 2024 3:57:39 PM | Wednesday, September 11, 2024 3:57:43 PM |
| 6.1.3. Guest shutdown                             | ✓ Success         | Wednesday, September 11, 2024 3:57:43 PM | Wednesday, September 11, 2024 3:58:20 PM |
| 6.1.4. Power on                                   | ✓ Success         | Wednesday, September 11, 2024 3:58:20 PM | Wednesday, September 11, 2024 3:58:22 PM |
| 6.1.5. Wait for VMware tools                      | ✓ Success         | Wednesday, September 11, 2024 3:58:22 PM | Wednesday, September 11, 2024 3:59:09 PM |
| 5.1.6. Command: Reconfigure AG VIP                | ✓ Success         | Wednesday, September 11, 2024 3:59:09 PM | Wednesday, September 11, 2024 3:59:47 PM |
| ✓ 2 7. Power on priority 2 VMs                    | ✓ Success         | Wednesday, September 11, 2024 3:56:53 PM | Wednesday, September 11, 2024 4:00:41 PM |
| ✓ 7.1. Papilolo-02                                | ✓ Success         | Wednesday, September 11, 2024 3:56:53 PM | Wednesday, September 11, 2024 4:00:30 PM |
| 7.1.1. Guest startup                              | ✓ Success         | Wednesday, September 11, 2024 3:56:53 PM | Wednesday, September 11, 2024 3:57:40 PM |
| 7.1.2. Customize IP                               | ✓ Success         | Wednesday, September 11, 2024 3:57:40 PM | Wednesday, September 11, 2024 3:57:44 PM |
| 7.1.3. Guest shutdown                             | ✓ Success         | Wednesday, September 11, 2024 3:57:44 PM | Wednesday, September 11, 2024 3:58:30 PM |
| 7.1.4. Power on                                   | ✓ Success         | Wednesday, September 11, 2024 3:59:47 PM | Wednesday, September 11, 2024 3:59:50 PM |
| 7.1.5. Wait for VMware tools                      | ✓ Success         | Wednesday, September 11, 2024 3:59:50 PM | Wednesday, September 11, 2024 4:00:30 PM |
| V 7.2. Papilolo-03                                | ✓ Success         | Wednesday, September 11, 2024 3:56:53 PM | Wednesday, September 11, 2024 4:00:41 PM |
| 7.2.1. Guest startup                              | ✓ Success         | Wednesday, September 11, 2024 3:56:53 PM | Wednesday, September 11, 2024 3:57:40 PM |
| 7.2.2. Customize IP                               | ✓ Success         | Wednesday, September 11, 2024 3:57:40 PM | Wednesday, September 11, 2024 3:57:44 PM |
| 7.2.3. Guest shutdown                             | ✓ Success         | Wednesday, September 11, 2024 3:57:44 PM | Wednesday, September 11, 2024 3:58:30 PM |
| 7.2.4. Power on                                   | ✓ Success         | Wednesday, September 11, 2024 3:59:47 PM | Wednesday, September 11, 2024 3:59:50 PM |
| 7.2.5. Wait for VMware tools                      | ✓ Success         | Wednesday, September 11, 2024 3:59:50 PM | Wednesday, September 11, 2024 4:00:41 PM |
| 3 8. Power on priority 3 VMs                      |                   |                                          |                                          |
| 4 9. Power on priority 4 VMs                      |                   |                                          |                                          |
| 5 10. Power on priority 5 VMs                     |                   |                                          |                                          |

### The recovery is complete.

| vmw Live Site Recovery bca alab.local - w   | rc )pe.vmware.com ∨                          |                                              |                                          |                                                       |  |  |  |  |  |  |
|---------------------------------------------|----------------------------------------------|----------------------------------------------|------------------------------------------|-------------------------------------------------------|--|--|--|--|--|--|
| Site Pair 🕒 Replications 💎 Protection Group | Recovery Plans                               |                                              |                                          |                                                       |  |  |  |  |  |  |
| Q. Search<br>Recovery Plans                 | Summary Recovery Steps Issues History        | TEST CLEANUP RUN<br>Permissions Protection ( | REPROTECT CANCEL Groups Virtual Machines |                                                       |  |  |  |  |  |  |
| VLR-DCs-RP                                  | EXPORT STEPS TEST CLEANUP RUN REPRO          | PORT STEPS TEST CLEANUP RUN REPROTECT CANCEL |                                          |                                                       |  |  |  |  |  |  |
|                                             | Plan status:                                 |                                              | Test complete                            |                                                       |  |  |  |  |  |  |
|                                             | Description:                                 |                                              | The virtual machines have been recover   | red in a test environment at the recovery site. Revie |  |  |  |  |  |  |
|                                             |                                              |                                              |                                          |                                                       |  |  |  |  |  |  |
|                                             | Recovery Step                                | Status Step S                                | Started                                  | Step Completed                                        |  |  |  |  |  |  |
|                                             | > 🔄 1. Synchronize storage                   | ✓ Success Wedr                               | nesday, September 11, 2024 3:56:48 PM    | Wednesday, September 11, 2024 3:56:48 PM              |  |  |  |  |  |  |
|                                             | 2. Restore recovery site hosts from standby  | ✓ Success Wedr                               | nesday, September 11, 2024 3:56:48 PM    | Wednesday, September 11, 2024 3:56:48 PM              |  |  |  |  |  |  |
|                                             | 3. Suspend non-critical VMs at recovery site |                                              |                                          |                                                       |  |  |  |  |  |  |
|                                             | > 🙆 4. Create writable storage snapshot      | ✓ Success Wedr                               | nesday, September 11, 2024 3:56:48 PM    | Wednesday, September 11, 2024 3:56:52 PM              |  |  |  |  |  |  |
|                                             | > 💮 5. Configure test networks               | ✓ Success Wedr                               | nesday, September 11, 2024 3:56:52 PM    | Wednesday, September 11, 2024 3:56:53 PM              |  |  |  |  |  |  |
|                                             | > 1 6. Power on priority 1 VMs               | ✓ Success Wedr                               | nesday, September 11, 2024 3:56:53 PM    | Wednesday, September 11, 2024 3:59:47 PM              |  |  |  |  |  |  |
|                                             | > 2 7. Power on priority 2 VMs               | ✓ Success Wedr                               | nesday, September 11, 2024 3:56:53 PM    | Wednesday, September 11, 2024 4:00:41 PM              |  |  |  |  |  |  |
|                                             | 3 8. Power on priority 3 VMs                 |                                              |                                          |                                                       |  |  |  |  |  |  |

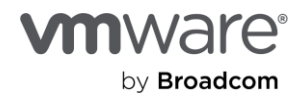

2. Log into Windows and check the SQL Server availability group cluster.

The Windows Server Failover Cluster supporting the SQL Server availability group should be fully functional.

| 📲 Failov 🖓 Cluster Manager                                                                                                    |                  |               |       |             |             |             |                            | 2                         |
|----------------------------------------------------------------------------------------------------|------------------|---------------|-------|-------------|-------------|-------------|----------------------------|---------------------------|
| File Action View Help                                                                                                    |                  |               |       |             |             |             |                            |                           |
| Þ 🔿 🖄 🖬                                                                                                    |                  |               |       |             |             |             |                            |                           |
| Failover Cluster Manager                                                                                                    | Roles (1)        |               |       |             |             |             |                            | Actions                   |
| SRM-AG_Clus01.vlrdom.loc                                                                                                    | Search           |               |       |             |             |             | 🔎 Queries 🔻 🔛 👻 😪          | Roles                     |
| Nodes                                                                                                    | Name             | Status        | Туре  | Owner Node  | Priority    | Information |                            | 🧑 Configure Role          |
| > 📇 Storage                                                                                                    | SRM-AG01         | Running       | Other | Papilolo-01 | Medium      |             |                            | Virtual Machines          |
| Networks Output of the second second seco |                  |               |       |             |             |             |                            | 📑 Create Empty Role       |
| and cluster events                                                                                                    |                  |               |       |             |             |             |                            | View                      |
|                                                                                                    |                  |               |       |             |             |             |                            | Refresh                   |
|                                                                                                    |                  |               |       |             |             |             |                            | [ Help                    |
|                                                                                                    |                  |               |       |             |             |             |                            | SRM-AG01                  |
|                                                                                                    |                  |               |       |             |             |             |                            | 🛟 Start Role              |
|                                                                                                    |                  |               |       |             |             |             | ,                          | 🛟 Stop Role               |
|                                                                                                    | 👻 📑 SRM-AG01     | I             |       |             |             |             | Preferred Owners: Any node | Move                      |
|                                                                                                    | Name             |               |       | Status      | Information |             |                            | 🚯 Change Startup Priority |
|                                                                                                    | Other Resources  |               |       | Status      | anomatori   |             |                            | 🚯 Information Details     |
|                                                                                                    | SRM-AG01         |               |       | ( Online    |             |             |                            | Show Critical Events      |
|                                                                                                    | Server Name      |               |       | -           |             |             |                            | 🛃 Add Storage             |
|                                                                                                    | 🖃 📑 Name: SRM-AG | G-List        |       | ( Online    |             |             |                            | Add Resource              |
|                                                                                                    | IP Address:      | 10.156.139.88 |       | () Online   |             |             |                            | More Actions              |
|                                                                                                    |                  |               |       |             |             |             |                            | 🗙 Remove                  |
|                                                                                                    |                  |               |       |             |             |             |                            |                           |

All the participating nodes should be up and operational.

| 🗟 Bilover Cluster Manager<br>File Action View Help          |               |           |               |                |                      |         |            | 8 8 8                |
|-------------------------------------------------------------|---------------|-----------|---------------|----------------|----------------------|---------|------------|----------------------|
| 🗢 🏟 🖄 🗊 🚺 🖬                                                 |               |           |               |                |                      |         |            |                      |
| Railover Cluster Manager                                    | Nodes (3)     |           |               |                |                      |         |            | Actions              |
| <ul> <li>SRM-AG_Clus01.vlrdom.loc</li> <li>Roles</li> </ul> | Search        |           |               |                |                      | P Queri | es 🔻 🔜 🔻 👻 | Nodes                |
| Nodes                                                       | Name          | Status    | Assigned Vote | Current Vote   | Site                 | Rack    | Chassis    | P Add Node           |
| > 📇 Storage                                                 | 🖥 Papilolo-01 | 💿 Up      | 1             | 1              | Site 10.156.128.0/20 |         |            | View                 |
| Networks     Ouster Events                                  | 🛃 Papilolo-02 | 🕥 Up      | 1             | 1              | Site 10.156.128.0/20 |         |            | Refresh              |
| endster Events                                              | 🛃 Papilolo-03 | 🕥 Up      | 1             | 1              | Site 10.156.128.0/20 |         |            | 🛛 Help               |
|                                                             |               |           |               |                |                      |         |            | Papilolo-01          |
|                                                             | <             |           |               |                |                      |         | >          | 🔒 Pause              |
|                                                             | V Papilolo-01 |           |               |                |                      |         |            | 📙 Resume             |
|                                                             |               |           | -             | <b>D</b> · · · | 1. e - 35.           |         |            | Nemote Desktop       |
|                                                             | Name          | Status    | lype          | Priority       | Information          |         |            | 🚯 Information Detail |
|                                                             | T SRM-AGUI    | I Running | Uther         | weaium         |                      |         |            | Show Critical Even   |
|                                                             |               |           |               |                |                      |         |            | More Actions         |

The Microsoft SQL Server listener resource should also be up and available.

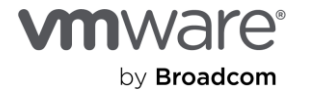

| Incrosoft SQL Server Management Studio         File       Edit       View       Tools       Window       Help         Image: Image of the state of the state of th | • (? • ) 🛛   • ) 🎜<br>퍫 🖧 (경 호 관 | - 🖓 🌶 🖻 - 🖕                                                                                                    |  |
|----------------------------------------------------------------------------------------------------|----------------------------------|----------------------------------------------------------------------------------------------------|--|
| Object Explorer       ▼ # ×         Connect ~ ₩ ×       ■ ▼ & ★                                                                                                    | Connect to Server                | × SQL Server  tites Aways Encrypted Additional Connection Parameters  Database Engine  SRM-AG-List ,VCFAGINST  Windows Authentication  VLRDOM\deji  Remember password |  |

3. Because this is a test recovery exercise, confirm that your production SQL Server cluster is still up and functional at the protected site.

Here's the production SQL Server instance and its recovered copy, side-by-side. They should both be operational and processing queries.

| Projection 0         Private Transition Conside           XXXX + 1         → Q         Q           V MIXX = Exception Constant         XXXX = Exception Constant         XXXX = Exception Constant           V MIXX = Exception Constant         XXXX = Exception Constant         XXXX = Exception Constant           V MIXX = Exception Constant         XXXX = Exception Constant         XXXX = Exception Constant           V MIXX = Exception Constant         XXXX = Exception Constant         XXXX = Exception Constant           V MIXX = Exception Constant         XXXX = Exception Constant         XXXX = Exception Constant           V MIXX = Exception Constant         XXXX = Exception Constant         XXXX = Exception Constant | Milling (7)() - Millionald SQ, Server Management Budie<br>→ X (2) = (2) - (2) - (2) - (2)<br>T <sup>a</sup> SX (4) - (2) (2) - (2) - | · .                                                                          | - 0<br>* 0 0 0 0<br>Gert Lawrh (M-0 P = 6                                                                                                    | X<br>R<br>X | Popole         MAxen Remote Censile           (3AEC + 1)         - Gr         Gr           (3AEC + 1)         - Gr         Gr           (3AE + 1)         - Gr         Gr           (3AE + 1)         - Gr         Gr           (3AE + 1)         - Gr         Gr           (3AE + 1)         - Gr         Gr                                                                                                    | elli (NEOM-laj (N) - Monsth VG, Save Messgareet Rode<br>약<br>요 요 요 | - <b>T</b> F#D+,                                                                                                    | - D<br>- D D D D D<br>Geel Lawyin (Chr-Q) P - C                                               |
|----------------------------------------------------------------------------------------------------|----------------------------------------------------------------------------------------------------|------------------------------------------------------------------------------|----------------------------------------------------------------------------------------------------|-------------|----------------------------------------------------------------------------------------------------|--------------------------------------------------------------------|----------------------------------------------------------------------------------------------------|-----------------------------------------------------------------------------------------------|
| Days Development         P III Control         P IIII Control         P IIIIIIIIIIIIIIIIIIIIIIIIIIIIIIIIIIII                                                                                                    |                                                                                                    | Contraction () Contraction () Contraction Production Papilolo-01 Contraction | Comment, Teacher     Comment, Teacher     Comm |             | Other Advance         Image: Second advance         Image: Second advance           Image: Second advance         Image: Second advance         Image: Second advance           Image: Second advance         Image: Second advance         Image: Second advance           Image: Second advance         Image: Second advance         Image: Second advance           Image: Second advance         Image: Second advance         Image: Second advance           Image: Second advance         Image: Second advance         Image: Second advance           Image: Second advance         Image: Second advance         Image: Second advance           Image: Second advance         Image: Second advance         Image: Second advance           Image: Second advance         Image: Second advance         Image: Second advance           Image: Second advance         Image: Second advance         Image: Second advance           Image: Second advance         Image: Second advance         Image: Second advance           Image: Second advance         Image: Second advance         Image: Second advance           Image: Second advance         Image: Second advance         Image: Second advance           Image: Second advance         Image: Second advance         Image: Second advance           Image: Second advance         Image: Second advance         Image: Second advance |                                                                    | Contraction of the second second seco | enten (* en en stalz)<br>Comme en en en stalz<br>Comme en en en en en en en en en en en en en |

In a test recovery exercise, the recovered workloads should not be able to communicate with the production environment because they are recovered into the VMware Live Site Recovery test network we specified in previous steps. However, all workloads recovered into this test network can communicate with each other. This allows the admins and operators to more robustly test and verify the integrity of the recovery process and ascertain the availability and accessibility of their services.

Admins can fail over a client VM to the test network in VMware Live Site Recovery, or they can connect a regular client VM to the fenced-off port group in vCenter and connect to the recovered workloads to perform any validation or integrity tests required for their disaster recovery plans.

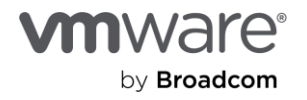

You have successfully performed test recovery of the recovery plan. If there were any failures, misconfigurations, or unexpected behaviors, you could correct them by editing the plan and retesting the changes without disrupting services in production.

| vmw Live Site Recovery b lab.local - w      | e.vmware.com V                                                                  |  |
|---------------------------------------------|---------------------------------------------------------------------------------|--|
| Site Pair 🕒 Replications 🔍 Protection Group | s 🗏 Recovery Plans                                                              |  |
| Q Search<br>Recovery Plans                  | Recovery Plans New Recovery Plan New Folder                                     |  |
| VLR-DCs-RP                                  | Image: Interview of the status     T     Protected Site     T     Recovery Site |  |
| 😼 VLR-SQL-RP                                | □   💀 VLR-DCs-RP 🛛 Test complete TSA-VLR ISV-VLR                                |  |
|                                             | □   🔂 VLR-SQL-RP 🔮 Test complete TSA-VLR ISV-VLR                                |  |
|                                             |                                                                                 |  |

### Clean up after the test recovery

Now that you're done with the test recovery, you need to clean up the test environment.

1. Select each tested recovery plan and click Cleanup.

| vmw Live Site Recovery bc Jocal - w         | y pesimikare.com ∨                                                                                                    |
|---------------------------------------------|----------------------------------------------------------------------------------------------------|
| Site Pair 🕞 Replications 🖤 Protection Group | s Recovery Plans                                                                                                    |
| Q Search Recovery Plans                     | VLR-DCS-RP EDIT MOVE DELETE TEST CLEANUP UN REPROTECT CANCEL<br>Summary Recovery Steps Issues History Permissions Protection Groups Virtual Machines                                                                         |
| Là VLP-SQL-RP                               | Recovery Plan: VLR-DCs-RP<br>Protected Site: TSA-VLR<br>Recovery Site: ISV-VLR<br>Description:                                                                                                    |
|                                             | ▲ Test complete                                                                                                    |
|                                             | ✓ Plan Status                                                                                                    |
|                                             | Plan Status: O Test complete                                                                                                    |
|                                             | The virtual machines have been recovered in a test environment at the recovery site. Review the plan history to view any errors or warnings. When you are<br>ready to remove the test environment, run cleanup on this plan. |
|                                             |                                                                                                    |
|                                             | ✓ Recent History                                                                                                    |
|                                             | Test Wednesday, September 11, 2024 2:00:56 PM 🗸 Success                                                                                                    |

2. Click **Next** to confirm.

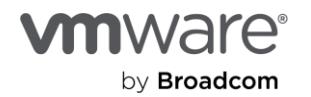

| Cleanup - VLR-DCs-RP                       | Confirmation options ×                                                                                                    |
|--------------------------------------------|----------------------------------------------------------------------------------------------------|
| Confirmation options     Ready to complete | Cleanup confirmation<br>Running a cleanup operation on this plan will remove the test environment and reset the plan to the Ready state.                                                                                                    |
|                                            | Protected site:TSA-VLRRecovery site:ISV-VLRServer connection:ConnectedNumber of VMs:2                                                                                                    |
|                                            | Cleanup options<br>If you are experiencing errors during cleanup, you can choose the Force Cleanup option to ignore all errors and return the<br>plan to the Ready state. If you use this option, you might need to clean up your storage manually, and you should run<br>another test as soon as possible. |
|                                            | CANCEL                                                                                                    |

3. Click **Finish** to commit the changes.

| Cleanup - VLR-DCs-RP   | Ready to complete<br>Review your selected settings. | ×                              |
|------------------------|-----------------------------------------------------|--------------------------------|
| 1 Confirmation options | Name                                                | VLR-DCs-RP                     |
| 2 Ready to complete    | Protected site                                      | TSA-VLR                        |
|                        | Recovery site                                       | ISV-VLR                        |
|                        | Server connection                                   | Connected                      |
|                        | Number of VMs                                       | 2                              |
|                        | Force cleanup                                       | Do not ignore cleanup warnings |
|                        |                                                     | CANCEL BACK FINISH             |

The recovery plans have returned to **Ready** for another test or invoke in an actual disaster event.

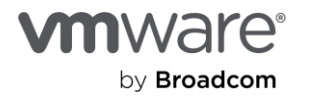

| vmw Live Site Recovery bc alab.local - wd    | ipe.vmware.com V                                                                               |
|----------------------------------------------|------------------------------------------------------------------------------------------------|
| Site Pair 🕞 Replications 🖤 Protection Groups | Recovery Plans                                                                                 |
| Q Search                                     | ULR-DCS-RP EDIT MOVE DELETE TEST CLEANUP RUN REPROTECT CANCEL                                  |
| Recovery Plans                               | Summary Recovery Steps Issues History Permissions Protection Groups Virtual Machines           |
| VLR-SQL-RP                                   | Recovery Plan: VLR-DCs-RP<br>Protected Site: TSA-VLR<br>Recovery Site: ISV-VLR<br>Description: |
|                                              | ✓ Plan Status                                                                                  |
|                                              | Plan Status: → Ready                                                                           |
|                                              | This plan is ready for test or recovery                                                        |
|                                              | ✓ Recent History                                                                               |
|                                              | Cleanup Wednesday, September 11, 2024 4:56:29 PM 🗸 Success                                     |
|                                              | Test Wednesday, September 11, 2024 2:00:56 PM ✓ Success                                        |

Also, the recovered VMs are powered off and restored to their previous placeholder states.

| Live-Recovery       : ACTIONS         Summary       Monitor       Configure       Permissions       VMs       Updates |                  |          |                   |            |          |          |  |  |
|----------------------------------------------------------------------------------------------------|------------------|----------|-------------------|------------|----------|----------|--|--|
| Virtual Machines VM Templates                                                                                         | vApps VM Folders |          |                   |            |          |          |  |  |
| Quick Filter value                                                                                                    |                  |          |                   |            |          |          |  |  |
| Name                                                                                                    | ↑ State          | Status   | Provisioned Space | Used Space | Host CPU | Host Mem |  |  |
| 🔲 🛛 🗄 📅 Papilolo-01                                                                                                   | Powered Off      | 🗸 Normal | 18.48 GB          | 244 MB     | 0 Hz     | 0 B      |  |  |
| Papilolo-02                                                                                                    | Powered Off      | 🗸 Normal | 18.49 GB          | 252 MB     | 0 Hz     | 0 B      |  |  |
| Papilolo-03                                                                                                    | Powered Off      | 🗸 Normal | 18.48 GB          | 244 MB     | 0 Hz     | 0 B      |  |  |
| □   # 📅 <u>VLR-DC01</u>                                                                                               | Powered Off      | 🗸 Normal | 14.48 GB          | 252 MB     | 0 Hz     | 0 B      |  |  |
| 🗌 🗏 🕂 📅 VLR-DC02                                                                                                    | Powered Off      | V Normal | 14.48 GB          | 252 MB     | 0 Hz     | 0 B      |  |  |

### Perform a real disaster recovery

Performing mocked-up or simulated disaster recovery exercises is one of the best features of VMware Live Site Recovery. Knowing that you're adequately prepared to recover an infrastructure in real disaster events gives you peace of mind. It also helps your organization satisfy compliance, regulatory, and other legal requirements. A simulated failure and recovery isn't usually the desired outcome for investment in a robust BCDR solution like VMware Live Site Recovery, though. What the solution can do for you in a real disaster event is always the end goal. We'll now demonstrate VMware Live Site Recovery's capabilities in a disaster event.

A disaster event is a catastrophic event that impacts IT services in a production environment. It implies that all servers and services in that specific environment are unavailable and must be reinstantiated or reinstated in another environment for business continuity.

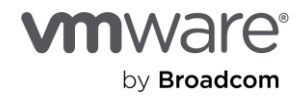

Except for a few considerations and cosmetic differences, the process of performing real disaster recovery exercises is not much different from the test disaster recovery process you previously conducted. We'll highlight those differences in this section.

1. Select the recovery plan and click **Run** to initiate a disaster recovery exercise.

| vmw Live Site Recovery bca-vcf-vc01.vcf.tsalab.local - wdc-m01-vc01.vcf02.vsanpe.vm |                                                                                                    |                     |
|-------------------------------------------------------------------------------------|----------------------------------------------------------------------------------------------------|---------------------|
| Site Pair C Replications Protection Groups Recovery Plan                            | s                                                                                                    |                     |
| Q. Search Recovery Plans                                                            | ULR-DCS-RP EDIT MOVE DELETE TEST CLEANUE RUN REPROTECT CANCEL                                                |                     |
| VLR-DCS-RP                                                                          | Recovery Plan: VLR-DCs-RP<br>Protected Site: TSA-VLR<br>Recovery Site: ISV-VLR<br>Description:               |                     |
|                                                                                     | Plan Status:     → Ready       This plan is ready for test or recovery                                       |                     |
|                                                                                     | ✓ Recent History                                                                                             |                     |
|                                                                                     | Cleanup     Wednesday, September 11, 2024 4:56:29 PM       Test     Wednesday, September 11, 2024 2:00:56 PM | ✓ Success ✓ Success |

VMware Live Site Recovery provides two types of disaster recovery operations:

- Planned recovery: This is good for proactively relocating business-critical workloads from one datacenter to another for any business reasons. For example, if a natural disaster event is predicted for the area where the workloads are currently located, you can invoke the recovery plans to move them to another site in a controlled fashion. In this mode, the recovery operation will (among other things) perform an up-to-date synchronization between the two sites to ensure that changes in flight are committed to the replicated copies of the workloads at the recovery site. The process will also attempt to power off the workloads at the protected site to avoid service collision. If these attempts fail, the recovery will be stopped.
- **Disaster recovery:** This is for situations where the workloads at the protected sites are no longer available. When this option is invoked, VMware Live Site Recovery attempts a last-minute replication and a controlled power-off of the VMs at the protected site. The recovery continues even if VMware Live Site Recovery cannot successfully perform these steps. When you indicate a disaster recovery, the system assumes an actual disaster event makes the protected site unreachable, and the services or servers there are unavailable.
- 2. Select the checkbox to acknowledge you understand the action is disruptive. If you miss this checkbox, you're prompted to acknowledge the disaster recovery to make sure you don't accidentally initiate one.

Confirm that you understand that this process will permanently alter the virtual machines and infrastructure of both the protected and recovery datacenters.

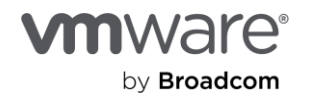

X

- 3. Select **Disaster recovery**.
- 4. Click Next.

| Recovery - VLR-DCs-RP  | Confirmation options                                                                                                    | $\times$ |
|------------------------|----------------------------------------------------------------------------------------------------|----------|
| 1 Confirmation options | Recovery confirmation                                                                                                    |          |
| 2 Ready to complete    | Running this plan in recovery mode will attempt to shut down the VMs at the protected site and recover the VMs at the recovery site.                                        |          |
|                        | Protected site: TSA-VLR                                                                                                    |          |
|                        | Recovery site: ISV-VLR                                                                                                    |          |
|                        | Server connection: Connected                                                                                                    |          |
|                        | Number of VMs: 2                                                                                                    |          |
|                        | I understand that this process will permanently alter the virtual machines and infrastructure of both<br>the protected and recovery datacenters.                            |          |
|                        | Recovery type                                                                                                    |          |
|                        | O Planned migration                                                                                                    |          |
|                        | Replicate recent changes to the recovery site and cancel recovery if errors are encountered. (Sites must be connected and storage replication must be available.)           |          |
|                        | O Disaster recovery                                                                                                    |          |
|                        | Attempt to replicate recent changes to the recovery site, but otherwise use the most recent storage synchronization data. Continue recovery even if errors are encountered. |          |
|                        | CANCEL NEX                                                                                                    | т        |

5. Click **Finish** to begin the disaster recovery.

| Recovery - VLR-DCs-RP  | Ready to complete<br>Review your selected settings. | ×                     |
|------------------------|-----------------------------------------------------|-----------------------|
| 1 Confirmation options | Name                                                | VLR-DCs-RP            |
| 2 Ready to complete    | Protected site                                      | TSA-VLR               |
|                        | Recovery site                                       | ISV-VLR               |
|                        | Server connection                                   | Connected             |
|                        | Number of VMs                                       | 2                     |
|                        | Recovery type                                       | Disaster recovery     |
|                        | Forced recovery                                     | Do not force recovery |
|                        |                                                     | CANCEL BACK FINISH    |

Here, you'll see VMware Live Site Recovery powering off the protected VMs at the protected site before it starts to recover them at the recovery site. The power-off and synchronization attempts succeeded because your

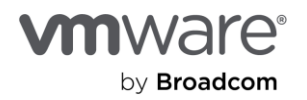

protected site wasn't offline. If it were, these tasks wouldn't succeed, and the recovery process would continue.

| vmw Live Site Recovery bca       |                                                                                                    |                                                                 |                              |  |  |  |  |
|----------------------------------|----------------------------------------------------------------------------------------------------|-----------------------------------------------------------------|------------------------------|--|--|--|--|
| Site Pair 🕂 Replications 🔍 Prote | ection Groups Recovery Plans                                                                                       |                                                                 |                              |  |  |  |  |
| Q Search<br>Recovery Plans       | ULR-DCS-RP EDIT MOVE DELETE TEST CLEANUP RUN                                                                       | REPROTECT CANCEL                                                |                              |  |  |  |  |
| VI.R-DCs-RP                      | Summary Recovery Steps Issues History Permissions Protection G                                                     | roups Virtual Machines                                          |                              |  |  |  |  |
| VLR-SQL-RP                       | EXPORT STEPS TEST CLEANUP RUN REPROTECT CANCEL                                                                     |                                                                 |                              |  |  |  |  |
|                                  | Plan status:                                                                                                    | III► Recovery in progress                                       |                              |  |  |  |  |
|                                  | 81%                                                                                                    |                                                                 |                              |  |  |  |  |
|                                  | Description: Recovery in progress           Virtual Machines         VM Templates         vApps         VM Folders |                                                                 |                              |  |  |  |  |
|                                  |                                                                                                    |                                                                 |                              |  |  |  |  |
|                                  | Recovery Step                                                                                                    |                                                                 |                              |  |  |  |  |
|                                  | I. Restore hosts from standby for live migration                                                                   | Quick Filter V Enter value                                      |                              |  |  |  |  |
|                                  | 2. Suspend non-critical VMs at recovery site for live migration                                                    | Name         ↓         State         Status         F           | Provisioned Space Used Space |  |  |  |  |
|                                  | 3. Prepare stretched storage consistency groups for VM migration at protecte                                       | III III VLR-DC02 Powered Off      Vormal 2                      | 253.58 GB 30.15 GB           |  |  |  |  |
|                                  | : > 🛱 4. Live migration of VMs                                                                                     | 🔽 🗌 🛙 VLR-DC01 Powered Off 🗸 Normal 2                           | 253.6 GB 31.08 GB            |  |  |  |  |
|                                  | 5. Pre-synchronize storage                                                                                         | 🗌 🗄 🗄 <u>Papilolo-03</u> Powered On 🗸 Normal 2                  | 2.04 TB 348.97 GB            |  |  |  |  |
|                                  | 🗄 🗸 📕 6. Shut down VMs at protected site                                                                           | □ I III III Papilolo-02 Powered On ✓ Normal 2                   | 2.04 TB 348.28 GB            |  |  |  |  |
|                                  | 6.1. Shut down the priority 5 VMs                                                                                  | □ III III Powered On ✓ Normal 2                                 | 2.04 TB 379.45 GB            |  |  |  |  |
|                                  | 6.2. Shut down the priority 4 VMs                                                                                  |                                                                 |                              |  |  |  |  |
|                                  | 6.3. Shut down the priority 3 VMs                                                                                  |                                                                 |                              |  |  |  |  |
|                                  | 6.4. Shut down the priority 2 VMs                                                                                  |                                                                 |                              |  |  |  |  |
|                                  | 6.5. Shut down the priority 1 VMs                                                                                  | ✓ Success Thursday, September 12, 2024 9:36:04 AM Thursday, Sep | ptember 12, 2024 9:36:40 AM  |  |  |  |  |
|                                  | > 6.5.1. VLR-DC02                                                                                                  | ✓ Success Thursday, September 12, 2024 9:36:04 AM Thursday, Sep | ptember 12, 2024 9:36:20 AM  |  |  |  |  |
|                                  | > 6.5.2. VLR-DC01                                                                                                  | ✓ Success Thursday, September 12, 2024 9:36:20 AM Thursday, Sep | ptember 12, 2024 9:36:40 AM  |  |  |  |  |

The recovery was successfully completed.

| VLR-DCs-R      | P EDIT MOVE DELETE TEST CLEANUP RUN REPROTECT CANCEL                                                                          |
|----------------|----------------------------------------------------------------------------------------------------|
| Summary Recove | ery Steps Issues History Permissions Protection Groups Virtual Machines                                                       |
| EXPORT STEPS   | TEST CLEANUP RUN REPROTECT CANCEL                                                                                             |
| Plan status:   | Recovery complete                                                                                                    |
| Description:   | The recovery has completed. Review the plan history to view any errors or warnings.<br>virtual machines to the original site. |
|                |                                                                                                    |

The Domain Controllers in your recovery plan are now running and providing services in the recovery site. Business continuity is restored with just a few mouse clicks.

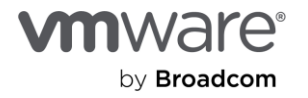

| C Live-Recovery ACTIONS Summary Monitor Configure Permissions VMs Updates |              |             |          |                   |            |          |          |  |  |
|---------------------------------------------------------------------------|--------------|-------------|----------|-------------------|------------|----------|----------|--|--|
| Virtual Machines VM Tem                                                   | plates vApps | VM Folders  |          |                   |            |          |          |  |  |
| Quick Filter v                                                            | alue         |             |          |                   |            |          |          |  |  |
| Name                                                                      | $\downarrow$ | State       | Status   | Provisioned Space | Used Space | Host CPU | Host Mem |  |  |
| 🗌   # 🔀 <u>VLR-DC02</u>                                                   |              | Powered On  | 🗸 Normal | 252.92 GB         | 29.41 GB   | 80 MHz   | 1.9 GB   |  |  |
| 🗌   # 🔀 <u>VLR-DC01</u>                                                   |              | Powered On  | 🗸 Normal | 252.93 GB         | 30.65 GB   | 26 MHz   | 1.78 GB  |  |  |
| 🗌 🗄 🗊 <u>Papilolo-03</u>                                                  |              | Powered Off | V Normal | 18.48 GB          | 244 MB     | 0 Hz     | 0 B      |  |  |
| 🗌 🗄 📅 <u>Papilolo-02</u>                                                  |              | Powered Off | V Normal | 18.49 GB          | 252 MB     | 0 Hz     | 0 B      |  |  |
| 🗌 🛛 🗄 📅 <u>Papilolo-01</u>                                                |              | Powered Off | 🗸 Normal | 18.48 GB          | 244 MB     | 0 Hz     | 0 B      |  |  |
|                                                                           |              |             |          |                   |            |          |          |  |  |

6. Go ahead and invoke the rest of your recovery plans.

The VMs are now powered on at the recovery site and powered off at the protected site.

|                                                |                            |                   |                |                                     | Live-Recovery                                     |            |                            |                   |            |          |          |
|------------------------------------------------|----------------------------|-------------------|----------------|-------------------------------------|---------------------------------------------------|------------|----------------------------|-------------------|------------|----------|----------|
| Summary Monitor Configure Permissions          | VMs Updates                |                   |                |                                     | Summary Monitor Configure Permissions VMs Updates |            |                            |                   |            |          |          |
| Virtual Machines VM Templates vApps VM Folders |                            |                   |                | Virtual Machines VM Templates vApps | VM Folders                                        |            | Reco                       | overy S           | ite        |          |          |
| Quick Filter  V Enter value                    |                            | Toteolea          |                |                                     | Quick Filter value                                |            |                            |                   |            |          |          |
| □ Name ↓ State                                 | Status                     | Provisioned Space | Used Space Hos | t CPU Host Mem                      | □   Name ↓                                        | State      | Status                     | Provisioned Space | Used Space | Host CPU | Host Mem |
| III III VLR-DC02     Powered Off               | <ul> <li>Normal</li> </ul> | 253.58 GB         | 30.15 GB 0 H   | iz O B                              | □   # ቆ <u>VLR-DC02</u>                           | Powered On | <ul> <li>Normal</li> </ul> | 252.94 GB         | 29.46 GB   | 53 MHz   | 2.63 GB  |
| III III III Powered Off     Powered Off        | <ul> <li>Normal</li> </ul> | 253.6 GB          | 31.08 GB 0 H   | iz O B                              | □   # 🗇 <u>VLR-DC01</u>                           | Powered On | V Normal                   | 252.93 GB         | 30.68 GB   | 26 MHz   | 2.58 GB  |
| III B Papilolo-03     Powered Off              | <ul> <li>Normal</li> </ul> | 2.04 TB           | 349.12 GB 0 H  | Iz OB                               | III      Papilolo-03                              | Powered On | <ul> <li>Normal</li> </ul> | 1.36 TB           | 347.7 GB   | 1.72 GHz | 2.11 GB  |
| III III Papilolo-02     Powered Off            | <ul> <li>Normal</li> </ul> | 2.04 TB           | 348.27 GB 0 H  | iz O B                              | III B Papilolo-02                                 | Powered On | <ul> <li>Normal</li> </ul> | 1.36 TB           | 347.48 GB  | 1.72 GHz | 2.12 GB  |
| Bapilolo-01     Powered Off                    | 🗸 Normal                   | 2.04 TB           | 379.42 GB 0 H  | iz O B                              | 🗌 🗄 🔂 Papilolo-01                                 | Powered On | V Normal                   | 1.36 TB           | 378.73 GB  | 0 Hz     | 2.15 GB  |

# Reprotect business-critical applications after a disaster event

What is Reprotect needed as shown in the Recovery Plans tab?

| vmw Live Site Recovery bca ala  | ab.local - wc      | npe.vmware.com 🗸 |                   |                  |               |
|---------------------------------|--------------------|------------------|-------------------|------------------|---------------|
| Site Pair Replications Protecti | on Groups 📃 Recov  | very Plans 2     |                   |                  |               |
| Q Search                        | Recovery Plans     | NEW RECOVERY F   | PLAN NEW FOLDER   |                  |               |
| Recovery Plans                  | NEW RECOVERY PLAN  |                  |                   |                  |               |
| VLR-DCs-RP                      | Name               | <b>↑ τ</b>       | Status T          | Protected Site T | Recovery Site |
| VLR-SQL-RP                      | 🗌 🛛 🖉 VLR-DCs-RP 🤇 | Reprotect needed | Recovery complete | TSA-VLR          | ISV-VLR       |
|                                 | 🗌 🛛 🔂 VLR-SQL-RP 🤇 | Reprotect needed | Recovery complete | TSA-VLR          | ISV-VLR       |
|                                 |                    | <b>N</b>         |                   |                  |               |

VMware Live Site Recovery makes it easy to quickly configure protection for the VMs after a disaster recovery operation. In the immediate aftermath of a real disaster event, the recovered VMs don't have any protection (because the original site is unavailable). After the disaster is over and you're ready to resume operations at that site, you simply reprotect the VMs.

7. Select the recovery plan containing the VMs you want to protect.

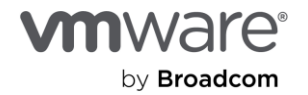

#### 8. Click on **Reprotect**.

| vmw Live Site Recovery bca-vcf-vc01.vcf.ts | salab.local - wdc-m01-vc02 vsanpe vmiware.com V                                                                                                    |
|--------------------------------------------|----------------------------------------------------------------------------------------------------|
| Site Pair Replications Prote               | ction Groups 📃 Recovery Plans 📀                                                                                                    |
| Q Search                                   | VLR-DCS-RP EDIT MOVE DELETE TEST CLEANUP RUN REPROTECT CANCEL                                                                                                    |
| Recovery Plans                             | Summary Recovery Steps Issues History Permissions Protection Groups Virtual Machines                                                                                                    |
| VLR-DCs-RP                                 |                                                                                                    |
| ₽ VLR-SOL-RP                               | Recovery Plan: VLR-DCS-RP<br>Protected Site: TSA-VLR<br>Recovery Site: ISV-VLR<br>Description:                                                                                                    |
|                                            | Your workloads are not protected. Run reprotect.                                                                                                    |
|                                            | ✓ Plan Status                                                                                                    |
|                                            | Plan Status: ORecovery complete                                                                                                    |
|                                            | The recovery has completed. Review the plan history to view any errors or warnings. You can now press Reprotect to configure protection in the reverse direction.<br>Note that if you plan to failback the virtual machines to the original site, you must first run the plan in reprotect mode, then once protection is configured in<br>reverse, you can run the plan in recovery mode to failback the virtual machines to the original site. |

You'll notice that the source  $\rightarrow$  target direction has now been automatically reversed. The original recovery site is now the protected site (and vice versa) because the VMs are now running at the original recovery site.

9. Select **I understand that this operation cannot be undone** to signal that you understand the effects and implications of the action you're about to perform.

| Reprotect - VLR-DCs-RP                     | Confirmation options ×                                                                                                    |
|--------------------------------------------|----------------------------------------------------------------------------------------------------|
| Confirmation options     Ready to complete | Reprotect confirmation          Reprotect confirmation         Image: Confirmation         Image: Confirmation |
|                                            | cleanup steps, you may choose the force cleanup option to ignore all errors and return the plan to the Ready state. If you use this option, you may need to clean up your storage manually, and you should run a Test as soon as possible. Force cleanup CANCEL NEXT                                                                                                    |

10. Click **Next** and then **Finish** on the next screen.

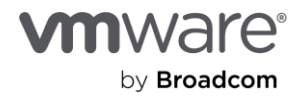

| Reprotect - VLR-DCs-RP | Ready to complete<br>Review your selected settings. | ×                              |
|------------------------|-----------------------------------------------------|--------------------------------|
| 1 Confirmation options | Name                                                | VLR-DCs-RP                     |
| 2 Ready to complete    | New protected site                                  | ISV-VLR                        |
|                        | New recovery site                                   | TSA-VLR                        |
|                        | Server connection                                   | Connected                      |
|                        | Number of VMs                                       | 2                              |
|                        | Force cleanup                                       | Do not ignore cleanup warnings |
|                        |                                                     | CANCEL BACK FINISH             |

When the VMs are reprotected, they're converted to placeholders at the new recovery site (formerly the protected site).

| Live-Recover Summary Monit | Very ACTIONS        | ermissions VM | s Updates |                   |            |          |          |
|----------------------------|---------------------|---------------|-----------|-------------------|------------|----------|----------|
| Virtual Machines           | VM Templates vApp   | vM Folders    | ]         |                   |            |          |          |
| Quick Filter 🗸 🗸           | Enter value         |               |           |                   |            |          |          |
| Name                       | ↓ St                | tate          | Status    | Provisioned Space | Used Space | Host CPU | Host Mem |
| 🗌 🗌 🗄 💭 🗌                  | R-DC02 Po           | owered Off    | V Normal  | 14.48 GB          | 252 MB     | 0 Hz     | 0 B      |
| 🗌 🗌 🗄 📅 🔽                  | R-DC01 Pe           | owered Off    | V Normal  | 14.47 GB          | 244 MB     | 0 Hz     | 0 B      |
| 🗌 🗌 🗄 📅 Par                | bilolo-03 Pe        | owered Off    | V Normal  | 18.24 GB          | 1.11 KB    | 0 Hz     | 0 B      |
| 🗌 🗌 🗄 📅 Par                | bilolo-02 Pe        | owered Off    | ✓ Normal  | 18.24 GB          | 1.11 KB    | 0 Hz     | 0 B      |
| 🗌 🛛 🛛 📰 🔁                  | <u>pilolo-01</u> Pe | owered Off    | ✓ Normal  | 18.49 GB          | 252 MB     | 0 Hz     | 0 B      |

### Modify the in-guest script after a disaster recovery operation

You previously configured a **Run Command on Recovered VM** task in the **Post Power On Steps** section for the Domain Controller and SQL Server recovery plans.

We called a script to reboot the Domain Controller recovery plan. No modification is necessary for this step when we reprotect these VMs. However, the SQL Server recovery plan deserves some attention because the script must make site/subnet-specific configuration changes to both the Windows cluster and SQL Server Always On. Therefore, you need to modify the original script with the correct information:

- Now that the VM is running in the recovery site, you can log in and edit the script itself.
- Or, you can edit the recovery [lan and specify a different script to be used in the post power-on steps as you did previously. You'll do this process below.

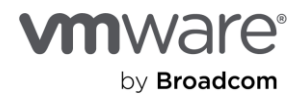

- 11. Connect and log into VMware Live Site Recovery on the new recovery site.
- 12. Select the recovery plan, click the **Virtual Machines** tab, and then select the VM with the recovery steps to modify.
- 13. Click Configure Recovery.

| vmw Live Site Recovery wdc-m01-vc01.vcf02.vsanpe.vmware.com - bca-vcf-vc01.vcfts | tsalabiocal 🗸                                                                        |                  |
|----------------------------------------------------------------------------------|--------------------------------------------------------------------------------------|------------------|
| III Site Pair Ceplications Protection Groups E Recovery Plans                    | ns                                                                                   |                  |
| Q. Search                                                                        | ULR-SQL-RP EDIT MOVE DELETE TEST CLEANUP RUN REPROTECT CANCEL                        |                  |
| Recovery Plans                                                                   | Summary Recovery Steps Issues History Permissions Protection Groups Virtual Machines |                  |
| VLR-DCs-RP                                                                       |                                                                                      |                  |
| VLR-SQL-RP                                                                       |                                                                                      | inal Dowor State |
|                                                                                  |                                                                                      |                  |
|                                                                                  | » Dipapilolo-01 (Ouknown Unknown VLR-SQL-PG I (Highest) Ol                           | n                |
|                                                                                  | 🗌 💭 🖓 Papilolo-02 🕐 Unknown Unknown VLR-SQL-PG 2 (High) Papilolo-01 Or               | Dn               |
|                                                                                  | 🗌 》 🗄 Papilolo-03 🕜 Unknown Unknown VLR-SQL-PG 2 (High) Papilolo-01 Or               | Dn               |

14. Select the step to modify (here, it's Post Power On Steps), and then click Edit.

| Dra Dawar On Stand                                                                                                    | Nore                                                                                   | On Stone                          |                        |  |
|----------------------------------------------------------------------------------------------------|----------------------------------------------------------------------------------------|-----------------------------------|------------------------|--|
| Pie Power On Steps                                                                                                    | Note                                                                                   | On steps                          |                        |  |
| / Dest Dewer On Stens                                                                                                  |                                                                                        | r On Steps                        |                        |  |
| Post Power on Steps                                                                                                    |                                                                                        |                                   |                        |  |
| These stops run after the VM is power                                                                                  | rad an                                                                                 | rup after the VM is powered on    |                        |  |
| These steps run after the VM is powe                                                                                   | red on.                                                                                | s run after the VM is powered on. |                        |  |
| These steps run after the VM is power<br>+ NEW   $\partial$ EDIT × DELE                                                | red on.<br>TE ↑ MOVE UP ↓ MOVE DOWN                                                    | run after the VM is powered on.   |                        |  |
| Hose steps run after the VM is power     Hose steps run after the VM is power     Hose steps run after the VM is power | red on.<br>TE ↑ MOVE UP ↓ MOVE DOWN<br>Type Timeout                                    | run after the VM is powered on.   | Timeout                |  |
|                                                                                                    | red on.<br>TE ↑ MOVE UP ↓ MOVE DOWN<br>Type Timeout<br>Run on Recovered VM 5 min 0 sec | erun after the VM is powered on.  | Timeout<br>5 min 0 sec |  |
| These steps run after the VM is power  New  New  Reconfigure AG VIP                                                    | red on.<br>TE ↑ MOVE UP ↓ MOVE DOWN<br>Type Timeout<br>Run on Recovered VM 5 min 0 sec | e run after the VM is powered on. | Timeout<br>5 min 0 sec |  |

- 15. Type in the command to run. In our case, we're calling another scrip: Change-Cluster-AG-VIP-Reverse.ps1. This is also located in the VM.
- 16. Click Save.

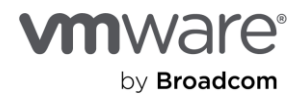

| Type:    | Command on VLSR Server                                                                                           |   |
|----------|----------------------------------------------------------------------------------------------------|---|
|          | <ul> <li>Prompt (requires a user to acknowledge the prompt before the plan continues)</li> </ul>                 |   |
|          | Command on Recovered VM                                                                                          |   |
| Name:    | Reconfigure AG VIP                                                                                               |   |
|          | 62 characters remaining                                                                                          |   |
| Content: |                                                                                                    |   |
|          | Powershell.exe C:\Install-Files\Change-Cluster-AG-VIP-Reversedps1                                                |   |
|          | Powershell exe C:\Install-Files\Change-Cluster-AG-VIP-Reversed ps1                                               | , |
| Timeout: | Powershell exe C:\Install-Files\Change-Cluster-AG-VIP-Reversed.ps1 4030 characters remaining 5 minutes 0 seconds |   |

#### 17. Click **OK** to commit the changes.

|                                                                     | 1 (Highest)                                                                                                    |                                                                                                    |                            |
|---------------------------------------------------------------------|----------------------------------------------------------------------------------------------------|----------------------------------------------------------------------------------------------------|----------------------------|
| Priority Group                                                      | All virtual machines within a priority group will be started before machines within a priority group may be specified by adding VM | proceeding to the next priority group. The startup order<br>dependencies. The virtual machines within a priority grou | of virtual<br>up will star |
| Pre Power On Steps                                                  | None                                                                                                    |                                                                                                    |                            |
| Post Power On Steps                                                 |                                                                                                    |                                                                                                    |                            |
| These steps run after the VM is pow                                 | vered on.                                                                                                    |                                                                                                    |                            |
| These steps run after the VM is pov<br>+ NEW / Ø EDIT × DEL<br>Name | vered on.<br>ETE ↑ MOVE UP ↓ MOVE DOWN<br>Type                                                                                     | Timeout                                                                                                    |                            |
| These steps run after the VM is pow<br>+ NEW    P EDIT × DEL        | ered on.<br>ETE ↑ MOVE UP ↓ MOVE DOWN                                                                                              | Timeout                                                                                                    |                            |

Here's the script we used for this exercise. It also appears in the appendix.

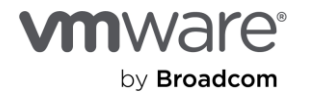

```
Change-Cluster-AG-VIP-Reversed.ps1 X
        # Change-Cluster-AG-VIP.ps1 (For reconfiguring recovered M5 SQL Server cluster properties)
  1
        Import-Module FailoverClusters
   2
   3
      # Let's Force-Start our Cluster first
   4
  5
      # Immediately post-recovery, the whole Cluster is down
   6
      Start-ClusterNode -FQ
   8
   9
      # Let's define our new IP address and subnet mask for the Cluster IP Address
 10
       $newClusIP = "10.156.138.87" # Replace with your new IP address
$newClusMask = "255.255.240.0" # Replace with your subnet mas
 11
                                                       # Replace with your subnet mask
 12
 13
       # Get the IP Address of the Cluster resource
 14
       $setNewClusIP = Get-ClusterResource -Name "SRM-AG01_Clus_IP"
 15
 16
       # Set the new IP address and subnet mask for the Cluster resource
 17
      $setNewClusIP | Set-ClusterParameter -Name Address -Value $newClusIP
$setNewClusIP | Set-ClusterParameter -Name SubnetMask -Value $newClusMask
 18
 19
 20
       ######### Next, we modify the AG VIP
 21
      # Let's define our new IP address and subnet mask for the AG VIP Address
$newAGIP = "10.156.138.88" # Replace with your new IP address
$newAGMask = "255.255.240.0" # Replace with your subnet mask
 22
 23
 24
 25
       # Get the IP Address of the AG resource
 26
       $setNewAGIP = Get-ClusterResource -Name "SRM-AG01-IP"
 27
 28
       # Set the new IP address and subnet mask for the AG resource
 29
       $setNewAGIP | Set-ClusterParameter -Name Address -Value $newAGIP
$setNewAGIP | Set-ClusterParameter -Name SubnetMask -Value $newAGMask
 30
 31
 32
 33
       # Bring the resources offline
      Stop-ClusterResource "SRM-AGO1_Clus_IP"
Stop-ClusterResource "SRM-AGO1_SRM-AG-List"
Stop-ClusterResource "Cluster Name"
 34
 35
 36
      Stop-ClusterResource "SRM-AG01"
Stop-ClusterResource "SRM-AG01-IP"
 37
 38
 39
      # We now start up everything
Start-ClusterResource "SRM-AG01"
 40
 41
       Start-ClusterResource "SRM-AGO1-IP"
Start-ClusterResource "SRM-AGO1_SRM-AG-List"
Start-ClusterResource "SRM-AGO1_Clus_IP"
 42
 43
 44
        Start-ClusterResource "Cluster Name"
 45
```

## Conclusion

We've reached the end of our demonstration on how to prepare and configure a set of virtualized businesscritical application VMs in a vSphere-based infrastructure to be protected against a disaster event and recovered with VMware Live Site Recovery to restore business continuity.

We showcased a multi-tiered application stack that required special considerations. We covered using in-guest scripting to complement VMware Live Site Recovery's automated workflow and capabilities.

We demonstrated how to use VMware Live Site Recovery to conduct:

- Test recovery operations for compliance purposes and verify our recovery plans' reliability on demand.
- A real disaster recovery operation and reconfigure the recovered workloads to be protected again after we achieved stability.

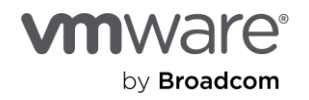

We also provided the in-guest scripts used in these exercises in the appendix.

We hope you've found this comprehensive documentation useful for your own purposes. Thank you.

### Appendix A: Sample scripts

We (Broadcom) provide the following sample scripts for illustration purposes only. We don't assure, warranty, or guarantee their suitability for your purposes and usage. We don't provide support for these scripts. We disclaim any responsibility for any adverse effect that might result from your use of these sample scripts.

### Run-Post-Script.ps1

This reboots the first Domain Controller that VMware Live Site Recovery recovers.

```
Write-Output "Rebooting VM to complete recovery..." (Get-Date) > c:\install-files\recovery.txt shutdown -r -t 60
```

### Change-Cluster-AG-VIP.ps1

This reconfigures the recovered SQL Server cluster properties.

```
Import-Module FailoverClusters
```

```
# Let's Force-Start our Cluster first
```

# Immediately post-recovery, the whole Cluster is down

Start-ClusterNode -FQ

# Let's define our new IP address and subnet mask for the Cluster IP Address \$newClusIP = "10.156.139.87" # Replace with your new IP address \$newClusMask = "255.255.240.0" # Replace with your subnet mask

# Get the IP Address of the Cluster resource \$setNewClusIP = Get-ClusterResource -Name "SRM-AG01 Clus IP"

# Set the new IP address and subnet mask for the Cluster resource \$setNewClusIP | Set-ClusterParameter -Name Address -Value \$newClusIP \$setNewClusIP | Set-ClusterParameter -Name SubnetMask -Value \$newClusMask

```
######### Next, we modify the AG VIP
# Let's define our new IP address and subnet mask for the AG VIP Address
$newAGIP = "10.156.139.88" # Replace with your new IP address
$newAGMask = "255.255.240.0" # Replace with your subnet mask
```

# Get the IP Address of the AG resource \$setNewAGIP = Get-ClusterResource -Name "SRM-AG01-IP"

```
# Set the new IP address and subnet mask for the AG resource
$setNewAGIP | Set-ClusterParameter -Name Address -Value $newAGIP
$setNewAGIP | Set-ClusterParameter -Name SubnetMask -Value $newAGMask
```

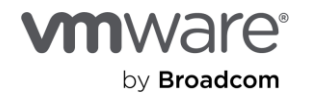

```
# Bring the resources offline
Stop-ClusterResource "SRM-AG01_Clus_IP"
Stop-ClusterResource "SRM-AG01_SRM-AG-List"
Stop-ClusterResource "Cluster Name"
Stop-ClusterResource "SRM-AG01"
Stop-ClusterResource "SRM-AG01-IP"
# We now start up everything
Start-ClusterResource "SRM-AG01"
Start-ClusterResource "SRM-AG01I"
Start-ClusterResource "SRM-AG01_IP"
Start-ClusterResource "SRM-AG01_SRM-AG-List"
Start-ClusterResource "SRM-AG01_Clus_IP"
Start-ClusterResource "Cluster Name"
```

### Change-Cluster-AG-VIP-Reversed.ps1

You'd use this when the recovered SQL Server VM is reprotected.

```
Import-Module FailoverClusters
# Let's Force-Start our Cluster first
# Immediately post-recovery, the whole Cluster is down
Start-ClusterNode -FQ
# Let's define our new IP address and subnet mask for the Cluster IP Address
$newClusIP = "10.156.138.87" # Replace with your new IP address
$newClusMask = "255.255.240.0"
                                 # Replace with your subnet mask
# Get the IP Address of the Cluster resource
$setNewClusIP = Get-ClusterResource -Name "SRM-AG01 Clus IP"
# Set the new IP address and subnet mask for the Cluster resource
$setNewClusIP | Set-ClusterParameter -Name Address -Value $newClusIP
$setNewClusIP | Set-ClusterParameter -Name SubnetMask -Value $newClusMask
######### Next, we modify the AG VIP
# Let's define our new IP address and subnet mask for the AG VIP Address
$newAGIP = "10.156.138.88" # Replace with your new IP address
$newAGMask = "255.255.240.0"
                              # Replace with your subnet mask
# Get the IP Address of the AG resource
$setNewAGIP = Get-ClusterResource -Name "SRM-AG01-IP"
# Set the new IP address and subnet mask for the AG resource
$setNewAGIP | Set-ClusterParameter -Name Address -Value $newAGIP
$setNewAGIP | Set-ClusterParameter -Name SubnetMask -Value $newAGMask
# Bring the resources offline
Stop-ClusterResource "SRM-AG01 Clus IP"
Stop-ClusterResource "SRM-AG01 SRM-AG-List"
Stop-ClusterResource "Cluster Name"
```

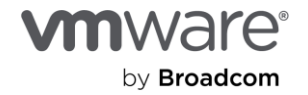

```
Stop-ClusterResource "SRM-AG01"
Stop-ClusterResource "SRM-AG01-IP"
# We now start up everything
Start-ClusterResource "SRM-AG01"
Start-ClusterResource "SRM-AG01_SRM-AG-List"
Start-ClusterResource "SRM-AG01_Clus_IP"
Start-ClusterResource "Cluster Name"
```

### References

- Installation, setup, configuration and/or administration of VMware vSphere infrastructure
- Installation, setup, configuration and/or administration of specific VMware vSphere-based cloud infrastructure
- Installation, setup, configuration and/or administration of VMware Live Site Recovery
- <u>Virtualizing Active Directory Domain Services on VMware vSphere</u>
- <u>Architecting Microsoft SQL Server on VMware vSphere</u>
- Installation, setup, configuration and/or administration of Microsoft Active Directory Domain Services or
   Domain Controllers
- Installation, setup, configuration and/or administration of Microsoft SQL Server, Windows Failover Cluster or Always On
- VMware vSphere Client

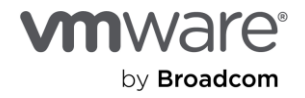

## About the author

**Deji Akomolafe** – Staff Solutions Architect and Microsoft Applications Practice Leads (Broadcom – VCF Division)

# Acknowledgments

A very special thanks to the following people for their invaluable contributions to this guide:

- Chen Wei Product Marketing Management (Broadcom VCF Division)
- Julie Brodeur Technical Writer (Broadcom VCF Division)
- Michael McLaughlin Product Marketing Engineer (Broadcom VCF Division)
- Ka Kit Wong Product Marketing Engineer (Broadcom VCF Division)

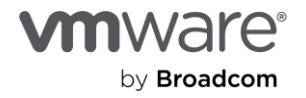

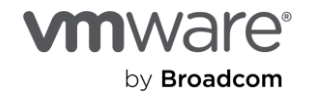

Copyright © 2024 Broadcom. All rights reserved. The term "Broadcom" refers to Broadcom Inc. and/or its subsidiaries. For more information, go to www.broadcom.com. All trademarks, trade names, service marks, and logos referenced herein belong to their respective companies. Broadcom reserves the right to make changes without further notice to any products or data herein to improve reliability, function, or design. Broadcom believes the Information herein is accurate and reliable. However, Broadcom does not assume any liability arising out of the application or use of this information, or the application or use of any product described herein. It does not convey any license under its patent rights or the rights of others.